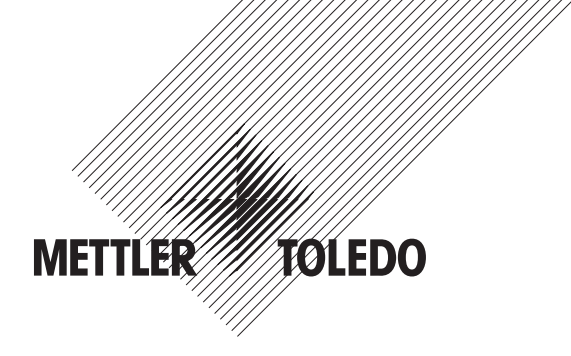

# Manuel d'utilisation Transmetteur multiparamètres M400 ISM

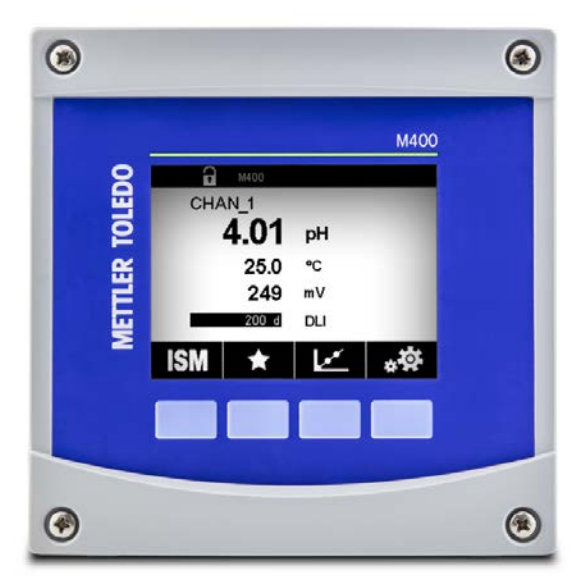

Sous réserve de modifications techniques. © 10/2018 Mettler-Toledo GmbH, Process Analytics, Suisse 30 519 589 A. Imprimé en Suisse

# Manuel d'utilisation Transmetteur multiparamètres M400 ISM

4

### Table des matières

| 1 | Introd | Introduction                                                                 |                 |  |  |  |  |
|---|--------|------------------------------------------------------------------------------|-----------------|--|--|--|--|
| 2 | Consi  | gnes de sécurité                                                             | 10              |  |  |  |  |
|   | 2.1    | Définition des symboles et désignations                                      |                 |  |  |  |  |
|   |        | présents sur l'équipement et dans la documentation                           | 10              |  |  |  |  |
|   | 2.2    | Mise au rebut adéquate de l'instrument                                       | 11              |  |  |  |  |
|   | 2.3    | CIdSSITICATION EX                                                            | 12<br>12        |  |  |  |  |
|   | 2.4    | 2 4 1 Mode d'emploi à prendre en compte conformément à la certification FM   | 13<br>13        |  |  |  |  |
|   |        | 2.4.1 Remarques générales                                                    | 13              |  |  |  |  |
|   |        | 2.4.1.2 Mises en garde, avertissements et marguages                          | 14              |  |  |  |  |
| 3 | Prése  | ntation de l'instrument                                                      | 17              |  |  |  |  |
| • | 3.1    | M400 Modèles ½ DIN                                                           |                 |  |  |  |  |
|   | 3.2    | Structure du menu                                                            | 18              |  |  |  |  |
|   | 3.3    | Écran                                                                        | 19              |  |  |  |  |
|   | 3.4    | Commandes                                                                    | 20              |  |  |  |  |
|   | 3.5    | Entrer des donnees                                                           | 20              |  |  |  |  |
|   | 3.0    | Nielius de selection<br>Roîte de dialogue « Save changes » (Sauver Changem?) | 20              |  |  |  |  |
|   | 3.8    | Mots de passe                                                                | 21              |  |  |  |  |
|   | 3.9    | Courbe de mesure                                                             | 21              |  |  |  |  |
|   |        | 3.9.1 Ouvrir la fenêtre du graphique                                         | 22              |  |  |  |  |
|   |        | 3.9.2 Paramètres d'affichage du graphique                                    | 23              |  |  |  |  |
|   |        | 3.9.3 Fermer la fenêtre du graphique                                         | 23              |  |  |  |  |
| 4 | Instru | ctions d'installation                                                        | 24              |  |  |  |  |
|   | 4.1    | Déballage et contrôle de l'équipement                                        | 24              |  |  |  |  |
|   | 4.2    | Montage des modèles ½ DIN                                                    | 24              |  |  |  |  |
|   |        | 4.2.1 DIMENSIONS OU MODELLE /2 DIN                                           | 24<br>25        |  |  |  |  |
|   |        | 4.2.2 Modèle ½ DIN – montage sur pannegu                                     | 23<br>26        |  |  |  |  |
|   |        | 4.2.4 Modèle ½ DIN – montage mural                                           | 27              |  |  |  |  |
|   |        | 4.2.5 Modèle ½ DIN – Montage sur conduite                                    | 28              |  |  |  |  |
|   | 4.3    | Raccordement électrique                                                      | 28              |  |  |  |  |
|   | 4.4    | Définition des borniers                                                      | 29              |  |  |  |  |
|   |        | 4.4.1 Definition du bornier IB1 – Ious les modeles de transmetteur           | 30              |  |  |  |  |
|   |        | 4.4.2 Definition du bornier TB3 – Sondes ISM                                 | 30<br>31        |  |  |  |  |
|   | Miss   |                                                                              | 0               |  |  |  |  |
| 5 | 5 1    | Mise en service du transmetteur                                              | <b>32</b><br>32 |  |  |  |  |
|   | 5.2    | Mise en service du transmetteur                                              | 32              |  |  |  |  |
| 6 | Étalor |                                                                              | 33              |  |  |  |  |
| 0 | 6 1    | Étalonnage de la sonde                                                       | 33              |  |  |  |  |
|   | 0.1    | 6.1.1 Fin de l'étalonnage de la sonde                                        | 34              |  |  |  |  |
|   | 6.2    | Étalonnage des sondes UniCond 2e et UniCond 4e                               | 34              |  |  |  |  |
|   |        | 6.2.1 Étalonnage de la conductivité des sondes UniCond 2e et UniCond 4e      | 34              |  |  |  |  |
|   |        | 6.2.1.1 Etalonnage en un point                                               | 36              |  |  |  |  |
|   |        | 6.2.1.2 Etalonnage en deux points                                            | 3/              |  |  |  |  |
|   |        | 6.2.2. Fitalonnage de la température des sondes UniCond 2e et UniCond 4e     | २०<br>२०        |  |  |  |  |
|   |        | 6.2.2 Étalonnage en un point                                                 | 39              |  |  |  |  |
|   |        | 6.2.2.2 Étalonnage en deux points                                            | 40              |  |  |  |  |
|   | 6.3    | Étalonnage des sondes Cond4e                                                 | 42              |  |  |  |  |
|   |        | 6.3.1 Étalonnage en un point                                                 | 42              |  |  |  |  |
|   |        | 6.3.2 Etalonnage en deux points                                              | 43              |  |  |  |  |
|   | 61     | 0.3.3 Eluionnage du pH                                                       | 43<br>43        |  |  |  |  |
|   | 0.4    | 6.4.1 Étalonnage en un point                                                 | 44<br>ΔΛ        |  |  |  |  |
|   |        | 6.4.2 Étalonnage en deux points                                              | 45              |  |  |  |  |
|   |        | 6.4.3 Étalonnage procédé                                                     | 45              |  |  |  |  |
|   | 6.5    | Étalonnage redox des électrodes de pH                                        | 46              |  |  |  |  |
|   | 6.6    | Etalonnage de sondes à oxygène ampérométriques                               | 46              |  |  |  |  |
|   |        | 6.6.2 Étalonnage en un point                                                 | 47              |  |  |  |  |
|   |        |                                                                              | 48              |  |  |  |  |

6.7

6.8

6.9

6.10

6.11

6.12

6.13

7

|                                                     |                                                                                | 0  |
|-----------------------------------------------------|--------------------------------------------------------------------------------|----|
| Étalopp                                             | arra de condes à exuaixes entiques                                             | 40 |
| Eluionn                                             | falennes a oxygene opiques                                                     | 48 |
| 6./.I                                               |                                                                                | 49 |
| 6.7.Z                                               | Elalonnage en aeux poinis                                                      | 49 |
| 6.7.3                                               | Etalonnage procede                                                             | 50 |
| Etalonn                                             | nage des sondes de CO <sub>2</sub> dissous                                     | 51 |
| 6.8.1                                               | Etalonnage en un point                                                         | 51 |
| 6.8.2                                               | Étalonnage en deux points                                                      | 52 |
| 6.8.3                                               | Étalonnage procédé                                                             | 53 |
| Étalonn                                             | nage des sondes à ozone                                                        | 54 |
| 6.9.1                                               | Étalonnage en un point                                                         | 54 |
| 6.9.2                                               | Étalonnage procédé                                                             | 55 |
| Vérifica                                            | tion de la sonde                                                               | 56 |
| Étalonnage des composants électroniques UniCond 2-e |                                                                                |    |
| Étalonnage des sorties analogiques                  |                                                                                |    |
| Étalonnage des entrées analogiques                  |                                                                                |    |
| Mainter                                             |                                                                                | 58 |
| iration                                             |                                                                                | 59 |
| Mesure                                              | )                                                                              | 59 |
| 7.1.1                                               | Configuration voie                                                             | 59 |
| 7.1.2                                               | Sonde ISM                                                                      | 60 |
| 7.1.3                                               | Définition des paramètres                                                      | 61 |
|                                                     | 7.1.3.1 Paramètres de conductivité                                             | 61 |
|                                                     | 7.1.3.2 Paramètres de pH                                                       | 62 |
|                                                     | 7.1.3.3 Paramètres de mesure de l'oxygène basés sur des sondes ampérométriques | 64 |
|                                                     | 7.1.3.4 Paramètres de mesure de l'oxygène basés sur des sondes optiques        | 65 |

| 6.14   | Maintenance        |                                                                                |    |
|--------|--------------------|--------------------------------------------------------------------------------|----|
| Config | guration           |                                                                                | 59 |
| 7.1    | Mesure             |                                                                                | 59 |
|        | 7.1.1              | Configuration voie                                                             | 59 |
|        | 7.1.2              | Sonde ISM                                                                      | 60 |
|        | 7.1.3              | Définition des paramètres                                                      | 61 |
|        |                    | 7 1.3 1 Paramètres de conductivité                                             | 61 |
|        |                    | 7.1.3.2 Paramètres de pH                                                       | 62 |
|        |                    | 7.1.3.3 Paramètres de mesure de l'oxygène basés sur des sondes ampérométriques | 64 |
|        |                    | 7.1.3.4 Paramètres de mesure de l'oxygène basés sur des sondes optiques        | 65 |
|        |                    | 7.1.3.5 Paramètres du dioxyde de carbone dissous                               | 66 |
|        | 7.1.4              | Table courbe de concentration                                                  | 67 |
| 7.2    | Sorties            | analogiaues                                                                    | 68 |
| 7.3    | Valeurs            | de consigne                                                                    | 69 |
| 7.4    | ISM Set            | tup (Configuration ISM)                                                        | 70 |
|        | 7.4.1              | Dispositif de contrôle de la sonde                                             | 70 |
|        | 7.4.2              | Nombre maximum de cycles NEP                                                   | 72 |
|        | 7.4.3              | Nombre maximum de cycles SEP                                                   | 72 |
|        | 7.4.4              | Nombre maximum de cycles d'autoclavage                                         | 73 |
|        | 7.4.5              | Ajustement de la tension DLI                                                   | 74 |
|        | 7.4.6              | Paramètres du cycle SAN                                                        | 74 |
|        | 7.4.7              | Réinitialisation des compteurs des sondes UniCond 2e                           | 75 |
|        | 7.4.8              | Définition de l'intervalle d'étalonnage des sondes UniCond 2e                  | 75 |
| 7.5    | Alarme             | générale                                                                       | 75 |
| 7.6    | Alarme             | ISM / capteur                                                                  | 76 |
| 7.7    | Nettoya            | ige                                                                            | 76 |
| 7.8    | Configu            | uration de l'affichage                                                         | 77 |
| 7.9    | Entrées numériques |                                                                                |    |
| 7.10   | Système            |                                                                                |    |
| 7.11   | Contrôl            | eur PID                                                                        | 79 |
| 7.12   | Service            |                                                                                | 83 |
|        | 7.12.1             | Réglage des sorties analogiques                                                | 83 |
|        | 7.12.2             | Lecture des sorties analogiques                                                | 83 |
|        | 7.12.3             | Réglage des relais                                                             | 83 |
|        | 7.12.4             | Lecture des relais                                                             | 83 |
|        | 7.12.5             | Lecture des entrées numériques                                                 | 83 |
|        | 7.12.6             | Mémoire                                                                        | 84 |
|        | 7.12.7             | Ecran                                                                          | 84 |
|        | 7.12.8             | Etalonnage du clavier tactile                                                  | 84 |
|        | 7.12.9             | Diagnostic des voies                                                           | 84 |
| 7.13   | Gestion            | utilisateur                                                                    | 85 |
| 7.14   | RAZ                |                                                                                | 86 |
|        | 7.14.1             | Réinifialisation du système                                                    | 86 |
|        | 7.14.2             | Réinitialisation de l'étalonnage des sondes UniCond 2e                         | 86 |
| 7.15   | USB                |                                                                                | 87 |
|        | 7.15.1             | Contiguration de la sortie de l'imprimante                                     | 87 |
|        | 7.15.2             | Enregistrement donnees USB                                                     | 88 |

89

| ISM     |                                                                                                    | 90   |
|---------|----------------------------------------------------------------------------------------------------|------|
| 8.1     | iMonitor                                                                                                    | 90   |
| 8.2     | Messages                                                                                                    | 91   |
| 8.3     | Diagnostics ISM                                                                                                    | 91   |
|         | 8.3.1 Électrodes pH/redox et sondes à oxygène, ozone et Cond4e                                                          | 92   |
|         | 8.3.2 Sondes UniCond 2e et UniCond 4e                                                                                   | 92   |
| 8.4     | Données cal                                                                                                    | 93   |
|         | 8.4.1 Données cal de toutes les sondes ISM (excepté les sondes UniCond 2e et UniCond 4e)                                | 93   |
|         | 8.4.2 Données cal des sondes UniCond 2e et UniCond 4e                                                                   | 94   |
| 8.5     | Info capteur                                                                                                    | 94   |
| 8.6     | Version logiciels                                                                                                    | 95   |
| Touche  | e personnalisée                                                                                                    | 96   |
| 9.1     | Sélectionner Favori                                                                                                    | 96   |
| Mainte  | nance                                                                                                    | _ 97 |
| 10.1    | Nettoyage du panneau avant                                                                                              | 97   |
| Histori | que du logiciel                                                                                                    | _ 98 |
| Dépan   | nage                                                                                                    | _ 99 |
| 12.1    | Liste des messages d'erreur, des avertissements et des alarmes relatifs à la conductivité (résistivité) des sondes ISM_ | 100  |
| 12.2    | Liste des messages d'erreur, des avertissements et des alarmes relatifs au pH                                           | 100  |
|         | 12.2.1 Électrodes de pH, pH/pNa, sonde de CO <sub>2</sub> dissous                                                       | 100  |
|         | 12.2.2 Messages redox                                                                                                   | 101  |
| 12.3    | Liste des messages d'erreur, des avertissements et des alarmes de la sonde ampérométrique O $_2$                        | 101  |
|         | 12.3.1 Sondes de mesure de l'oxygène en forte concentration                                                             | 101  |
|         | 12.3.2 Sondes de mesure de l'oxygène en faible concentration                                                            | 102  |
|         | 12.3.3 Sondes de mesure de l'oxygène à l'état de traces                                                                 | 102  |
| 12.4    | Signalement des avertissements et des alarmes                                                                           | 103  |
|         | 12.4.1 Signalement des avertissements                                                                                   | 103  |
|         | 12.4.2 Signalement des alarmes                                                                                          | _104 |
| Référe  | nces de commande, accessoires et pièces détachées                                                                       | 105  |
| Caract  | éristiques                                                                                                    | 106  |
| 14.1    | Caractéristiques générales                                                                                              | 106  |
| 14.2    | Caractéristiques                                                                                                    | 108  |
| 14.3    | Caractéristiques environnementales                                                                                      | 109  |
| 14.4    | Caractéristiques mécaniques                                                                                             | 109  |
| Garant  | ie                                                                                                    | 110  |
| Tablea  | ux de tampons                                                                                                    | 111  |
| 16.1    | Tampons pH standard                                                                                                    | 111  |
|         | 16.1.1 Mettler-9                                                                                                    | 111  |
|         | 16.1.2 Mettler-10                                                                                                    | _112 |
|         | 16.1.3 Tampons techniques NIST                                                                                          | _112 |
|         | 16.1.4 Tampons standard NIST (DIN et JIS 19266: 2000–01)                                                                | 113  |
|         | 16.1.5 Tampons Hach                                                                                                    | 113  |
|         | 16.1.6 Tampons Ciba (94)                                                                                                | 114  |
|         | 16.1.7 Merck Titrisole, Riedel-de-Haën Fixanale                                                                         | 114  |
|         | 16.1.8 Tampons WTW                                                                                                    | 115  |
|         | 16.1.9 Tampons JIS Z 8802                                                                                               | 115  |
| 16.2    | Tampons pour électrode de pH à double membrane                                                                          | 116  |
|         |                                                                                                    |      |

# Introduction

1

Le M400 est un transmetteur 4 fils qui permet de réaliser des mesures analytiques grâce à un signal de sortie de 4 (0) à 20 mA et aux fonctionnalités de communication HART ou FOUNDATION Fieldbus. Le M400 est un transmetteur multiparamètres qui prend en charge les mesures reprises dans le guide de sélection de paramètres ci-dessous.

Le transmetteur M400 est destiné à être utilisé dans les industries de procédé.

#### M400 guide de sélection des paramètres

|                                     | M400 Type 1 ISM | M400 Type 2 ISM      |
|-------------------------------------|-----------------|----------------------|
| pH/redox                            | •               | •                    |
| pH/pNa                              | •               | •                    |
| UniCond à 2 ou à 4 électrodes       | •               | •                    |
| Conductivité à 2 électrodes         | —               | _                    |
| Conductivité à 4 électrodes         | •               | •                    |
| Oxygène dissous amp. ppm/ppb/traces | —               | •/• <sup>1)</sup> /- |
| Oxygène dissous optique ppm/ppb     | _               | •/•1)                |
| Oxygène gazeux amp. ppm/ppb/traces  | -               | _/_/_                |
| Oxygène gazeux optique ppm          | —               | _                    |
| Ozone dissous                       | _               | •                    |
| CO <sub>2</sub> dissous             | -               | •                    |
| CO <sub>2</sub> hi                  | _               | _                    |
| GPro 500 TDL                        | —               | _                    |

1) Sondes optiques à oxygène dissous pour l'eau pure hautes performances Thornton uniquement

Un écran tactile noir et blanc affiche les données de mesure et de configuration. La structure du menu permet à l'opérateur de modifier tous les paramètres de fonctionnement. Une fonction de verrouillage des menus, protégée par mot de passe, est disponible et empêche l'utilisation non autorisée du transmetteur. Le transmetteur multiparamètre M400 peut être configuré pour utiliser jusqu'à quatre sorties analogiques et/ou quatre sorties de relais ainsi qu'un protocole de communication HART pour le contrôle de procédé.

Le transmetteur multiparamètre M400 est équipé d'une interface de communication USB. Cette interface permet de transférer et de télécharger la configuration du transmetteur via un ordinateur personnel (PC).

Cette description correspond à la version 1.0 du progiciel installé. Des modifications sont apportées régulièrement sans notification préalable.

## 2 Consignes de sécurité

Ce manuel présente des informations relatives à la sécurité sous les désignations et les formats suivants.

### 2.1 Définition des symboles et désignations présents sur l'équipement et dans la documentation

AVERTISSEMENT : RISQUES DE BLESSURES CORPORELLES.

ATTENTION : risque de dommage ou de dysfonctionnement de l'appareil.

**REMARQUE** : information importante sur le fonctionnement.

Sur le transmetteur ou dans ce manuel : attention et/ou autre risque éventuel, y compris risque d'électrocution (voir les documents connexes).

Vous trouverez ci-dessous la liste des consignes et avertissements de sécurité d'ordre général. Le non-respect de ces consignes risque d'endommager l'équipement et/ou de blesser l'opérateur.

- Le transmetteur M400 doit être installé et utilisé uniquement par du personnel familiarisé avec ce type d'équipement et qualifié pour ce travail.
- Le transmetteur M400 doit être utilisé uniquement dans les conditions de fonctionnement spécifiées (voir le chapitre 14 « Caractéristiques » à la page 106).
- Le transmetteur M400 ne doit être réparé que par du personnel autorisé et formé à cet effet.
- À l'exception de l'entretien régulier et des procédures de nettoyage, conformément aux descriptions de ce manuel, il est strictement interdit d'intervenir sur le transmetteur M400 ou de le modifier.
- Mettler-Toledo décline toute responsabilité en cas de dommages occasionnés par des modifications non autorisées apportées au transmetteur.
- Respectez les avertissements, les alertes et les instructions signalés sur ce produit et fournis avec celui-ci.
- Installez le matériel comme spécifié dans ce manuel d'instruction. Respectez les réglementations locales et nationales.
- Les protections doivent être systématiquement mises en place lors du fonctionnement normal.
- Toute autre utilisation de l'équipement que celle spécifiée par le fabricant peut rendre inopérante la protection fournie par celui-ci.

#### **AVERTISSEMENTS :**

- L'installation de câbles de raccordement et l'entretien de ce produit nécessitent l'accès à des niveaux de tensions qui entraînent un risque d'électrocution.
- L'alimentation principale et les relais à contact raccordés à une source électrique séparée doivent être déconnectés avant l'entretien.
- L'interrupteur ou le disjoncteur sera situé à proximité de l'équipement et à portée de l'OPÉRATEUR ; il sera signalé comme étant le dispositif de déconnexion de l'équipement.
- L'alimentation principale doit employer un interrupteur ou un disjoncteur comme dispositif de débranchement de l'équipement.
- L'installation électrique doit être conforme au Code électrique national américain et/ou toutes autres réglementations nationales ou locales en vigueur.

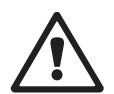

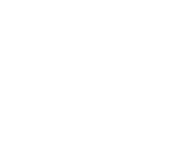

| ()<br>T        | REMARQUE : | ACTION DE COMMANDE DE RELAIS<br>Les relais du transmetteur M400 se désactivent toujours en cas de perte d'alimen-<br>tation, comme en état normal, quel que soit le réglage de l'état du relais pour<br>un fonctionnement sous tension. Configurez tout système de contrôle utilisant<br>ces relais en respectant une logique de sécurité absolue. |
|----------------|------------|----------------------------------------------------------------------------------------------------|
| ()<br>T        | REMARQUE : | <b>PERTURBATIONS DU PROCÉDÉ</b><br>Étant donné que les conditions de procédé et de sécurité peuvent dépendre du<br>fonctionnement logique du transmetteur, fournissez les moyens appropriés pour<br>éviter toute interruption pendant le nettoyage ou le remplacement de la sonde,<br>ou pendant l'étalonnage de la sonde ou de l'instrument.      |
| <del>ر</del> ک | REMARQUE : | il s'agit d'un transmetteur à 4 fils équipé d'une sortie analogique active de<br>4-20 mA.<br>Ne branchez pas les bornes de sortie analogique (TB2 : terminal 1 à 8).                                                                                                    |

# 2.2 Mise au rebut adéquate de l'instrument

Lorsque le transmetteur n'est plus utilisé, respectez toutes les réglementations locales en matière d'environnement pour le jeter comme il convient.

### 2.3 Classification Ex

**REMARQUE** : la classification Ex est valable pour les transmetteurs M400 Type 1 et M400 Type 2.

 Normes
 CSA Std C22.2 Nº 213-16 ;
 UL 60079-0-2013

 CAN/CSA-C22.2 Nº 60079-0-15
 UL 60079-15-2013

 CAN/CSA-C22.2 Nº 60079-15-16
 EN 60079-0:2012/A11:2013

 ANSI/ISA-12.12.01-2016
 EN 60079-15:2010

#### Conditions spéciales pour une utilisation en toute sécurité

- Cet équipement présente des pièces externes non métalliques, il peut donc engendrer un niveau de charge électrostatique inflammable dans certaines conditions extrêmes. L'utilisateur doit s'assurer que l'équipement n'est pas installé à un endroit où celui-ci pourrait être soumis à des conditions extérieures (comme de la vapeur à haute pression) pouvant provoquer une accumulation de charge électrostatique sur des surfaces non conductrices.
- 2. L'écran n'a pas été soumis à un test de résistance à la lumière ultraviolette (UV). L'écran ne doit pas être exposé à la lumière directe (par ex. la lumière du soleil ou les luminaires).

#### **Avertissement**

- L'ÉQUIPEMENT EST ADAPTÉ À UNE UTILISATION DANS DES ZONES DE CLASSE I, DIVISION 2, GROUPES A, B, C, D OU DANS DES ZONES NON DANGEREUSES UNIQUEMENT ;
- AVERTISSEMENT RISQUE D'EXPLOSION. NE PAS RETIRER NI REMPLACER LES AMPOULES, LES FUSIBLES OU LES MODULES ENFICHABLES (LE CAS ÉCHÉANT) À MOINS QUE L'ALIMENTA-TION N'AIT ÉTÉ COUPÉE OU QUE L'EMPLACEMENT NE SOIT EXEMPT DE CONCENTRATIONS INFLAMMABLES.
- AVERTISSEMENT RISQUE D'EXPLOSION. NE PAS BRANCHER NI DÉBRANCHER PENDANT QUE LE CIRCUIT EST SOUS TENSION OU À MOINS QUE L'EMPLACEMENT NE SOIT EXEMPT DE CONCENTRATIONS INFLAMMABLES ;
- AVERTISSEMENT NE PAS OUVRIR SOUS TENSION.
- Cet équipement est destiné à être utilisé dans un endroit avec un accès restreint. Seul le personnel d'entretien ou formé peut accéder à cet équipement.

### 2.4 Mode d'emploi des transmetteurs multiparamètres série M400 en atmosphère explosive – Certification FM

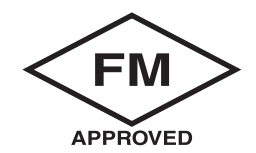

### 2.4.1 Mode d'emploi à prendre en compte conformément à la certification FM

Les transmetteurs multiparamètres de la série M400 sont produits par Mettler-Toledo GmbH. Ils ont satisfait à l'inspection de NRTL FM et aux exigences suivantes :

| Marquage ÉU.                              |                                                                                                    |  |  |  |
|-------------------------------------------|----------------------------------------------------------------------------------------------------|--|--|--|
| Plage de température de<br>fonctionnement | -20 à +50 °C (-4 à +122 °F)                                                                                                    |  |  |  |
| Désignation environnementale              | Type de boîtier 4X, IP 66                                                                                                    |  |  |  |
| Non inflammable                           | <ul> <li>Classe I, Division 2, Groupes A, B, C, D T4</li> <li>Classe I, Zone 2, Groupe 11C T4</li> </ul>                                                                                                    |  |  |  |
| N° de certificat                          | FM17US0240X                                                                                                    |  |  |  |
| Normes                                    | <ul> <li>FM3810:2018</li> <li>Certification pour les équipements électriques de mesure,<br/>de commande et de laboratoire</li> </ul>                                                                                                 |  |  |  |
|                                           | <ul> <li>FM3611:2018</li> <li>Certification pour équipement électrique non inflammable<br/>pour une utilisation dans des zones (classifiées) dangereuses<br/>de classe I et II, division 2 et classe III, division 1 et 2</li> </ul> |  |  |  |
|                                           | <ul> <li>FM3600:2018</li> <li>Certification pour les équipements électriques utilisés dans<br/>des zones (classifiées) dangereuses – Exigences générales</li> </ul>                                                                  |  |  |  |
|                                           | <ul> <li>ANS1/1EC 60529-2004 : R2011</li> <li>Degrés de protection fournie par les boîtiers (codes IP)</li> </ul>                                                                                                    |  |  |  |
|                                           | <ul> <li>ANS1/UL 121201 : 2017</li> <li>Équipement électrique non inflammable pour une utilisation<br/>dans des zones (classifiées) dangereuses de classe I et II,<br/>division 2 et classe III, divisions 1 et 2</li> </ul>         |  |  |  |
|                                           | <ul> <li>ANS1/UL 61010-1 : 2016</li> <li>Exigences relatives à la sécurité du matériel électrique<br/>de mesure, de commande et de laboratoire</li> <li>Partie 1 : Exigences générales</li> </ul>                                    |  |  |  |
|                                           | <ul> <li>ANS1/UL 50E : 2015</li> <li>Boîtiers pour équipement électrique,</li> <li>Considérations environnementales</li> </ul>                                                                                                    |  |  |  |

### 2.4.1.1 Remarques générales

Le transmetteur multiparamètres M400 Type I, 2 convient à l'utilisation en atmosphères explosives de tous les matériaux combustibles des groupes d'explosion A, B, C, D pour les applications nécessitant des appareils de classe I, division 2 et de classe I, zone 2 (National Electrical Code<sup>®</sup> [ANSI/NFPA 70 – NEC<sup>®</sup>]), Article 500.

Si le transmetteur multiparamètres M400 type 1, 2 est installé et utilisé dans des zones dangereuses, les réglementations générales d'installation en zones explosives ainsi que ces instructions de sécurité doivent être respectées.

Le mode d'emploi et les réglementations et normes d'installation qui s'appliquent à la protection anti-explosion des systèmes électriques doivent toujours être respectés.

L'installation de systèmes en atmosphère explosive doit toujours être réalisée par du personnel qualifié.

Pour les instructions de montage sur des vannes, se référer aux instructions de montage fournies avec le kit de montage. Le montage n'affecte pas l'adaptabilité du transmetteur pour un usage dans un environnement potentiellement dangereux.

L'équipement n'est pas destiné à être utilisé en tant qu'équipement de protection individuelle. Pour éviter toute blessure, lire le manuel avant utilisation.

Pour obtenir une aide linguistique et de traduction, contacter le représentant local ou envoyer un e-mail à process.service@mt.com.

Pour obtenir une aide linguistique et de traduction, contacter le représentant local ou envoyer un e-mail à process.service@mt.com.

### 2.4.1.2 Mises en garde, avertissements et marquages

#### Remarques concernant les zones dangereuses :

- 1. Les installations aux États-Unis doivent satisfaire aux exigences concernées du National Electrical Code<sup>®</sup> (ANSI/NFPA 70 [NEC<sup>®</sup>]), Article 500.
- 2. Les installations doivent être conformes à la dernière édition du manuel d'instruction du fabricant.
- 3. Il convient de prendre des précautions pendant l'installation pour éviter les impacts ou frictions qui pourraient créer une source d'incendie.
- 4. L'installation de l'équipement doit être effectuée avec le plus grand soin et tout problème doit être résolu en consultation avec l'usine ou le représentant autorisé.
- 5. Pour les équipements marqués d'un indice de protection de l'environnement, des dispositions doivent être prises pour maintenir cet indice de protection de l'environnement, que le câble soit connecté ou non à l'équipement, à l'intérieur du boîtier et du corps du connecteur.
- Toutes les fiches et prises incorporées dans l'appareil doivent pouvoir être connectées via une méthode de câblage autorisée par le National Electrical Code<sup>®</sup> (ANSI/NFPA 70 [NEC<sup>®</sup>]) pour les zones classées dangereuses, conformément aux restrictions de zone associées.
- 7. La borne de terre interne doit être utilisée en tant qu'équipement principal de mise à la terre. La borne de terre externe ne constitue qu'un moyen de liaison supplémentaire (secondaire) lorsque les autorités locales autorisent ou exigent un tel raccordement.
- 8. Serrer les vis du couvercle à 2,5 Nm (22 lb po.) maximum. Un serrage excessif est susceptible d'endommager le boîtier.

- 9. Le couple de serrage minimum pour les bornes de protection de la vis de serrage M4 (n° 6) est de 1,2 Nm (10,6 lb po.) ou plus, tel qu'indiqué.
- 10. Utiliser des conducteurs en cuivre, aluminium cuivré ou aluminium uniquement.
- Pour des températures ambiantes supérieures à +40 °C (+104 °F), utiliser un raccordement de câblage d'installation adapté à des températures ambiantes maximales, comme recommandé par le fabricant.
- Le transmetteur multiparamètres doit être connecté à un circuit de classe II à sortie limitée, comme indiqué dans le National Electrical Code<sup>®</sup> (ANSI/NFPA 70 [NEC<sup>®</sup>]). Si les appareils sont raccordés à une alimentation redondante (deux alimentations distinctes), ils doivent tous deux respecter cette exigence.
- Les certifications de classe I, zone 2 sont basées sur les évaluations de division et le marquage d'acceptation de l'article 505 du National Electrical Code<sup>®</sup> (ANSI/NFPA 70 [NEC<sup>®</sup>]).
- 14. L'altération et le remplacement de pièces par des composants non autorisés peuvent compromettre l'utilisation sûre du système.
- 15. Le transmetteur multiparamètres est destiné aux opérations d'entretien ou de maintenance. Les unités présentant un dysfonctionnement et fonctionnant en dehors des spécifications du fabricant doivent être retournées au centre d'entretien agréé pour être réparées. Les réparations sur place ne sont pas autorisées.
- 16. Si l'équipement est installé dans une configuration de montage sur panneau à l'intérieur d'un boîtier, la température de service intérieure du boîtier correspond à la température ambiante du module.
- 17. Si le module de configuration de montage sur panneau fonctionne à une température ambiante comprise entre +40 °C et +50 °C, la température du boîtier du module peut être supérieure à +50 °C. L'appareil doit donc être installé de telle sorte qu'il ne soit accessible qu'au personnel d'entretien ou aux utilisateurs conscients des raisons liées à l'accès restreint et des mesures de sécurité requises à une température ambiante de +40 °C à +50 °C.
- L'insertion ou le retrait de modules ou de connecteurs électriques amovibles doit uniquement être effectué(e) lorsqu'il est confirmé que la zone ne contient plus aucune vapeur inflammable.
- **19. AVERTISSEMENT** DANGER POTENTIEL DE CHARGE ÉLECTROSTATIQUE VOIR INSTRUCTIONS.
- **20. AVERTISSEMENT** LE REMPLACEMENT DE COMPOSANTS PEUT NUIRE À L'ADÉQUATION POUR LA DIVISION 2.
- AVERTISSEMENT NE PAS RETIRER OU REMPLACER L'ÉQUIPEMENT QUAND LE CIRCUIT EST SOUS TENSION ET EN CAS D'ATMOSPHÈRE INFLAMMABLE OU COMBUSTIBLE.
- **22. AVERTISSEMENT** RISQUE D'EXPLOSION, NE PAS DÉBRANCHER L'ÉQUIPEMENT EN CAS D'ATMOSPHÈRE INFLAMMABLE OU COMBUSTIBLE.
- 23. AVERTISSEMENT RACCORDEMENT À DES PROCÉDÉS ININFLAMMABLES UNIQUEMENT.
- **24.** AVERTISSEMENT LE REMPLACEMENT DE COMPOSANTS PEUT NUIRE À L'ADÉQUATION DE L'ÉQUIPEMENT.
- **25. ATTENTION –** POUR ÉVITER TOUTE BLESSURE, LIRE LE MANUEL AVANT UTILISATION.
- **26. AVERTISSEMENT** POUR MAINTENIR LE DEGRÉ DE PROTECTION DU TYPE DE BOÎTIER, LE COUVERCLE DOIT ÊTRE FERMÉ ET SÉCURISÉ.

Le transmetteur multiparamètres M400 type 1, 2 ISM version non inflammable, porte les marquages suivants :

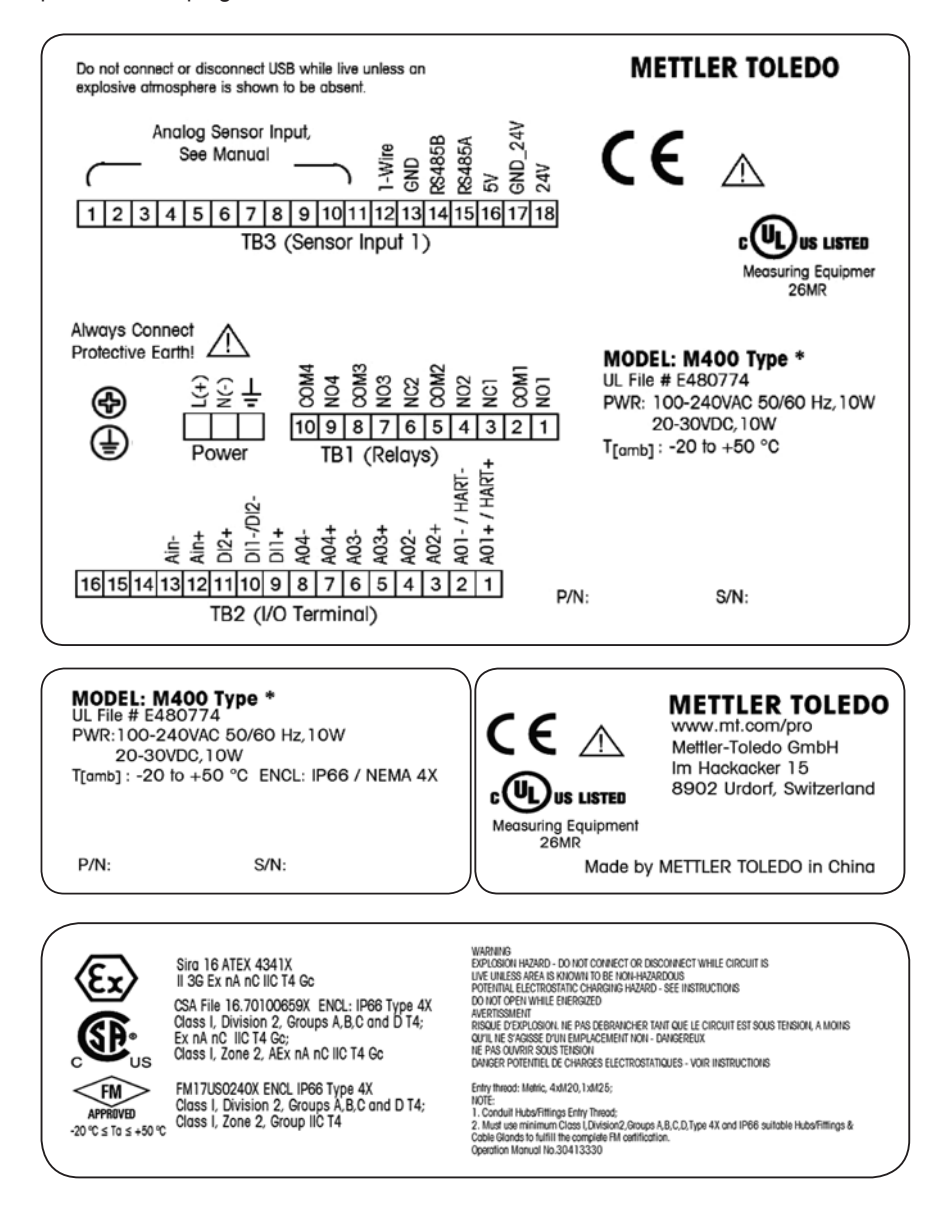

3

### Présentation de l'instrument

Le transmetteur M400 est disponible en modèle 1/2 DIN.

Pour connaître les dimensions, voir le chapitre 13 « Références de commande, accessoires et pièces détachées » à la page 105.

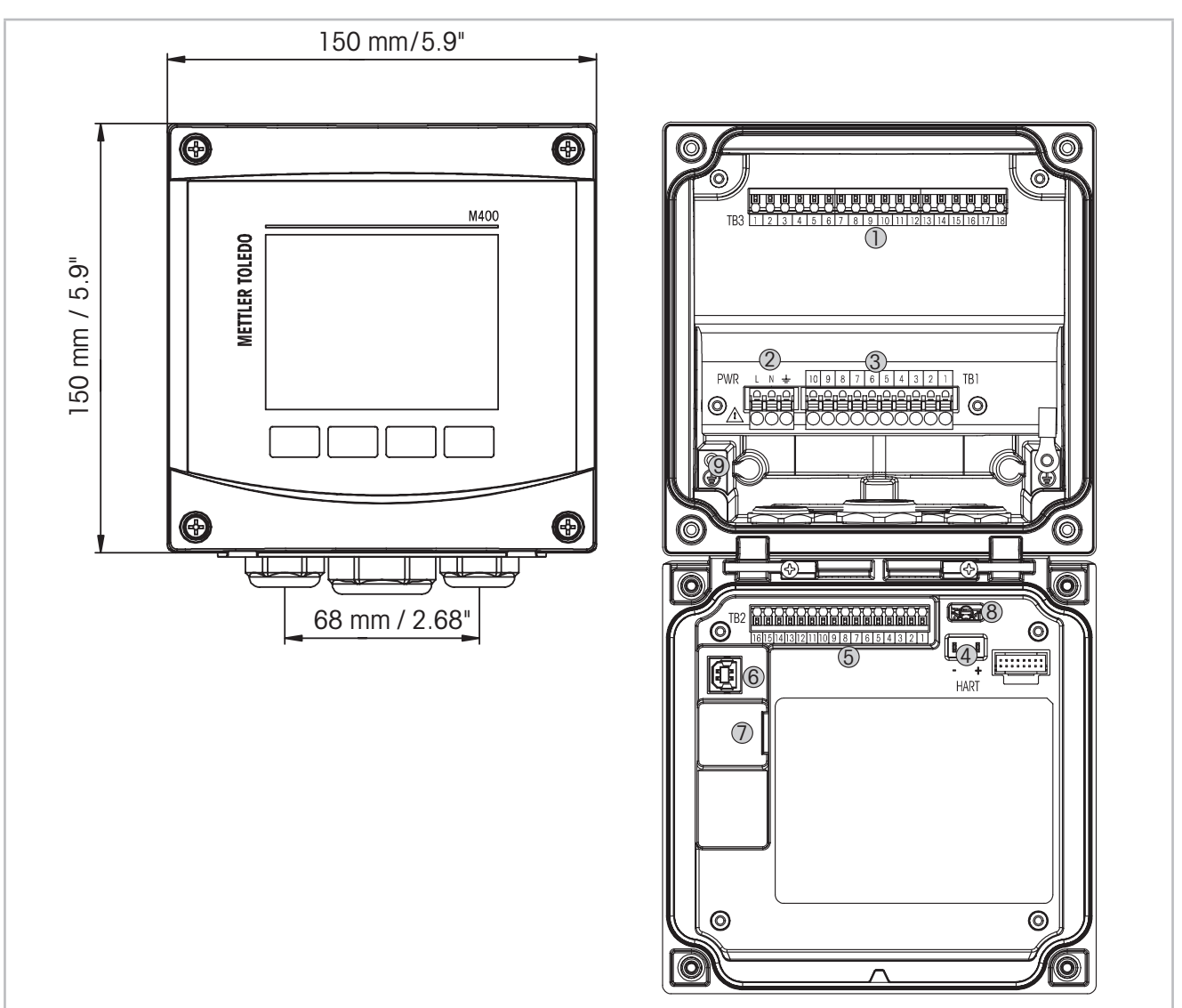

### 3.1 M400 Modèles ½ DIN

Illustration 1 : M400 Modèles 1/2 DIN

- 1 TB3 Bornier pour raccordement de sonde
- 2 Borniers pour tension d'alimentation
- 3 TB1 Bornier pour sorties de relais
- 4 HART, pour M400 Type 1, Type 2, Type 3 uniquement
- 5 TB2 Bornier pour sortie analogique et signaux d'entrée numérique
- 6 Périphérique USB Interface de mise à jour du logiciel
- 7 Port USB Connexion à une imprimante, consignation de données, chargement et enregistrement de la configuration
- 8 Attention ! Ne débranchez pas le fil de terre interne qui relie les modules avant et arrière.
  - Attention ! Connectez un fil de terre au bornier à vis de terre interne :
    - $\downarrow$  (Borne pour conducteur de protection).
      - La section transversale du fil de terre doit être supérieure à 18 AWG (0,8 mm).

Q

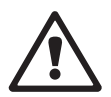

### 3.2 Structure du menu

Ci-dessous, l'arborescence du menu du M400 :

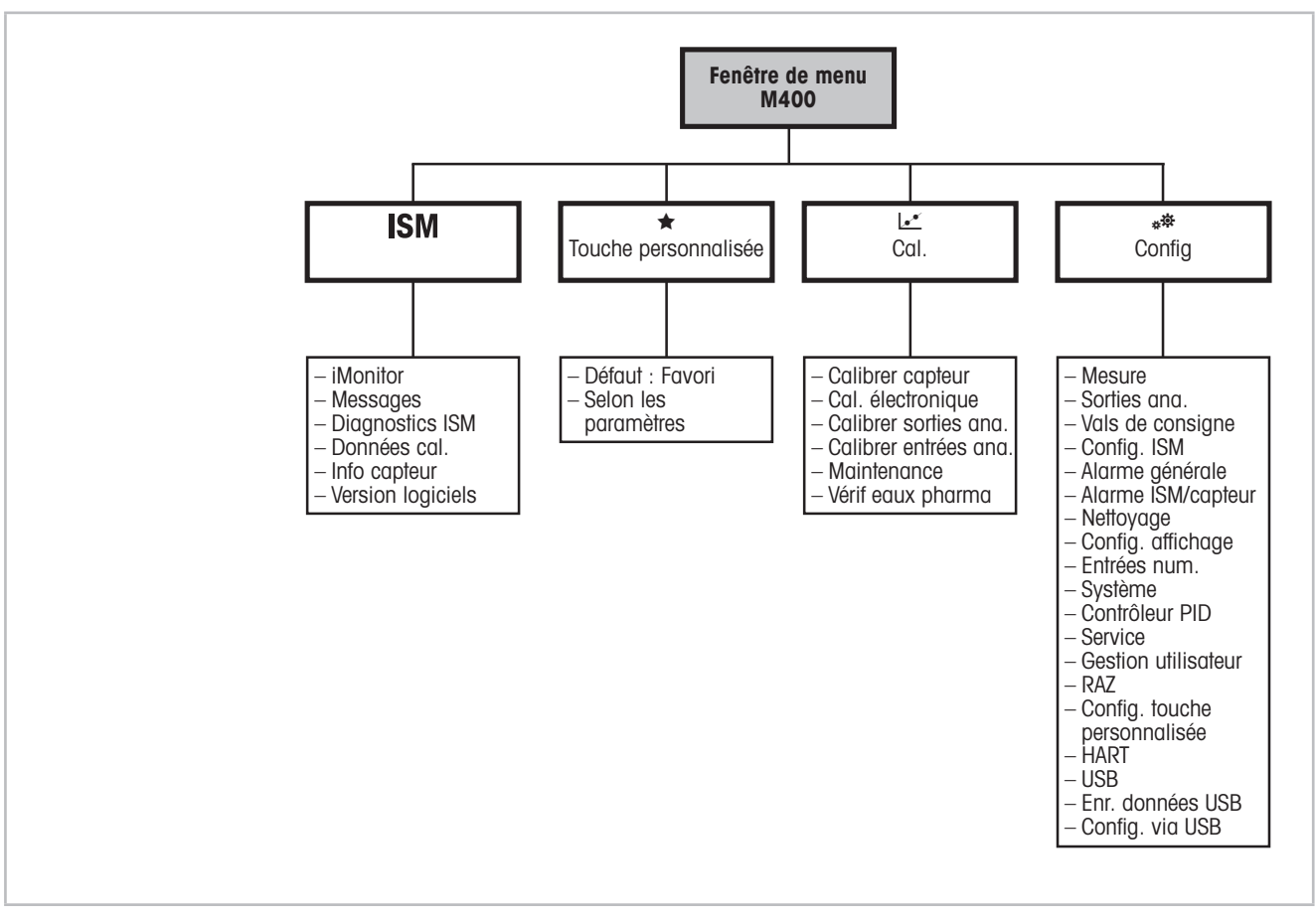

Illustration 2 : Présentation du menu

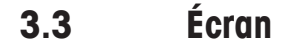

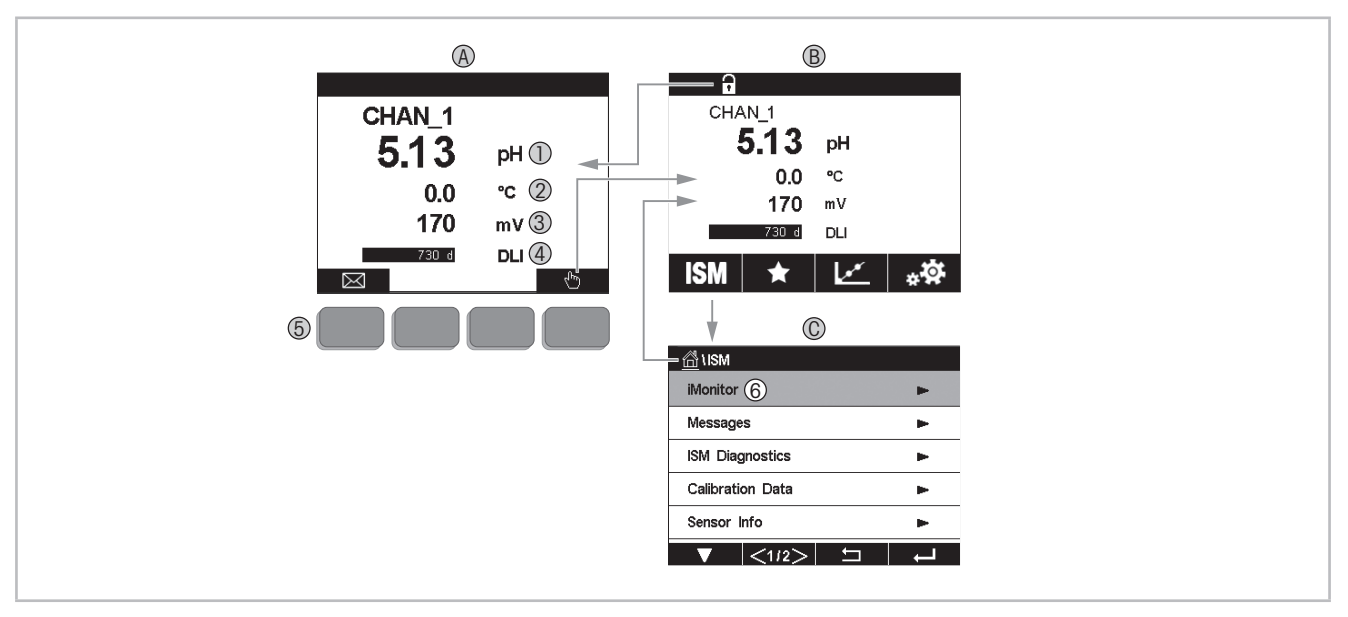

Illustration 3 : M400 Affichage - Navigation

- A Écran d'accueil (exemple)
- 1 1<sup>re</sup> ligne, configuration standard
- $2 \quad 2^{\circ} \text{ ligne, configuration standard} \\$
- 3 3º ligne, dépend de la configuration
- 4 4° ligne, dépend de la configuration
- 5 Touche programmable (fonctions indiquées à l'écran)
- 6 Curseur (indique l'action sélectionnée de la touche programmable)
- B Écran de menu (exemple)
- C Écran de menu ISM

**REMARQUE :** si une alarme se déclenche ou une erreur se produit, un symbole apparaît en haut de l'écran du transmetteur M400. Cet en-tête clignote jusqu'à ce que la raison de son apparition ait été résolue (voir le chapitre 12.4 « Signalement des avertissements et des alarmes » à la page 103).

**REMARQUE :** pendant un étalonnage ou un cycle de nettoyage, ou lorsqu'une entrée numérique avec sortie analogique/relais/USB est en mode « Hold » (Maintien), un « H » clignote dans le coin supérieur droit de l'écran en face de la voie correspondante. Ce symbole reste visible pendant 20 secondes après la fin de l'étalonnage. Ce symbole demeure visible pendant 20 secondes supplémentaires après la fin de l'étalonnage ou d'un nettoyage. Il s'affiche aussi quand l'option Digital In (Entrée Numérique) est désactivée.

| Commande   | Description                                                                                 |
|------------|---------------------------------------------------------------------------------------------|
|            | Accès au menu Messages                                                                      |
| duy.       | Accès à l'écran de menu                                                                     |
| 1          | Accès à l'écran d'accueil                                                                   |
| ISM        | Accès au menu ISM                                                                           |
| *          | Accès au menu Favori                                                                        |
| Le*        | Accès au menu Étalonnage                                                                    |
| * <b>‡</b> | Accès au menu Configuration                                                                 |
|            | Retour à l'écran de menu                                                                    |
|            | Accès au niveau de menu inférieur, par exemple ici iMonitor, Messages ou<br>Diagnostics ISM |
| <b></b>    | Retour au niveau de menu supérieur                                                          |
|            | Navigation dans le menu pour sélectionner une fonction                                      |
| ←          | Accès au menu ou à l'élément sélectionné de la touche programmable                          |

#### 3.4 Commandes

### **3.5 Entrer des données**

Le transmetteur M400 présente un clavier qui vous permet de modifier les valeurs. Appuyez sur le bouton u pour enregistrer la valeur concernée. Si vous souhaitez quitter le clavier sans modifier les données, appuyez sur le bouton « ESC ».

**REMARQUE :** il est possible de modifier l'unité de certaines valeurs. Dans ce cas, le clavier affiche un bouton avec un « U ». Pour choisir une autre unité pour la valeur saisie sur le clavier, appuyez sur le bouton « U ». Pour revenir en arrière, appuyez sur le bouton « 0-9 ».

**REMARQUE :** il est possible d'utiliser les lettres et/ou les nombres pour saisir certaines entrées. Dans ce cas, le clavier affiche un bouton « A,a,O ». Appuyez sur ce bouton pour basculer entre les majuscules, les minuscules et les nombres sur le clavier.

### **3.6** Menus de sélection

Quelques menus nécessitent la sélection d'un paramètre et/ou de données. Dans ce cas, le transmetteur affiche une fenêtre contextuelle. Appuyez sur le champ correspondant à la valeur pour sélectionner celle-ci. La fenêtre contextuelle se ferme et la valeur sélectionnée est enregistrée.

### 3.7 Boîte de dialogue « Save changes » (Sauver Changem?)

Plusieurs options sont proposées lorsque la boîte de dialogue « Saves changes » (Sauver Changem?) du M400 s'affiche. « No » (Non) efface les valeurs saisies, « Yes » (Oui) enregistre les modifications effectuées et « Cancel » (Annuler) vous permet de poursuivre la configuration.

### 3.8 Mots de passe

Le transmetteur M400 permet de verrouiller plusieurs menus. Si la fonction de verrouillage de sécurité du transmetteur est activée, un mot de passe doit être saisi afin d'accéder au menu. Voir le chapitre 7.13 « Gestion utilisateur » à la page 85.

### 3.9 Courbe de mesure

Chaque mesure peut être affichée sous forme de courbe sur une période donnée. Les valeurs mesurées seront placées sur l'axe des ordonnées et la période concernée sur l'axe des abscisses du graphique affiché. Une mesure réelle de la valeur sélectionnée s'affichera également sous forme numérique au-dessus du graphique. Cette valeur est actualisée toutes les secondes.

Le graphique affichera uniquement les valeurs comprises dans la plage minimum/maximum. Les valeurs en dehors de la plage de mesure ou les valeurs non valides ne seront pas affichées. L'axe des ordonnées affichera la valeur maximale de l'unité et sa plage de mesure ; l'unité de l'axe des abscisses indique « mins » pour les mesures relevées en moins d'une heure et « hrs » pour les mesures relevées dans une même journée. Il existe 4 échelles pour l'axe des abscisses/des ordonnées. La valeur maximale sur l'axe des ordonnées est exprimée avec une seule décimale.

### 3.9.1 Ouvrir la fenêtre du graphique

Depuis l'écran de menu du M400, appuyez une fois sur n'importe quelle ligne de valeur pour afficher la courbe de cette mesure. Vous pouvez également utiliser la configuration touche personnalisée pour accéder à cette fonction avec les touches tactiles (voir le chapitre 9 « Touche personnalisée » à la page 96).

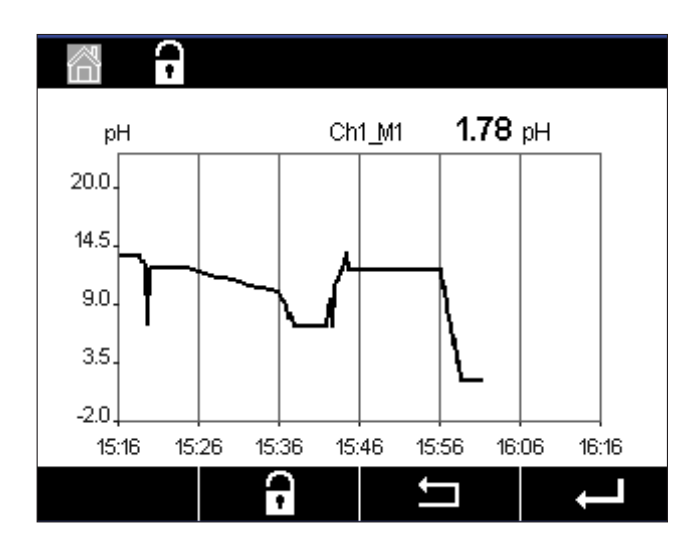

Lorsqu'une sonde est déconnectée/connectée, une fenêtre contextuelle s'affiche. Lorsque vous fermez cette fenêtre, vous revenez à l'écran de menu.

Le haut de l'écran signale les messages reçus pendant l'affichage de la courbe. « H », « P » s'afficheront lorsque l'une de ces voies est en attente ou en cours d'utilisation.

| 🖞 \ Trend    |          |  |
|--------------|----------|--|
| M1 13.52 pH  |          |  |
| M2 23.9 °C   |          |  |
| M3 -379.1 mV |          |  |
| M4 380d DLI  |          |  |
|              |          |  |
|              | <b>H</b> |  |

Si vous utilisez la configuration touche personnalisée pour accéder à l'écran de mesure, appuyez sur la deuxième touche gauche après avoir défini graphique comme touche personnalisée (voir le chapitre 9 « Touche personnalisée » à la page 96).

Pour sélectionner la mesure, utilisez ▼ et ←.

### 3.9.2 Paramètres d'affichage du graphique

Pour modifier l'affichage du graphique, appuyez n'importe où sur le graphique pour afficher la fenêtre contextuelle des paramètres. Les paramètres sont définis par défaut, mais ils peuvent être modifiés lorsque plusieurs options sont disponibles.

 Complex
 Manual Mathematics

 20.
 Time
 1h

 10.
 Range
 individual

 00.
 Max
 100000

 .10.
 Min
 .100000

 .00.
 Max
 100000

 .00.
 Min
 .100000

 .00.
 Max
 100000

Durée : bouton « Option ». Pour afficher la durée concernée (axe des abscisses)

- 1 h (valeur par défaut) 1 jour
- **REMARQUE :** 1 h signifie : 1 mesure enregistrée/15 secondes, soit au total 240 mesures relevées en 1 heure.

1 jour signifie : 1 mesure enregistrée/6 minutes, soit au total 240 mesures relevées en 1 jour.

Plage : bouton « Option » Par défaut (valeur par défaut) Personnalisée

Lorsque le mode « Default » (Par défaut) est défini sur la valeur maximale ou minimale, cela indique la plage de mesure complète pour cette unité. Un bouton « Max » ou « Min » n'est pas affiché. Si le paramètre peut être sélectionné, l'utilisateur peut définir manuellement les réglages maximum et minimum.

- Max : bouton « Edit » (Modifier). Valeur maximale pour cette unité (axe des ordonnées). xxxxxx, virgule flottante.
- Min : bouton « Edit » (Modifier). Valeur minimale pour cette unité (axe des ordonnées). xxxxx, virgule flottante. Valeur Max. > Valeur Min.
- **REMARQUE :** les paramètres définis pour les deux axes et les mesures correspondantes sont stockés dans la mémoire du transmetteur. Une panne de courant rétablit les paramètres par défaut.

### 3.9.3 Fermer la fenêtre du graphique

Appuyez sur 🖀 dans la fenêtre du graphique pour revenir à l'écran de menu.

**REMARQUE :** lorsqu'une sonde est déconnectée/connectée, une fenêtre contextuelle s'affiche. Lorsque vous fermez cette fenêtre, vous revenez à l'écran de menu.

# 4 Instructions d'installation

### 4.1 Déballage et contrôle de l'équipement

Examinez l'emballage d'expédition. S'il est endommagé, contactez immédiatement le transporteur pour connaître les instructions à suivre. Ne jetez pas l'emballage.

En l'absence de dommage apparent, ouvrez l'emballage. Vérifiez que tous les éléments apparaissant sur la liste de colisage sont présents.

Si des éléments manquent, avertissez-en immédiatement Mettler-Toledo.

### 4.2 Montage des modèles ½ DIN

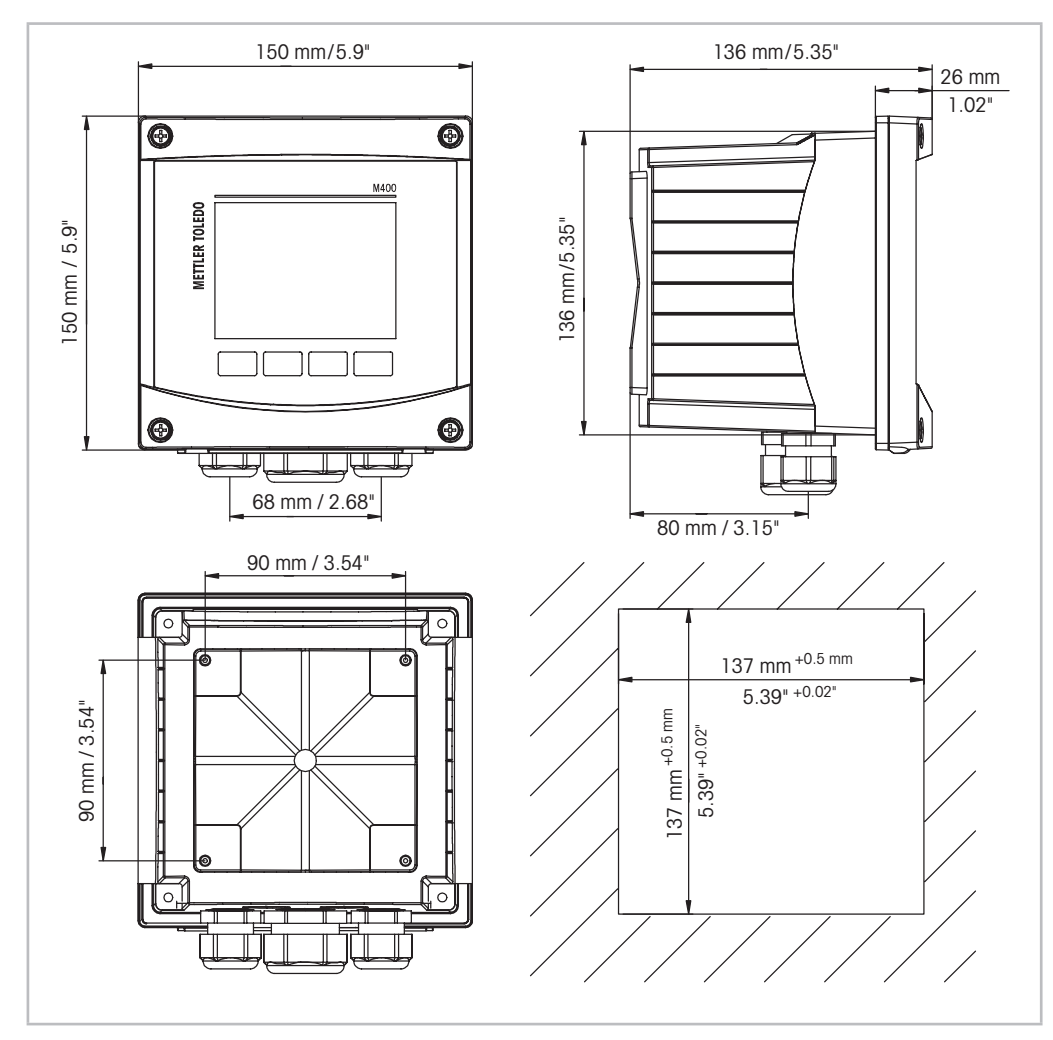

#### 4.2.1 Dimensions du modèle ½ DIN

Illustration 4 : Dimensions du modèle ½ DIN

1 Dimensions de la découpe du panneau

#### 4.2.2 Procédure de montage – modèle ½ DIN

Les transmetteurs du modèle ½ DIN sont conçus pour les types de montage suivants : montage sur panneau, mur ou conduite. Pour un montage mural, l'intégralité du capot arrière est utilisée.

Le matériel de fixation pour montage sur panneau ou conduite doit être commandé. Reportez-vous au chapitre 13 « Références de commande, accessoires et pièces détachées » à la page 105.

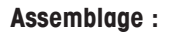

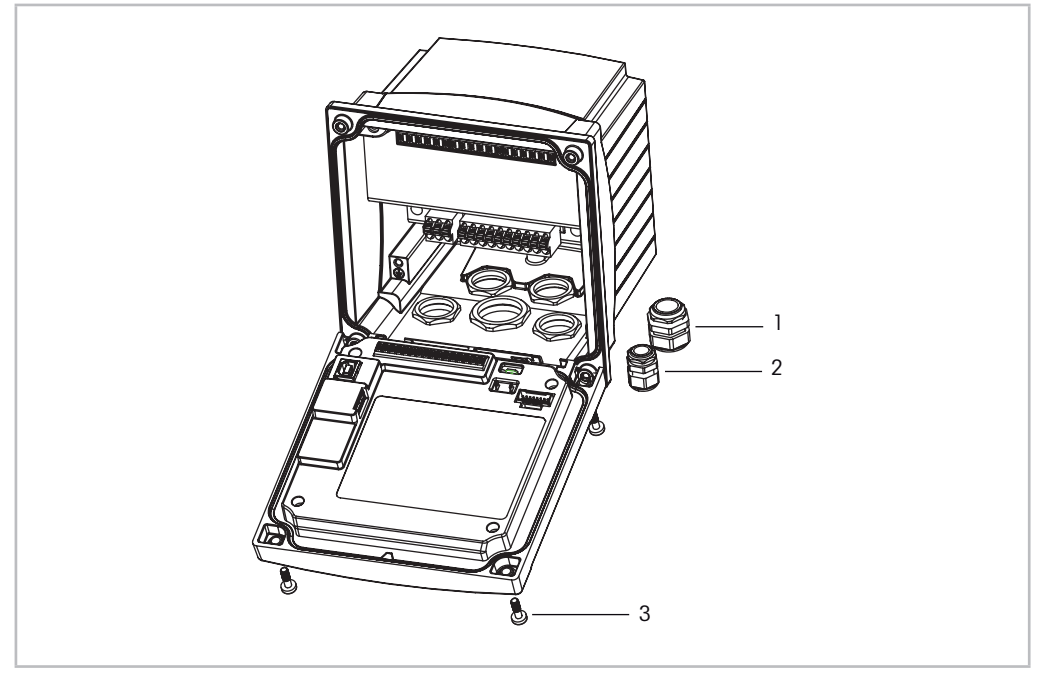

Illustration 5 : Assemblage

- 1 1 presse-étoupe M25 x 1,5
- 2 4 presse-étoupes M20 x 1,5
- 3 4 vis

#### Instructions générales :

- Orientez le transmetteur de façon à ce que les chemins de câble soient positionnés vers le bas.
- L'acheminement du câblage dans les chemins de câble doit être compatible avec un usage en zones humides.
- Pour obtenir un boîtier de classification IP66, tous les presse-étoupes doivent être en place.
   Chaque presse-étoupe doit être muni d'un câble.
- Serrez les vis du panneau avant avec un couple de serrage de 2 à 2,5 Nm.

### 4.2.3 Modèle ½ DIN – montage sur panneau

Pour garantir une bonne étanchéité, le panneau ou la porte doit être plat(e) et lisse. Les surfaces texturées ou rugueuses ne sont pas recommandées et risquent de limiter l'efficacité du joint fourni.

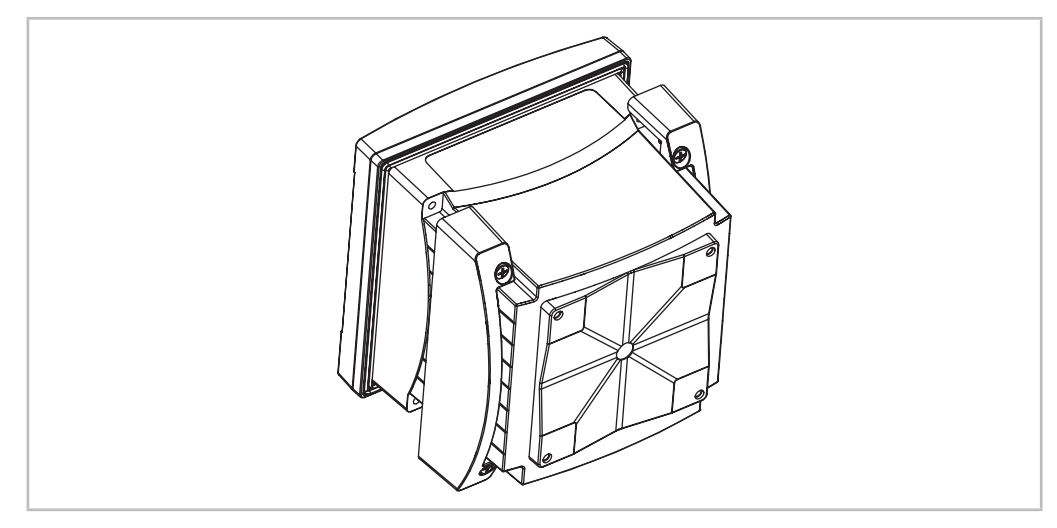

Illustration 6 : Montage sur panneau

- 1. Effectuez la découpe du panneau. Pour connaître les dimensions, voir le chapitre 4.2.1 « Dimensions du modèle ½ DIN » à la page 24.
  - Vérifiez que les surfaces avoisinant la découpe sont propres, lisses et exemptes de bavures.
- 2. Glissez le joint plat autour du transmetteur en partant du dos de l'appareil.
- 3. Placez le transmetteur dans le trou découpé. Vérifiez l'absence d'écart entre le transmetteur et la surface du panneau.
- 4. Positionnez les deux supports de fixation de chaque côté du transmetteur, tel qu'illustré.
- 5. Tout en maintenant fermement le transmetteur dans le trou découpé, poussez les supports de fixation vers l'arrière du panneau.
- 6. Une fois les supports fixés, serrez-les contre le panneau à l'aide d'un tournevis. Pour obtenir un boîtier IP66, les deux fixations fournies doivent être fermement serrées pour garantir une bonne étanchéité entre le panneau du boîtier et le transmetteur.
  - Le joint plat est alors comprimé entre le transmetteur et le panneau.

### 4.2.4 Modèle ½ DIN – montage mural

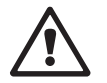

**DANGER ! Danger de mort par électrocution ou risque d'électrocution :** la profondeur maximale de vissage des orifices de fixation sur le boîtier est de 12 mm (0,47 pouce). Ne dépassez pas cette indication.

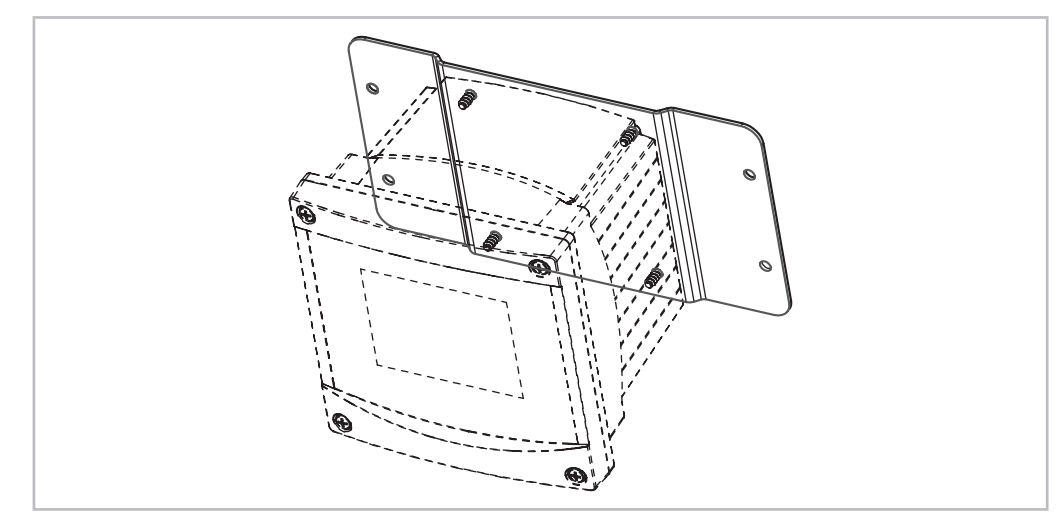

Illustration 7 : Montage mural avec kit de montage mural

- 1. Procédez à l'installation du boîtier à l'aide du kit de montage mural. Ne dépassez pas la profondeur maximale de vissage.
- 2. Installez le boîtier sur le mur à l'aide du kit de montage mural. Fixez l'ensemble au mur à l'aide du matériel de fixation adapté à la surface. Vérifiez que le transmetteur est à niveau et solidement fixé au mur. Assurez-vous également d'avoir respecté l'espace de dégagement requis pour l'entretien et la maintenance du transmetteur. Orientez le transmetteur de façon à ce que les chemins de câble soient positionnés vers le bas.

#### 4.2.5 Modèle <sup>1</sup>/<sub>2</sub> DIN – Montage sur conduite

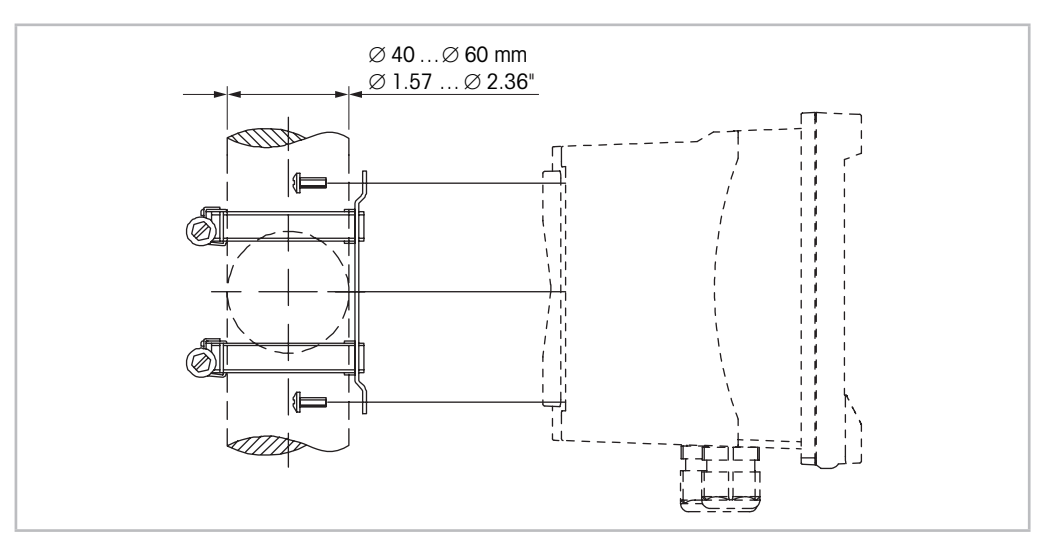

Illustration 8 : Montage sur conduite – modèle 1/2 DIN

- Utilisez uniquement les composants fournis par le fabricant pour installer le transmetteur M400 sur conduite. Reportez-vous au chapitre 13 « Références de commande, accessoires et pièces détachées » à la page 105 pour prendre connaissance des informations nécessaires à la commande.
- Serrez les vis de fixation avec un couple de serrage de 2-3 Nm.

### 4.3 Raccordement électrique

**DANGER ! Danger de mort par électrocution :** éteignez l'instrument lors du raccordement électrique.

- 1. Coupez l'alimentation.
- 2. Branchez l'alimentation sur les bornes L, N et 🛓 (terre).
- 3. Branchez la sonde sur le bornier TB3.
- 4. Branchez les signaux de sortie analogique, d'entrée analogique et d'entrée numérique sur le bornier TB2.
- 5. Branchez les signaux de sortie relais sur le bornier TB1.
- Branchez le modem HART sur les bornes AO1+/HART+ et AO1-/HART- pour profiter des fonctionnalités de communication HART (charge de communication 230-500 ohms). Localisez la polarité.
- 7. Branchez le FOUNDATION Fieldbus sur les bornes FF+ et FF- pour profiter des fonctionnalités du bus de communication FF. Localisez les repères de polarité.

Pour identifier les borniers, reportez-vous au Mode d'emploi.

il s'agit d'un transmetteur à 4 fils équipé d'une sortie analogique active de 4-20 mA. Ne branchez pas les bornes de sortie analogique. Le modèle FF 4 fils du M400 n'est pas équipé de sorties analogiques.

Attention ! Ne débranchez pas le fil de terre interne qui relie les modules avant et arrière. Attention ! Connectez un fil de terre au bornier à vis de terre interne :

 $\perp$  (Borne pour conducteur de protection).

La section transversale du fil de terre doit être supérieure à 18 AWG (0,8 mm).

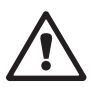

### 4.4 Définition des borniers

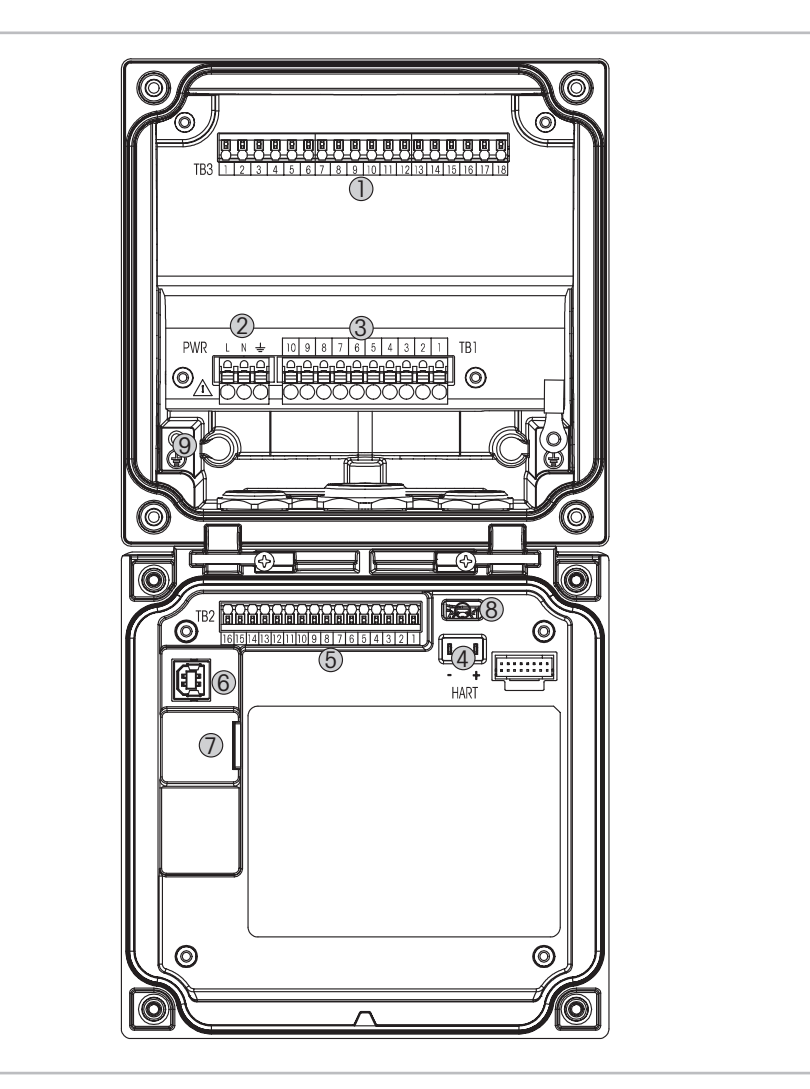

Illustration 9 : M400 Modèles 1/2 DIN

- 1 TB3 Bornier pour raccordement de sonde
- 2 Borniers pour tension d'alimentation
- 3 TB1 Bornier pour sorties de relais
- 4 HART, pour M400 Type 1, Type 2, Type 3 uniquement
- 5 TB2 Bornier pour sortie analogique et signaux d'entrée numérique
- 6 Périphérique USB Interface de mise à jour du logiciel
- 7 Port USB Connexion à une imprimante, consignation de données, chargement et enregistrement de la configuration
- 8 Attention ! Ne débranchez pas le fil de terre interne qui relie les modules avant et arrière.
- 9 Attention ! Connectez un fil de terre au bornier à vis de terre interne :
  - $\perp$  (Borne pour conducteur de protection).
  - La section transversale du fil de terre doit être supérieure à 18 AWG (0,8 mm).

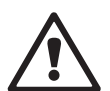

### 4.4.1 Définition du bornier TB1 – Tous les modèles de transmetteur

| Terminal | Description | Charge sur les contacts            |
|----------|-------------|------------------------------------|
| 1        | NO 1        | 250 V CA ou 30 V CC ; 3 A          |
| 2        | COM         |                                    |
| 3        | NC 1        |                                    |
| 4        | NO 2        | 250 V CA ou 30 V CC ; 3 A          |
| 5        | COM         |                                    |
| 6        | NC 2        |                                    |
| 7        | NO 3        | 250 V CA ou 30 V CC ; 0,5 A ; 10 W |
| 8        | COM         |                                    |
| 9        | NO 4        | 250 V CA ou 30 V CC ; 0,5 A ; 10 W |
| 10       | COM         |                                    |

## 4.4.2 Définition du bornier TB2

| Type 1, 2, 3 |               | Version FF | Version FF  |  |
|--------------|---------------|------------|-------------|--|
| Terminal     | Description   | Bornier    | Description |  |
| 1            | AO1+ / HART+  | 1          | FF+         |  |
| 2            | AO 1 -/ HART- | 2          | FF-         |  |
| 3            | A02+          | 3          | FF+         |  |
| 4            | A02-          | 4          | FF-         |  |
| 5            | A03+          | 5          | Non utilisé |  |
| 6            | A03-          | 6          | Non utilisé |  |
| 7            | AO 4+         | 7          | Non utilisé |  |
| 8            | AO 4          | 8          | Non utilisé |  |
| 9            | DI 1+         | 9          | DI1+        |  |
| 10           | DI 1-/DI 2-   | 10         | DI1-/DI2-   |  |
| 11           | DI 2+         | 11         | DI2+        |  |
| 12           | AI +          | 12         | AI+         |  |
| 13           | AI-           | 13         | AI–         |  |
| 14 à 16      | Non utilisé   | 14 à 16    | Non utilisé |  |

## 4.4.3 Définition du bornier TB3 – Sondes ISM

# pH/redox, oxygène ampérométrique, ozone dissous, conductivité à 4 électrodes, $\text{CO}_2$ dissous faible

| Terminal | Fonction         | Couleur                    |
|----------|------------------|----------------------------|
| 1à11     | Non utilisé      | _                          |
| 12       | 1 fil            | Transparent (âme du câble) |
| 13       | GND              | Rouge (blindage)           |
| 14       | RS485-B          | _                          |
| 15       | RS 485-A         | _                          |
| 16       | 5 V              | _                          |
| 17       | GND (Terre) 24 V | _                          |
| 18       | 24 V             | _                          |

#### UniCond à 2 électrodes, UniCond à 4 électrodes

| Terminal | Fonction    | Couleur |  |
|----------|-------------|---------|--|
| 1à12     | Non utilisé | _       |  |
| 13       | GND         | Blanc   |  |
| 14       | RS 485-B    | Noir    |  |
| 15       | RS 485-A    | Rouge   |  |
| 16       | 5 V         | Bleu    |  |
| 17 à 18  | Non utilisé | -       |  |

#### Oxygène optique

| Fonction         | Couleur du fil des câbles<br>VP8                                                                  | Couleur du fil des câbles<br>5 broches                                                                                              |
|------------------|---------------------------------------------------------------------------------------------------|----------------------------------------------------------------------------------------------------|
| Non utilisé      | _                                                                                                 |                                                                                                    |
| GND (terre)      | Vert/jaune                                                                                        | Gris/jaune                                                                                                    |
| RS485-B          | Marron                                                                                            | Bleu                                                                                                    |
| RS 485-A         | Rose                                                                                              | Blanc                                                                                                    |
| 5 V              | _                                                                                                 | -                                                                                                    |
| GND (Terre) 24 V | Bleu                                                                                              | Noir                                                                                                    |
| 24 V             | Gris                                                                                              | Marron                                                                                                    |
|                  | Fonction<br>Non utilisé<br>GND (terre)<br>RS 485-B<br>RS 485-A<br>5 V<br>GND (Terre) 24 V<br>24 V | FonctionCouleur du fil des câbles<br>VP8Non utilisé–GND (terre)Vert/jauneRS 485-BMarronRS 485-ARose5 V–GND (Terre) 24 VBleu24 VGris |

# 5 Mise en service ou hors service du transmetteur

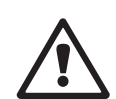

5.1 Mise en service du transmetteur

Une fois le transmetteur branché au circuit d'alimentation, il est activé dès la mise sous tension du circuit.

#### 5.2 Mise hors service du transmetteur

Déconnectez d'abord l'appareil de la source d'alimentation principale, puis débranchez toutes les autres connexions électriques. Retirez l'appareil du panneau. Utilisez les instructions d'installation de ce manuel comme référence pour démonter le matériel de fixation.

Tous les paramètres du transmetteur stockés en mémoire sont conservés après mise hors tension.

# 6 Étalonnage

Pour consulter la structure du menu, reportez-vous au chapitre 3.9 « Courbe de mesure » à la page 21.

CHEMIN D'ACCÈS : 🗥 \ Cal

**REMARQUE :** durant l'étalonnage, les sorties de la voie correspondante conservent leurs valeurs actuelles pendant 20 secondes après la fermeture du menu « Calibration » (étalonnage). Un « H » clignote dans le coin supérieur droit de l'écran lorsque les sorties sont en mode Maintien. Reportez-vous aux chapitres 7.2 « Sorties analogiques » à la page 68 et 7.3 « Valeurs de consigne » à la page 69 pour modifier le mode « Hold » (Maintien) des sorties.

### 6.1 Étalonnage de la sonde

CHEMIN D'ACCÈS : 🗥 \ Cal \ Calibrate Sensor

Selon le type de sonde, les choix suivants sont disponibles :

| Sonde ISM          | Tâche d'étalonnage                  |
|--------------------|-------------------------------------|
| рН                 | pH, Redox, Vérifier                 |
| Conductivité       | Conductivité, Résistivité, Vérifier |
| Oxygène Oxygène    | Oxygène, Vérifier                   |
| Ozone              | Ozone, Vérifier                     |
| Oxygène Oxygène    | Oxygène, Vérifier                   |
| Dioxyde de carbone | Dioxyde de carbone, Vérifier        |

### 6.1.1 Fin de l'étalonnage de la sonde

Après chaque étalonnage réussi, plusieurs options sont disponibles. Si la touche « Adjust » (Ajuster) ou « Calibrate » (Étalonner) est sélectionnée, le message « Calibration Saved Successfully! Reinstall sensor » (Étalonnage enregistré avec succès ! Réinstallez la sonde) apparaît. Appuyez sur la touche « Done » (Terminé) pour accéder au mode Measure (Mesure).

| Option                | Sondes ISM (numériques)                                                                                                    |
|-----------------------|----------------------------------------------------------------------------------------------------|
| Ajuster (Adjust)      | Les valeurs d'étalonnage sont enregistrées dans la sonde et sont utilisées pour<br>la mesure. Elles sont également enregistrées dans l'historique d'étalonnage.                                                                                                |
| Étalonner (Calibrate) | Les valeurs d'étalonnage sont enregistrées dans l'historique d'étalonnage<br>à titre de référence, mais elles ne sont pas utilisées pour la mesure. Les<br>valeurs d'étalonnage du dernier ajustement valable seront utilisées par la<br>suite pour la mesure. |
| Annuler (Cancel)      | Les valeurs d'étalonnage sont effacées.                                                                                                    |

### 6.2 Étalonnage des sondes UniCond 2e et UniCond 4e

### 6.2.1 Étalonnage de la conductivité des sondes UniCond 2e et UniCond 4e

Le M400 permet de réaliser un étalonnage en un ou deux points ou un étalonnage procédé de la conductivité ou de la résistivité des sondes à deux ou quatre électrodes.

**REMARQUE :** les résultats varient en fonction des méthodes, des instruments d'étalonnage et/ou de la qualité des références utilisés lors de l'étalonnage d'une sonde de conductivité.

**REMARQUE :** pour la réalisation des mesures, il convient de prendre en compte la compensation de température pour l'application telle qu'elle est définie dans les réglages de conductivité, et non la compensation de température sélectionnée lors de la procédure d'étalonnage (voir également le chapitre 7.1.3.1 « Paramètres de conductivité » à la page 61 ; CHEMIN D'ACCÈS : M\CONFIG\Meas\Parameter Setting).

Ouvrez le menu « Calibrate Sensor » (Étalonnage de la sonde) (voir le chapitre 6.1 « Étalonnage de la sonde » à la page 33 ; CHEMIN D'ACCÈS : 🗥 \ Cal \ Calibrate Sensor) et choisissez la voie à étalonner.

 $\widehat{\mathcal{T}}$ 

| កើ\CAL\Calibrate Sensor                                       | Vous pouvez accéde                                                        | r aux menus suivants :                                                                                                    |
|---------------------------------------------------------------|---------------------------------------------------------------------------|----------------------------------------------------------------------------------------------------|
| Chan CHAN_1 UniCond                                           |                                                                           |                                                                                                    |
| Unit Silom<br>Method 1-Point<br>Options Options<br>Verify Cal | Unit (Unité) :<br>Method (Méthode) :                                      | choisissez l'unité de conductivité (S/cm) ou l'unité de résistivité (Ω-cm).<br>sélectionnez la procédure d'étalonnage de votre choix. Vous pouvez choi-<br>sir l'étalonnage en 1 point, l'étalonnage en 2 points ou l'étalonnage pro-                                                                        |
|                                                               | Options :                                                                 | ceae.<br>sélectionnez le mode de compensation de votre choix pour la procédure<br>d'étalonnage                                                                                                    |
|                                                               | Vous pouvez cho                                                           | <ul> <li>a oracinnage.</li> <li>isir « None » (Aucune), « Standard », « Light 84 », « Std 75 °C »,</li> <li>« Linear 25°C » (Linéaire 25 °C), « Linear 20°C » (Linéaire 20 °C),</li> <li>« Glycol.5 », « Glycol.1 », « Cation », « Alcohol » (Alcool) ou</li> <li>« Ammonia (NH3) » (ammoniaque).</li> </ul> |
|                                                               | Avec « None » (A                                                          | ucune), la valeur de conductivité mesurée n'est pas compensée. La valeur non compensée sera affichée et traitée.                                                                                                    |
|                                                               | La compensation                                                           | a standard comprend une compensation des effets de la pureté élevée non<br>linéaire ainsi que des impuretés des sels neutres traditionnels. Elle est<br>conforme aux normes ASTM D1125 et D5391.                                                                                                    |
|                                                               | La compensation                                                           | <ul> <li>« Light 84 » correspond aux résultats des recherches sur l'eau pure du<br/>Dr T.S. Light publiées en 1984. À n'employer que si votre établissement<br/>a établi des normes sur la base de ce travail.</li> </ul>                                                                                    |
|                                                               | L'option de comp                                                          | ensation « Std 75 °C » est l'algorithme de compensation standard avec<br>la référence de 75 °C. Cette compensation peut être privilégiée pour la<br>mesure de l'eau ultrapure (UPW) à une température élevée (la résistivité<br>de l'eau ultrapure compensée à 75 °C est 2,4818 Mohm-cm).                    |
|                                                               | La compensation                                                           | n « Linear 25°C » (Linéaire 25 °C) ajuste la lecture au moyen d'un coefficient ou facteur exprimé en « % par °C » (écart par rapport à 25 °C). À n'utiliser que si la solution a un coefficient de température linéaire bien défini. La valeur usine par défaut est de 2,0 %/°C. 2,4818 Mohm-cm).            |
|                                                               | La compensation                                                           | n « Linear 20°C » (Linéaire 20 °C) ajuste la lecture au moyen d'un coefficient ou facteur exprimé en « % par °C » (écart par rapport à 20 °C). À n'utiliser que si la solution a un coefficient de température linéaire bien défini. La valeur usine par défaut est de 2,0 %/°C.                             |
|                                                               | La compensation                                                           | <ul> <li>« Glycol.5 » correspond aux caractéristiques thermiques de 50 %</li> <li>d'éthylène glycol dans de l'eau. Les mesures compensées basées sur cette solution peuvent dépasser 18 Mohm-cm.</li> </ul>                                                                                                  |
|                                                               | La compensation                                                           | <ul> <li>« Glycol1 » correspond aux caractéristiques thermiques de l'éthylène<br/>glycol 100 %. Les mesures compensées peuvent largement dépasser<br/>18 Mohm-cm.</li> </ul>                                                                                                    |
|                                                               | La compensation                                                           | <ul> <li>« Alcohol » (Alcool) correspond aux caractéristiques thermiques d'une<br/>solution contenant 75 % d'alcool isopropylique dans l'eau pure. Les<br/>mesures compensées basées sur cette solution peuvent dépasser<br/>18 Mohm-cm.</li> </ul>                                                          |
| Ĵ                                                             | <b>REMARQUE :</b> si vous<br>(Linéaire 25 °C) ou<br>d'ajustement de la vo | s avez sélectionné le mode de compensation « Linear 25°C »<br>« Linear 20°C » (Linéaire 20 °C), vous pouvez modifier le coefficient<br>aleur. Dans ce cas, un champ de saisie supplémentaire s'affichera.                                                                                                    |

Les modifications prennent effet lorsque vous quittez le mode d'étalonnage. Une fois le mode d'étalonnage fermé, les valeurs définies dans le menu Configuration sont de nouveau valides.

### 6.2.1.1 Étalonnage en un point

Sélectionnez la procédure d'étalonnage en 1 point (voir le chapitre 6.2.1 « Étalonnage de la conductivité des sondes UniCond 2e et UniCond 4e » à la page 34). Avec les sondes à deux ou quatre électrodes, un étalonnage en un point correspond à un étalonnage de la pente. La procédure suivante décrit la méthode d'étalonnage avec une sonde à deux électrodes. L'étalonnage avec une sonde à quatre électrodes doit être adapté en conséquence.

Appuyez sur le bouton « Cal » pour lancer l'étalonnage.

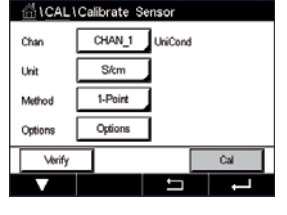

| Chan - | Ch1 UniCond 1-Point    | н        |  |
|--------|------------------------|----------|--|
| Unit   | Press "Next" when sens | or is in |  |
| Metho  | solution 1             | 007015   |  |
| Option |                        |          |  |
| 1      | Caseal                 | Next     |  |

| an Ch1 UniCo | nd 1-Point | Н     |
|--------------|------------|-------|
| t Point1     | 1.950      | mS/cm |
| 810          | 1.966      | mS/cm |
| ion          |            |       |

Placez l'électrode dans la solution de référence et appuyez sur le bouton « Next » (Suivant).

La deuxième valeur affichée à l'écran est celle mesurée par le transmetteur et la sonde dans les unités sélectionnées par l'utilisateur.

Appuyez sur le champ **Point1** pour saisir la valeur du point d'étalonnage. Un clavier apparaît sur le M400 pour modifier la valeur. Appuyez sur le bouton ← pour modifier la valeur concernée.

$$\bigcirc$$

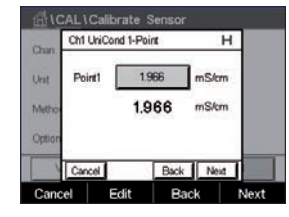

**REMARQUE :** pour choisir une autre unité pour la valeur saisie sur le clavier, appuyez sur le bouton « U ». Pour revenir en arrière, appuyez sur le bouton « 0-9 ».

L'écran affiche la valeur saisie pour la solution de référence (1<sup>re</sup> ligne) et la valeur mesurée du M400 (2<sup>e</sup> ligne).

Appuyez sur le bouton « Next » (Suivant) pour lancer le calcul des résultats de l'étalonnage.

| Chan   | Ch1 UniCond 1-Point |              | н   |  |
|--------|---------------------|--------------|-----|--|
| Unit   | Slope               | 0.0997       |     |  |
| Metho  | Offset              | 0.0000       | - 1 |  |
| Option |                     |              |     |  |
|        | Cancel              | SaveCal Back |     |  |

| Chan   | Ch1 UniCond 1-Point       | н       |  |
|--------|---------------------------|---------|--|
| Unit   | Calibration Saved Success | ERI Re- |  |
| Metho  | install sensor.           |         |  |
| Option |                           |         |  |
| 1      |                           | _       |  |

L'écran indique la valeur de la pente et du décalage comme résultats de l'étalonnage.

Les valeurs d'étalonnage sont enregistrées dans l'historique d'étalonnage et remplacées (appuyez sur « SaveCal » (enregistrer)) ou supprimées (appuyez sur « Cancel » (Annuler)).

Utilisez la flèche de retour pour revenir à l'étape précédente de la procédure d'étalonnage.
信(CAL\0

#### 6.2.1.2 Étalonnage en deux points

Sélectionnez la procédure d'étalonnage en 2 points. Avec les sondes à quatre électrodes, un étalonnage en deux points correspond à un étalonnage de la pente et du décalage. La procédure suivante décrit la méthode d'étalonnage avec une sonde à quatre électrodes.

Appuyez sur le bouton « Cal » pour lancer l'étalonnage.

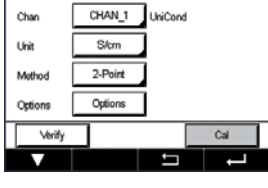

h1 UniCond 2-Point

Placez l'électrode dans la première solution de référence et appuyez sur « Next » (Suivant).

ATTENTION : rincez les sondes avec une solution aqueuse de pureté élevée entre les points d'étalonnage afin d'éviter toute contamination des solutions de référence.

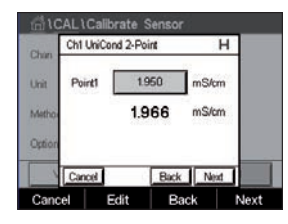

La deuxième valeur affichée à l'écran est celle mesurée par le transmetteur et la sonde dans les unités sélectionnées par l'utilisateur.

Appuyez sur le champ **Point1** pour saisir le point d'étalonnage. Un clavier apparaît sur le M400 pour modifier la valeur. Appuyez sur 🔶 pour accepter la valeur.

$$\bigcirc$$

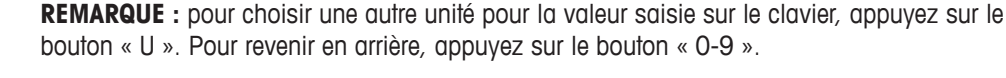

| Chan   | Ch1 UniCon | nd 2-Point | н     |  |
|--------|------------|------------|-------|--|
| Unit   | Point1     | 1.966      | mS/cm |  |
| Metho  | 2          | 1.966      | mS/cm |  |
| Option |            |            |       |  |
|        | Cancel     | Back       | Next  |  |

L'écran affiche la valeur saisie pour la première solution de référence (1<sup>re</sup> ligne) et la valeur mesurée du M400 (2° ligne).

Appuyez sur « Next » (Suivant) pour poursuivre l'étalonnage.

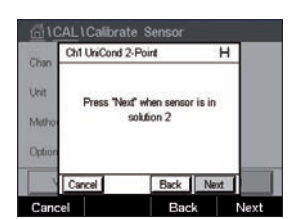

Placez l'électrode dans la deuxième solution de référence et appuyez sur « Next » (Suivant).

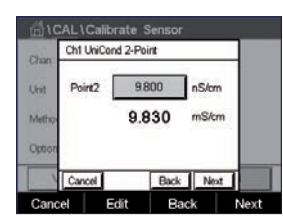

La deuxième valeur affichée à l'écran est celle mesurée par le transmetteur et la sonde dans les unités sélectionnées par l'utilisateur.

Appuyez sur le champ Point2 pour saisir le point d'étalonnage. Un clavier apparaît sur le M400 pour modifier la valeur. Appuyez sur ← pour accepter la valeur.

REMARQUE : pour choisir une autre unité pour la valeur saisie sur le clavier, appuyez sur le bouton « U ». Pour revenir en arrière, appuyez sur le bouton « 0-9 ».

| alibrate ( | Sensor  |  |
|------------|---------|--|
| CHAN_1     | UniCond |  |
| S/cm       |         |  |
| 2-Point    |         |  |
| Options    |         |  |

| 10<br>10 | AL \Calib | wrate S  | ensor | i.    |      |
|----------|-----------|----------|-------|-------|------|
| Chan     | Ch1 UniCo | nd 2-Poi | nt    |       | -    |
| Unit     | Point2    | 9.8      | 130   | nS/cm |      |
| Metho    |           | 9.8      | 30    | mS/cm | 6    |
| Option   |           |          |       |       |      |
| 1        | Cancel    | 8        | Back  | Next  |      |
| Canc     | el E      | dit      | Ba    | ck    | Next |

| CAL \Calibrate Sensor |                                                        |  |  |  |
|-----------------------|--------------------------------------------------------|--|--|--|
| Chan                  | Ch1 UniCond 2-Point                                    |  |  |  |
| Unit                  | Calibration Saved Successfully! Re-<br>install sensor. |  |  |  |
| Option                |                                                        |  |  |  |
| Done                  |                                                        |  |  |  |
| Don                   |                                                        |  |  |  |

| <u></u> 10 |         | alibrate Sensor |   |  |
|------------|---------|-----------------|---|--|
| Chan       | Ch1 Uni | Cond 2-Point    | н |  |
| Unit       | Slope   | 0.0996          |   |  |
| Metho      | Offset  | -0.8646         |   |  |
| Option     |         |                 |   |  |
|            | Cancel  | SaveCal Back    |   |  |
| Cano       | el S    | SaveCal Back    |   |  |

L'écran affiche la valeur saisie pour la deuxième solution de référence (1<sup>re</sup> ligne) et la valeur mesurée du M400 (2<sup>e</sup> ligne).

Appuyez sur le bouton « Next » (Suivant) pour lancer le calcul des résultats de l'étalonnage.

L'écran indique la valeur de la pente et du décalage comme résultats de l'étalonnage.

Les valeurs d'étalonnage sont enregistrées dans l'historique d'étalonnage. Appuyez sur SaveCal (enregistrer) pour enregistrer ou sur « Cancel » (Annuler) pour annuler.

Utilisez la flèche de retour pour revenir à l'étape précédente de la procédure d'étalonnage.

## 6.2.1.3 Étalonnage procédé

Sélectionnez la procédure d'étalonnage « Process » (voir le chapitre 6.2.1 « Étalonnage de la conductivité des sondes UniCond 2e et UniCond 4e » à la page 34). Avec les sondes à deux ou quatre électrodes, un étalonnage procédé correspond toujours à un étalonnage de la pente. La procédure suivante décrit la méthode d'étalonnage avec une sonde à deux électrodes. L'éta-lonnage avec une sonde à quatre électrodes doit être adapté en conséquence.

Appuyez sur le bouton « Cal » pour lancer l'étalonnage.

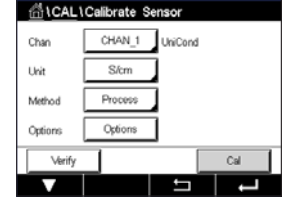

Chu CALL Calibrate Sensor Chu Chi Chi Chi Chi Chi Capture the measured Value Metho Cytion Cancel Cancel Done Done

Prélevez un échantillon et appuyez de nouveau sur le bouton « DONE » (TERMINÉ) pour mémoriser la mesure actuelle. Pour indiquer que le procédé d'étalonnage est en cours, un « P » clignote dans la fenêtre d'accueil et l'écran de menu si la voie concernée est sélectionnée dans la fenêtre.

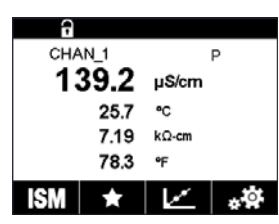

Après avoir déterminé la valeur de conductivité de l'échantillon, appuyez à nouveau sur l'icône de l'étalonnage dans l'écran de menu.

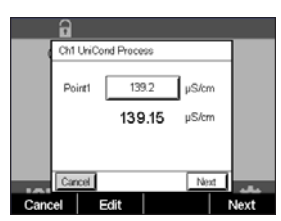

Appuyez sur le champ **Point1** pour saisir la valeur de conductivité de l'échantillon. Appuyez sur le bouton « Next » (Suivant) pour lancer le calcul des résultats de l'étalonnage.

Transmetteur M400

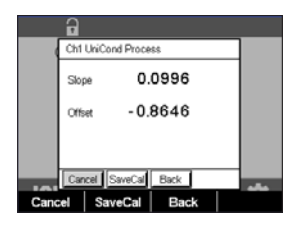

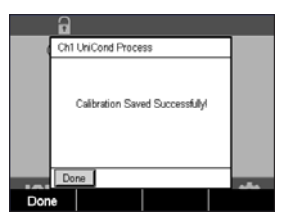

L'écran indique la valeur de la pente et du décalage comme résultats de l'étalonnage.

Les valeurs d'étalonnage sont enregistrées dans l'historique d'étalonnage. Appuyez sur SaveCal (enregistrer) pour enregistrer ou sur « Cancel » (Annuler) pour annuler.

Utilisez la flèche de retour pour revenir à l'étape précédente de la procédure d'étalonnage.

## 6.2.2 Étalonnage de la température des sondes UniCond 2e et UniCond 4e

Le M400 permet de réaliser un étalonnage en un ou deux points de la température des sondes UniCond 2e et UniCond 4e.

Ouvrez le menu « Calibrate Sensor » (Étalonnage de la sonde) (voir le chapitre 6.1 « Étalonnage de la sonde » à la page 33 ; CHEMIN D'ACCÈS : 🗥 Cal Calibrate Sensor).

Vous pouvez accéder aux menus suivants :

Chan CHAN\_1 UniCond
Unit "C
Method 1:-Point Stope
Verify Cal

Unit (Unité) : choisissez l'unité de température (°C ou °F).
 Method (Méthode) : sélectionnez la procédure d'étalonnage de votre choix. Vous pouvez choisir l'étalonnage en 1 point ou l'étalonnage en 2 points.

## 6.2.2.1 Étalonnage en un point

Sélectionnez la procédure d'étalonnage en 1 point. Avec les sondes à deux ou quatre électrodes, un étalonnage de la température en un point correspond à un étalonnage de la pente ou du décalage. La procédure suivante décrit la méthode d'étalonnage avec une sonde à deux électrodes. L'étalonnage avec une sonde à quatre électrodes doit être adapté en conséquence.

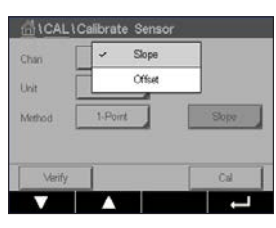

Appuyez sur le champ de saisie droit **Method** (méthode). Choisissez un étalonnage de la pente (« Slope ») ou du décalage (« Offset ») en appuyant sur le champ correspondant.

| 습\CAL  | Calibrate Sensor |
|--------|------------------|
| Chan   | CHAN_1 UniCond   |
| Unit   | °C               |
| Method | 1-Point Offset   |
|        |                  |
| Verify | Cal              |
| V      |                  |

Appuyez sur le bouton « Cal » pour lancer l'étalonnage.

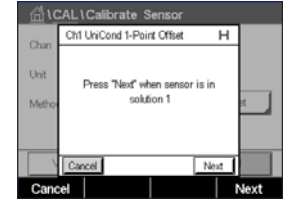

| (10)  | CAL\Ca   | librate S   | ensor     |    |     |      |
|-------|----------|-------------|-----------|----|-----|------|
| Chan  | Ch1 Unit | Cond 1-Poir | nt Offset |    | т   |      |
| Unit  | Point1   | 25          | 09        | °C |     |      |
| Metho |          | 25          | 72        | °C |     |      |
|       |          |             |           |    |     |      |
|       | Cancel   |             | Back      | Ne | st. |      |
| Cano  | el       | Edit        | Bac       | *  |     | lext |

Placez l'électrode dans la solution de référence et appuyez sur le bouton « Next » (Suivant).

La deuxième valeur affichée à l'écran est celle mesurée par le transmetteur et la sonde.

Appuyez sur le champ ou le bouton EDIT (MODIFIER) Point1 pour saisir la valeur du point d'étalonnage. Un clavier apparaît sur le M400 pour modifier la valeur. Appuyez sur ← pour accepter la valeur.

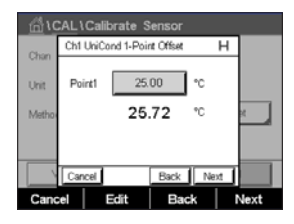

L'écran affiche la valeur saisie pour la solution de référence (1<sup>re</sup> ligne) et la valeur mesurée du M400 (2º ligne).

Appuyez sur le bouton « Next » (Suivant) pour lancer le calcul des résultats de l'étalonnage.

| <u></u> 10 | <u>AL</u> ۱ | Calibrate S    | ensor     |   |
|------------|-------------|----------------|-----------|---|
| Chao       | Ch1         | UniCond 1-Poir | nt Offset |   |
| Unit       | Slop        | » <b>1</b> .   | 0000      |   |
| Metho      | Offs        | et -2.         | 6663      | н |
|            |             |                |           |   |
|            | Can         | cel SaveCal    | Back      |   |
| Cano       | el          | SaveCal        | Back      |   |

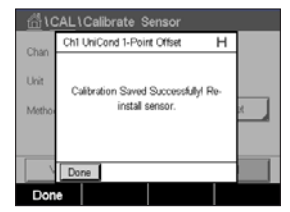

L'écran indique la valeur de la pente et du décalage comme résultats de l'étalonnage.

Les valeurs d'étalonnage sont enregistrées dans l'historique d'étalonnage. Appuyez sur SaveCal (enregistrer) pour enregistrer ou sur « Cancel » (Annuler) pour annuler.

Utilisez la flèche de retour pour revenir à l'étape précédente de la procédure d'étalonnage.

#### 6.2.2.2 Étalonnage en deux points

Sélectionnez la procédure d'étalonnage en 2 points (voir le chapitre 6.2.2 « Étalonnage de la température des sondes UniCond 2e et UniCond 4e » à la page 39). Avec les sondes à deux ou quatre électrodes, un étalonnage en deux points correspond à un étalonnage de la pente ou du décalage. La procédure suivante décrit la méthode d'étalonnage avec une sonde à deux électrodes. L'étalonnage avec une sonde à quatre électrodes doit être adapté en conséquence.

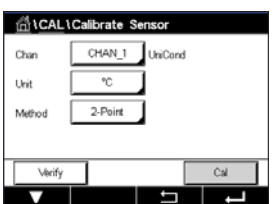

of when sensor is in

Appuyez sur le bouton « Cal » pour lancer l'étalonnage.

Placez l'électrode dans la première solution de référence et appuyez sur « Next » (Suivant).

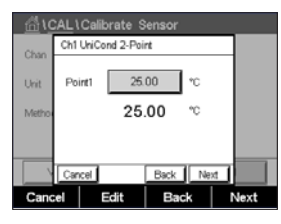

Ch1 CALL Calibrate Sensor Ch1 UniCond 2-Point Uni Press "Next" when sensor is in solution 2 Cancel Back Next

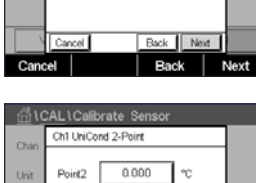

Chan Chi UniCond 2-Point Chan Point2 0.000 °C Metho 100.62 °C Cancel Back Next

| 습 \CAL\Calibrate Sensor |     |       |          |      |     |   |      |  |
|-------------------------|-----|-------|----------|------|-----|---|------|--|
| Chan                    | Ch1 | UniCo | nd 2-Poi | nt   |     |   |      |  |
| Unit                    | Po  | int2  | 100      | 0.0  | °C  |   |      |  |
| Metho                   |     |       | 100      | .62  | °C  |   |      |  |
|                         |     |       |          |      |     |   |      |  |
|                         | _   | - 1   |          |      | 1   | _ | _    |  |
|                         | Car | cel   |          | Back | Neo | đ |      |  |
| Cano                    | :el | E     | dit      | Bac  | :k  | ١ | lext |  |

Chi CAL Calibrate Sensor Chi Chi UniCond 2-Point Uni Sope 0.9920 Metro Offset 6.1873 Cancel SaveCal Back

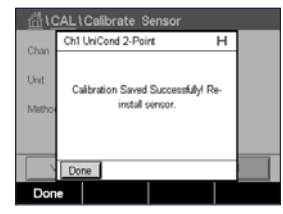

La deuxième valeur affichée à l'écran est celle mesurée par le transmetteur et la sonde dans les unités sélectionnées par l'utilisateur.

Appuyez sur le champ **Point1** pour saisir le point d'étalonnage. Un clavier apparaît sur le M400 pour modifier la valeur. Appuyez sur ← pour accepter la valeur.

L'écran affiche la valeur saisie pour la première solution de référence (1<sup>re</sup> ligne) et la valeur mesurée du M400 (2<sup>e</sup> ligne).

Appuyez sur « Next » (Suivant) pour poursuivre l'étalonnage.

Placez l'électrode dans la deuxième solution de référence et appuyez sur « Next » (Suivant).

La deuxième valeur affichée à l'écran est celle mesurée par le transmetteur et la sonde dans les unités sélectionnées par l'utilisateur.

Appuyez sur le champ **Point2** pour saisir le point d'étalonnage. Un clavier apparaît sur le M400 pour modifier la valeur. Appuyez sur ← pour accepter la valeur.

L'écran affiche la valeur saisie pour la deuxième solution de référence (1<sup>re</sup> ligne) et la valeur mesurée du M400 (2<sup>e</sup> ligne).

Appuyez sur le bouton « Next » (Suivant) pour lancer le calcul des résultats de l'étalonnage.

L'écran indique la valeur de la pente et du décalage comme résultats de l'étalonnage.

Les valeurs d'étalonnage sont enregistrées dans l'historique d'étalonnage. Appuyez sur « SaveCal » (enregistrer) pour enregistrer ou sur « Cancel » (Annuler) pour annuler.

Utilisez la flèche de retour pour revenir à l'étape précédente de la procédure d'étalonnage.

Unit

1-Point Options

## 6.3 Étalonnage des sondes Cond4e

CHEMIN D'ACCÈS : 🗥 \ Cal \ Calibrate Sensor

Le M400 permet de réaliser un étalonnage en un ou deux points ou un étalonnage procédé de la conductivité ou de la résistivité des sondes à quatre électrodes.

**REMARQUE :** les résultats varient en fonction des méthodes, des instruments d'étalonnage et/ou de la qualité des références utilisés lors de l'étalonnage d'une sonde de conductivité.

**REMARQUE :** pour la réalisation des mesures, il convient de prendre en compte la compensation de température pour l'application telle qu'elle est définie dans les réglages de conductivité, et non la compensation de température sélectionnée lors de la procédure d'étalonnage (voir également le chapitre 7.1.3.1 « Paramètres de conductivité » à la page 61).

Vous pouvez accéder aux menus suivants :

| Unité) :           | choisissez l'unité de conductivité ou de résistivité.                 |
|--------------------|-----------------------------------------------------------------------|
| Method (Méthode) : | sélectionnez la procédure d'étalonnage de votre choix                 |
|                    | (1 point, 2 points ou procédé).                                       |
| Options :          | sélectionnez le mode de compensation de la température de votre choix |
|                    | pour la procédure d'étalonnage.                                       |

**REMARQUE :** si vous avez sélectionné le mode de compensation « Linear 25°C » (Linéaire 25 °C) ou « Linear 20°C » (Linéaire 20 °C), vous pouvez modifier le coefficient d'ajustement de la valeur.

Les modifications prennent effet lorsque vous quittez le mode d'étalonnage. Une fois le mode d'étalonnage fermé, les valeurs définies dans le menu Configuration sont de nouveau valides.

## 6.3.1 Étalonnage en un point

Avec les sondes à quatre électrodes, un étalonnage en 1 point correspond à un étalonnage de la pente.

| 습\CAL\Calibrate Sensor |         |        |     |  |  |
|------------------------|---------|--------|-----|--|--|
| Chan                   | CHAN_1  | Cond4e |     |  |  |
| Unit                   | S/cm    | 1      |     |  |  |
| Method                 | 1-Point |        |     |  |  |
| Options                | Options |        |     |  |  |
| Verify                 |         |        | Cal |  |  |
|                        |         | L L    |     |  |  |

Appuyez sur le bouton « Cal » pour lancer l'étalonnage.

Placez l'électrode dans la solution de référence et appuyez sur « Next » (Suivant).

Saisissez la valeur du point d'étalonnage (Point1).

Appuyez sur le bouton « Next » (Suivant) pour lancer le calcul des résultats de l'étalonnage.

L'écran indique la valeur de la pente et du décalage comme résultats de l'étalonnage.

Pour les sondes ISM (numériques), sélectionnez « Adjust » (Ajuster), « Calibrate » (Étalonner) ou « Cancel » (Annuler) pour terminer l'étalonnage. Pour les sondes analogiques, sélectionnez « SaveCal » (Enr. étal.) ou « Cancel » (Annuler) pour terminer l'étalonnage. Voir le chapitre 6.1.1 « Fin de l'étalonnage de la sonde » à la page 34.

### 6.3.2 Étalonnage en deux points

Avec les sondes à quatre électrodes, un étalonnage en deux points correspond à un étalonnage de la pente et du décalage.

Appuyez sur le bouton « Cal » pour lancer l'étalonnage.

Placez l'électrode dans la première solution de référence et appuyez sur « Next » (Suivant).

ATTENTION : rincez les sondes avec une solution aqueuse de pureté élevée entre les points d'étalonnage afin d'éviter toute contamination des solutions de référence.

Saisissez la valeur du premier point d'étalonnage (Point1).

Appuyez sur « Next » (Suivant) pour poursuivre l'étalonnage.

Placez l'électrode dans la deuxième solution de référence et appuyez sur « Next » (Suivant).

Saisissez la valeur du deuxième point d'étalonnage (Point2).

Appuyez sur le bouton « Next » (Suivant) pour lancer le calcul des résultats de l'étalonnage.

L'écran indique la valeur de la pente et du décalage comme résultats de l'étalonnage.

Pour les sondes ISM (numériques), sélectionnez « Adjust » (Ajuster), « Calibrate » (Étalonner) ou « Cancel » (Annuler) pour terminer l'étalonnage. Pour les sondes analogiques, sélectionnez « SaveCal » (Enr. étal.) ou « Cancel » (Annuler) pour terminer l'étalonnage. Voir 6.1.1 « Fin de l'étalonnage de la sonde » à la page 34.

## 6.3.3 Étalonnage procédé

Avec les sondes à quatre électrodes, un étalonnage procédé correspond à un étalonnage de la pente.

| CAL \ Calibrate Sensor |         |        |     |  |  |
|------------------------|---------|--------|-----|--|--|
| Chan                   | CHAN_1  | Cond4e |     |  |  |
| Unit                   | S/cm    |        |     |  |  |
| Method                 | Process |        |     |  |  |
| Options                | Options |        |     |  |  |
| Verify                 |         |        | Cal |  |  |
| V                      |         | ţ      | -   |  |  |

Appuyez sur le bouton « Cal » pour lancer l'étalonnage.

Prélevez un échantillon et appuyez de nouveau sur le bouton ← pour mémoriser la mesure actuelle. Pour indiquer que le procédé d'étalonnage est en cours, un « P » clignote dans la fenêtre d'accueil et l'écran de menu si la voie concernée est sélectionnée dans la fenêtre.

Après avoir déterminé la valeur de conductivité de l'échantillon, appuyez à nouveau sur l'icône de l'étalonnage dans l'écran de menu.

Saisissez la valeur de conductivité de l'échantillon. Appuyez sur le bouton « Next » (Suivant) pour lancer le calcul des résultats de l'étalonnage.

L'écran indique la valeur de la pente et du décalage comme résultats de l'étalonnage.

Pour les sondes ISM (numériques), sélectionnez « Adjust » (Ajuster), « Calibrate » (Étalonner) ou « Cancel » (Annuler) pour terminer l'étalonnage. Pour les sondes analogiques, sélectionnez « SaveCal » (Enr. étal.) ou « Cancel » (Annuler) pour terminer l'étalonnage. Voir 6.1.1 « Fin de l'étalonnage de la sonde » à la page 34.

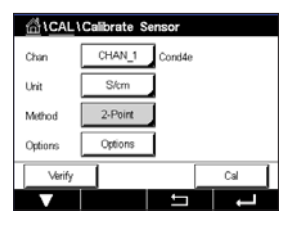

# 6.4 Étalonnage du pH

CHEMIN D'ACCÈS : 🗥 \ Cal \ Calibrate Sensor

Pour les électrodes de pH, le transmetteur M400 permet de réaliser des étalonnages en un point, en deux points ou procédé avec 9 jeux de tampons prédéfinis ou une saisie manuelle. Les valeurs de tampons font référence à une température de 25 °C. Pour étalonner l'instrument avec reconnaissance automatique du tampon, vous avez besoin d'une solution tampon pH standard correspondant à l'une de ces valeurs. Sélectionnez le tableau de tampons adéquat avant de procéder à l'étalonnage automatique (voir le chapitre 16 « Tableaux de tampons » à la page 111). La stabilité du signal de la sonde pendant l'étalonnage peut être contrôlée par l'utilisateur ou vérifiée automatiquement par le transmetteur (voir le chapitre 7.1.3.2 « Paramètres de pH » à la page 62).

**REMARQUE :** pour les électrodes de pH à double membrane (pH/pNa), seul le tampon Na+ 3,9M (voir le chapitre 16.2.1 « Tampons pH/pNa Mettler (Na+ 3,9M) » à la page 116) est disponible.

Vous pouvez accéder aux menus suivants :

| Unit (Unité) :<br>Method (Méthode) | sélectionnez « pH ».<br>: sélectionnez la procédure d'étalonnage de votre choix (1 point, 2 points<br>ou procédé).                                                                                                    |
|------------------------------------|----------------------------------------------------------------------------------------------------|
| Options :                          | vous pouvez sélectionner le tampon utilisé pour l'étalonnage ainsi que la stabilité du signal de la sonde requise pendant l'étalonnage (voir aussi le chapitre 7.1.3.2 « Paramètres de pH » à la page 62). Les modifications prennent effet lorsque vous quittez le mode d'étalonnage. Une fois le mode d'étalonnage fermé, les valeurs définies dans le menu Configuration sont de nouveau valides. |

## 6.4.1 Étalonnage en un point

Avec les électrodes de pH, un étalonnage en un point correspond à un étalonnage du décalage.

| AL\CAL\Calibrate Sensor |         |        |       |  |
|-------------------------|---------|--------|-------|--|
| Chan                    | CHAN_1  | pH/ORP |       |  |
| Unit                    | рН      | j –    |       |  |
| Method                  | 1-Point |        |       |  |
| Options                 | Options | ]      |       |  |
| Verify                  |         |        | Cal   |  |
| V                       |         | 5      | L L L |  |

Appuyez sur le bouton « Cal » pour lancer l'étalonnage.

Placez l'électrode dans la solution tampon et appuyez sur « Next » (Suivant).

L'écran indique le tampon reconnu par le transmetteur (Point1), ainsi que la valeur mesurée.

Le M400 vérifie la stabilité du signal de mesure et agit dès que le signal est suffisamment stable.

**REMARQUE :** si l'option **Stability** (Stabilité) est définie sur **Manual** (Manuel) , appuyez sur « Next » (Suivant) une fois que le signal de mesure est suffisamment stable pour continuer l'étalonnage.

Le transmetteur affiche la valeur pour la pente et pour le décalage comme résultat de l'étalonnage.

Sélectionner « Adjust » (Ajuster), « Calibrate » (Étalonner) ou « Cancel » (Annuler) pour terminer l'étalonnage. Pour en savoir plus, consulter le 6.1.1 « Fin de l'étalonnage de la sonde » à la page 34.

 $\widehat{\mathcal{C}}$ 

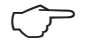

Unit

습\CAL\Calibrate Se

## 6.4.2 Étalonnage en deux points

Avec les électrodes de pH, un étalonnage en deux points correspond à un étalonnage de la pente et du décalage.

Appuyez sur « Cal » pour lancer l'étalonnage.

Placez l'électrode dans la solution tampon 1 et appuyez sur « Next » (Suivant).

L'écran indique le tampon reconnu par le transmetteur (Point1), ainsi que la valeur mesurée.

Le M400 vérifie la stabilité du signal de mesure et agit dès que le signal est suffisamment stable.

**REMARQUE :** si l'option **Stability** (Stabilité) est définie sur **Manual** (Manuel), appuyez sur « Next » (Suivant) une fois que le signal de mesure est suffisamment stable pour continuer l'étalonnage.

Le transmetteur vous invite à placer l'électrode dans la deuxième solution tampon.

Appuyez sur le bouton « Next » (Suivant) pour continuer l'étalonnage.

L'écran indique le tampon reconnu par le transmetteur (Point2), ainsi que la valeur mesurée.

Le M400 vérifie la stabilité du signal de mesure et agit dès que le signal est suffisamment stable.

**REMARQUE :** si l'option **Stability** (Stabilité) est définie sur **Manual** (Manuel), appuyez sur « Next » (Suivant) une fois que le signal de mesure est suffisamment stable pour continuer l'étalonnage.

Le transmetteur affiche la valeur pour la pente et pour le décalage comme résultat de l'étalonnage.

Sélectionner « Adjust » (Ajuster), « Calibrate » (Étalonner) ou « Cancel » (Annuler) pour terminer l'étalonnage. Voir chapitre 6.1.1 « Fin de l'étalonnage de la sonde » à la page 34.

## 6.4.3 Étalonnage procédé

Avec les électrodes de pH, un étalonnage procédé correspond à un étalonnage du décalage.

Appuyez sur « Cal » pour lancer l'étalonnage.

Prélevez un échantillon et appuyez de nouveau sur le bouton  $\leftarrow$  pour mémoriser la mesure actuelle. Pour indiquer que le procédé d'étalonnage est en cours, un « P » clignote dans la fenêtre d'accueil et l'écran de menu si la voie concernée est sélectionnée dans la fenêtre.

Une fois le pH de l'échantillon déterminé, appuyez de nouveau sur l'icône de l'étalonnage dans l'écran de menu.

Saisissez la valeur du pH de l'échantillon. Appuyez sur le bouton « Next » (Suivant) pour lancer le calcul des résultats de l'étalonnage.

L'écran indique la valeur de la pente et du décalage comme résultats de l'étalonnage.

Sélectionner « Adjust » (Ajuster), « Calibrate » (Étalonner) ou « Cancel » (Annuler) pour terminer l'étalonnage. Voir chapitre 6.1.1 « Fin de l'étalonnage de la sonde » à la page 34.

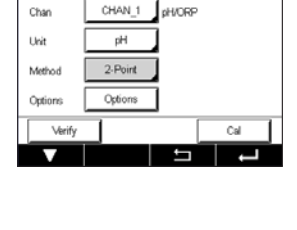

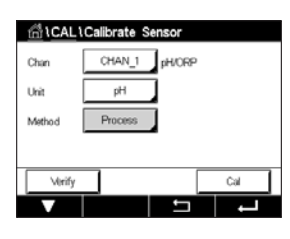

#### 6.5 Étalonnage redox des électrodes de pH

CHEMIN D'ACCÈS : 🗥 \ Cal \ Calibrate Sensor

Pour les électrodes de pH avec masse liquide basée sur la technologie ISM, le transmetteur M400 vous permet d'effectuer un étalonnage redox en plus de l'étalonnage de pH.

REMARQUE : si vous choisissez l'étalonnage redox, les paramètres définis pour le pH (voir le chapitre 7.1.3.2 « Paramètres de pH » à la page 62) ne seront pas pris en compte. Pour les électrodes de pH, le transmetteur M400 permet de réaliser un étalonnage redox en un point.

Vous pouvez accéder aux menus suivants :

Unit (Unité) : sélectionnez « ORP » en appuyant sur le champ correspondant. Method (Méthode) : « 1-Point Cal » (Étal en 1 point) s'affiche.

Appuyez sur le bouton « Cal » pour lancer l'étalonnage.

Saisissez la valeur du premier point d'étalonnage (Point1).

Appuyez sur le bouton « Next » (Suivant) pour lancer le calcul des résultats de l'étalonnage.

L'écran indique la valeur de la pente et du décalage comme résultats de l'étalonnage.

Sélectionner « Adjust » (Ajuster), « Calibrate » (Étalonner) ou « Cancel » (Annuler) pour terminer l'étalonnage. Pour en savoir plus, consulter le 6.1.1 « Fin de l'étalonnage de la sonde » à la page 34.

#### 6.6 Étalonnage de sondes à oxygène ampérométriques

CHEMIN D'ACCÈS : 🗥 \ Cal \ Calibrate Sensor

Le M400 permet de réaliser un étalonnage en un point ou un étalonnage procédé des sondes à oxygène ampérométriques.

REMARQUE : avant d'exécuter l'étalonnage à l'air, pour une précision maximale, vous devez saisir la pression barométrique et l'humidité relative, comme indiqué dans le chapitre 7.1.3.3 « Paramètres de mesure de l'oxygène basés sur des sondes ampérométriques » à la page 64.

Vous pouvez accéder aux menus suivants :

Unit (Unité) : vous pouvez choisir entre plusieurs unités pour l'oxygène dissous. Method (Méthode) : sélectionnez la procédure d'étalonnage de votre choix (1 point ou procédé). si vous avez choisi la méthode « 1-Point Cal » (Étal en 1 point), la pression d'étalonnage, l'humidité relative et - pour l'étalonnage de la pente - le mode de stabilité du signal de la sonde pendant l'étalonnage peuvent être sélectionnés. Pour la méthode « Process », vous pouvez modifier la pression du procédé, la pression de l'étalonnage et le paramètre ProcCalPress. Voir aussi le chapitre 7.1.3.3 « Paramètres de mesure de l'oxygène basés sur des sondes ampérométriques » à la page 64. Les modifications prennent effet lorsque vous quittez le mode d'étalonnage. Une fois le mode d'étalonnage fermé, les valeurs définies dans le menu Configuration sont de nouveau valides.

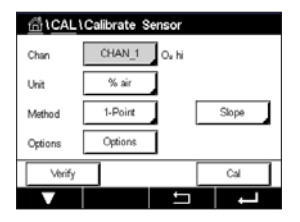

**Options** :

| 습\ <u>CAL</u> ) | Calibrate S | Sensor |     |
|-----------------|-------------|--------|-----|
| Chan            | CHAN_1      | pH/ORP |     |
| Unit            | ORP         |        |     |
| Method          | 1-Point     |        |     |
|                 |             |        |     |
| Verify          |             |        | Cal |
|                 |             | IJ     | Ļ   |

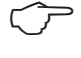

## 6.6.1 Étalonnage en un point

Un étalonnage en un point des sondes à oxygène correspond toujours à un étalonnage de la pente en un point (autrement dit à l'air) ou un étalonnage zéro (décalage). Un étalonnage de la pente en un point est effectué dans l'air et un étalonnage du décalage en un point est réalisé à 0 ppb d'oxygène. L'étalonnage zéro pour l'oxygène dissous est possible mais normalement il n'est pas recommandé car il est extrêmement difficile d'atteindre un état à oxygène zéro. Il n'est conseillé de procéder à un étalonnage au point zéro que si un haut degré de précision est exigé à des concentrations d'oxygène faibles (inférieures à 5 % de l'air).

| 后 \CAL  | Calibrate Se | nsor |       |
|---------|--------------|------|-------|
| Chan    | CHAN_1       | O₂hi |       |
| Unit    | % air        |      |       |
| Method  | 1-Point      |      | Slope |
| Options | Options      |      |       |
| √erify  |              |      | Cal   |
| V       |              | Ţ    | Ļ     |

Choisissez un étalonnage de la pente (« Slope ») ou du décalage (« Offset ») en appuyant sur le champ correspondant.

Appuyez sur le bouton « Cal » pour lancer l'étalonnage.

**REMARQUE :** si les tensions de polarisation pour le mode Measuring (Mesure) et le mode Calibration (Calibrage) sont différentes, le transmetteur attend 120 secondes avant de commencer l'étalonnage. Dans ce cas, le transmetteur continuera également de fonctionner 120 secondes après la fin de l'étalonnage, jusqu'à ce qu'il passe en mode « HOLD » (Maintien), avant de revenir au mode Measuring (Mesure).

Placez la sonde dans l'air ou dans le gaz d'étalonnage, puis appuyez sur le bouton « Next » (Suivant).

Saisissez la valeur du point d'étalonnage (Point1).

Le M400 vérifie la stabilité du signal de mesure et agit dès que le signal est suffisamment stable.

**REMARQUE :** si l'option **Stability** (Stabilité) est définie sur **Manual** (Manuel), appuyez sur « Next » (Suivant) une fois que le signal de mesure est suffisamment stable pour continuer l'étalonnage.

**REMARQUE :** le mode Auto n'est pas disponible pour l'étalonnage du décalage. Si vous avez sélectionné le mode Auto et êtes passé ensuite d'un étalonnage de la pente à un étalonnage du décalage, le transmetteur réalisera l'étalonnage en mode Manuel.

Le transmetteur affiche la valeur pour la pente et pour le décalage comme résultat de l'étalonnage.

Sélectionner « Adjust » (Ajuster), « Calibrate » (Étalonner) ou « Cancel » (Annuler) pour terminer l'étalonnage. Pour en savoir plus, consulter le 6.1.1 « Fin de l'étalonnage de la sonde » à la page 34.

## 6.6.2 Étalonnage procédé

Un étalonnage procédé des sondes à oxygène correspond à un étalonnage de la pente ou du décalage.

Chan CHAN\_1 Os N Unit 55 air Method Process Stope Cytions Cytions Cal Choisissez un étalonnage de la pente (« Slope ») ou du décalage (« Offset ») en appuyant sur le champ correspondant.

Appuyez sur le bouton « Cal » pour lancer l'étalonnage.

Prélevez un échantillon et appuyez de nouveau sur le bouton ← pour mémoriser la mesure actuelle. Pour indiquer que le procédé d'étalonnage est en cours, un « P » clignote dans la fenêtre d'accueil et l'écran de menu si la voie concernée est sélectionnée dans la fenêtre.

Après avoir déterminé la concentration d'oxygène de l'échantillon, appuyez à nouveau sur l'icône de l'étalonnage dans l'écran de menu.

Saisissez la concentration d'oxygène de l'échantillon. Appuyez sur le bouton « Next » (Suivant) pour lancer le calcul des résultats de l'étalonnage.

L'écran indique la valeur de la pente et du décalage comme résultats de l'étalonnage.

Sélectionner « Adjust » (Ajuster), « Calibrate » (Étalonner) ou « Cancel » (Annuler) pour terminer l'étalonnage. Pour en savoir plus, consulter le 6.1.1 « Fin de l'étalonnage de la sonde » à la page 34.

## 6.7 Étalonnage de sondes à oxygène optiques

CHEMIN D'ACCÈS : 🗥 \ Cal \ Calibrate Sensor

L'étalonnage de l'oxygène de sondes optiques est un étalonnage en deux points, un étalonnage de procédé ou un étalonnage en un point, en fonction du modèle de sonde connecté au transmetteur.

**REMARQUE :** avant d'exécuter l'étalonnage à l'air, pour une précision maximale, vous devez saisir la pression barométrique et l'humidité relative, comme indiqué dans le chapitre 7.1.3.4 « Paramètres de mesure de l'oxygène basés sur des sondes optiques » à la page 65.

Chan CHAN\_1 Os opt. Unit % sir Method 1-Point Options Options Verify Cal

Vous pouvez accéder aux menus suivants :

Unit (Unité) : vous pouvez choisir entre plusieurs unités. Les unités sont affichées pendant l'étalonnage. Method (Méthode) : sélectionnez la procédure d'étalonnage de votre choix (1 point, 2 points ou procédé). **Options** : si vous avez choisi la méthode « 1-Point Cal » (Étal en 1 point), vous pouvez sélectionner la pression d'étalonnage, l'humidité relative et le mode de stabilité du signal de la sonde pendant l'étalonnage. Pour la méthode « Process », vous pouvez modifier la pression du procédé, la pression de l'étalonnage, le paramètre « ProcCalPress » et le mode de l'étalonnage procédé. Voir aussi le chapitre 7.1.3.4 « Paramètres de mesure de l'oxygène basés sur des sondes optiques » à la page 65. Les modifications prennent effet lorsque vous quittez le mode d'étalonnage. Une fois le mode d'étalonnage fermé, les valeurs définies dans le menu Configuration sont de nouveau valides.

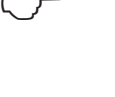

Transmetteur M400

30 519 589 A

#### 6.7.1 Étalonnage en un point

Généralement, un étalonnage en un point est effectué dans l'air. Il est néanmoins possible d'utiliser d'autres gaz ou solutions d'étalonnage.

L'étalonnage d'une sonde optique est toujours un étalonnage de la phase du signal de fluorescence en direction de la référence interne. Pendant un étalonnage en un point, la phase à ce point est mesurée puis extrapolée sur la plage de mesure.

Appuyez sur le bouton « Cal » pour lancer l'étalonnage.

Placez la sonde dans l'air ou dans le gaz d'étalonnage, puis appuyez sur le bouton « Next » (Suivant).

Saisissez la valeur du point d'étalonnage (Point1).

Le M400 vérifie la stabilité du signal de mesure et agit dès que le signal est suffisamment stable.

**REMARQUE :** si l'option **Stability** (Stabilité) est définie sur **Manual** (Manuel), appuyez sur « Next » (Suivant) une fois que le signal de mesure est suffisamment stable pour continuer l'étalonnage.

Le transmetteur présente les valeurs pour la phase de la sonde à 100 % d'air (P100) et à 0 % d'air (P0) comme le résultat de l'étalonnage.

Appuyez sur le bouton « Adjust » (Ajuster) pour procéder à l'étalonnage et mémoriser les valeurs calculées dans la sonde. Appuyez sur « Calibrate » (Calibrer) pour mémoriser les valeurs calculées dans la sonde. L'étalonnage n'est pas réalisé. Appuyez sur « Cancel » (Annuler) pour mettre fin à l'étalonnage.

Si vous sélectionnez « Adjust » (Ajuster) ou « Calibrate » (Calibrer), l'écran affiche le message « Calibration Saved Succesfully! » (Étalonnage enregistré !). Dans tous les cas, le message

« Please re-install sensor » (Veuillez réinstaller la sonde) s'affiche.

## 6.7.2 Étalonnage en deux points

L'étalonnage d'une sonde optique est toujours un étalonnage de la phase du signal de fluorescence en direction de la référence interne. Un étalonnage en deux points est une combinaison d'un premier étalonnage à l'air (100 %), au cours duquel une nouvelle phase P100 est mesurée, et d'un étalonnage à l'azote (0 %) au cours duquel une nouvelle phase P0 est mesurée. Cette routine d'étalonnage donne la courbe d'étalonnage la plus précise sur toute la plage de mesure.

Appuyez sur « Cal » pour lancer l'étalonnage.

Placez la sonde dans l'air ou dans le gaz d'étalonnage, puis appuyez sur le bouton « Next » (Suivant).

Saisissez la valeur du premier point d'étalonnage (Point1).

Le M400 vérifie la stabilité du signal de mesure et agit dès que le signal est suffisamment stable.

$$\mathcal{T}$$

**REMARQUE :** si l'option **Stability** (Stabilité) est définie sur **Manual** (Manuel), appuyez sur « Next » (Suivant) une fois que le signal de mesure est suffisamment stable pour continuer l'étalonnage.

Le transmetteur vous invite à changer de gaz.

Appuyez sur le bouton « Next » (Suivant) pour continuer l'étalonnage.

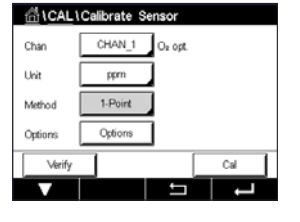

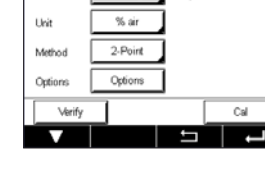

Le M400 vérifie la stabilité du signal de mesure et agit dès que le signal est suffisamment stable.

**REMARQUE :** si l'option **Stability** (Stabilité) est définie sur **Manual** (Manuel), appuyez sur « Next » (Suivant) une fois que le signal de mesure est suffisamment stable pour continuer l'étalonnage.

Le transmetteur présente les valeurs pour la phase de la sonde à 100 % d'air (P100) et à 0 % d'air (P0) comme le résultat de l'étalonnage.

Appuyez sur le bouton « Adjust » (Ajuster) pour procéder à l'étalonnage et mémoriser les valeurs calculées dans la sonde. Appuyez sur « Calibrate » (Calibrer) pour mémoriser les valeurs calculées dans la sonde. L'étalonnage n'est pas réalisé. Appuyez sur « Cancel » (Annuler) pour mettre fin à l'étalonnage.

Si vous sélectionnez « Adjust » (Ajuster) ou « Calibrate » (Calibrer), l'écran affiche le message « Calibration Saved Succesfully! » (Étalonnage enregistré !). Dans tous les cas, le message « Please re-install sensor » (Veuillez réinstaller la sonde) s'affiche.

## 6.7.3 Étalonnage procédé

Appuyez sur « Cal » pour lancer l'étalonnage.

Prélevez un échantillon et appuyez de nouveau sur le bouton 4 pour mémoriser la mesure actuelle. Pour indiquer que le procédé d'étalonnage est en cours, un « P » clignote dans la fenêtre d'accueil et l'écran de menu si la voie concernée est sélectionnée dans la fenêtre.

Après avoir déterminé la concentration d'oxygène de l'échantillon, appuyez sur l'icône de l'étalonnage dans l'écran de menu.

Saisissez la concentration d'oxygène de l'échantillon. Appuyez sur le bouton « Next » (Suivant) pour lancer le calcul des résultats de l'étalonnage.

L'écran présente désormais les valeurs pour la phase de la sonde à 100 % d'air (P100) et à 0 % d'air (P0).

Appuyez sur le bouton « Adjust » (Ajuster) pour procéder à l'étalonnage et mémoriser les valeurs calculées dans la sonde. Appuyez sur « Calibrate » (Calibrer) pour mémoriser les valeurs calculées dans la sonde. L'étalonnage n'est pas réalisé. Appuyez sur « Cancel » (Annuler) pour mettre fin à l'étalonnage.

**REMARQUE :** si vous avez sélectionné « Scaling » (mise à l'échelle) pour l'étalonnage procédé (voir le chapitre 7.1.3.4 « Paramètres de mesure de l'oxygène basés sur des sondes optiques » à la page 65), les valeurs d'étalonnage ne sont pas enregistrées dans l'historique d'étalonnage.

Si vous sélectionnez « Adjust » (Ajuster) ou « Calibrate » (Calibrer), l'écran affiche le message « Calibration Saved Succesfully! » (Étalonnage enregistré !).

| 습\CAL\  | Calibrate S | ensor               |     |
|---------|-------------|---------------------|-----|
| Chan    | CHAN_1      | O <sub>2</sub> opt. |     |
| Unit    | % air       |                     |     |
| Method  | Process     |                     |     |
| Options | Options     | ]                   |     |
| Verify  |             |                     | Cal |
| V       |             | ţ                   | Ļ   |

50

#### 6.8 Étalonnage des sondes de CO<sub>2</sub> dissous

Pour les sondes de dioxyde de carbone  $(CO_2)$  dissous, le transmetteur M400 propose un étalonnage en un point, en deux points ou procédé. Pour l'étalonnage en un point ou en deux points, il est possible d'utiliser la solution avec pH = 7,00 et/ou pH = 9,21 du tampon standard Mettler – 9 (voir aussi le chapitre 7.1.3.5 « Paramètres du dioxyde de carbone dissous » à la page 66) ou de saisir une valeur de tampon manuellement.

Vous pouvez accéder aux menus suivants :

Unit (Unité) : vous pouvez choisir entre plusieurs unités pour la pression partielle et le dioxyde de carbone dissous.

Method (Méthode) :

thode) : sélectionnez la procédure d'étalonnage de votre choix (1 point ou procédé). vous pouvez sélectionner le tampon utilisé pour l'étalonnage ainsi que la stabilité du signal de la sonde requise pendant l'étalonnage (voir aussi le chapitre 7.1.3.5 « Paramètres du dioxyde de carbone dissous » à la page 66). Les modifications prennent effet lorsque vous quittez le mode d'étalonnage. Une fois le mode d'étalonnage fermé, les valeurs définies dans le menu Configuration sont de nouveau valides.

## 6.8.1 Étalonnage en un point

Avec les sondes de CO<sub>2</sub>, un étalonnage en un point correspond à un étalonnage du décalage.

Appuyez sur le bouton « Cal » pour lancer l'étalonnage.

Placez l'électrode dans la solution tampon et appuyez sur « Next » (Suivant).

L'écran indique le tampon reconnu par le transmetteur (Point1), ainsi que la valeur mesurée.

Le M400 vérifie la stabilité du signal de mesure et agit dès que le signal est suffisamment stable.

**REMARQUE :** si l'option **Stability** (Stabilité) est définie sur **Manual** (Manuel), appuyez sur « Next » (Suivant) une fois que le signal de mesure est suffisamment stable pour continuer l'étalonnage.

Le transmetteur affiche la valeur pour la pente et pour le décalage comme résultat de l'étalonnage.

Appuyez sur le bouton « Adjust » (Ajuster) pour procéder à l'étalonnage et mémoriser les valeurs calculées dans la sonde. Appuyez sur « Calibrate » (Calibrer) pour mémoriser les valeurs calculées dans la sonde. L'étalonnage n'est pas réalisé. Appuyez sur « Cancel » (Annuler) pour mettre fin à l'étalonnage.

Si vous sélectionnez « Adjust » (Ajuster) ou « Calibrate » (Calibrer), l'écran affiche le message « Calibration Saved Succesfully! » (Étalonnage enregistré !). Dans tous les cas, le message « Please re-install sensor » (Veuillez réinstaller la sonde) s'affiche.

| ① 1CAL 1Calibrate Sensor |         |          |     |  |
|--------------------------|---------|----------|-----|--|
| Chan                     | CHAN_1  | CO2      |     |  |
| Unit                     | pН      |          |     |  |
| Method                   | 1-Point |          |     |  |
| Options                  | Options | ]        |     |  |
| Verify                   |         |          | Cal |  |
| V                        |         | <u> </u> |     |  |

| 41      |             |          |     |            |
|---------|-------------|----------|-----|------------|
|         | Calibrate S | ensor    |     | vous pou   |
| Chan    | CHAN_1      | 2004     |     |            |
| Method  | 1-Point     | 4        |     | Unit (Unit |
| Options | Options     | 1        |     |            |
| Verify  | 1           | <b>_</b> | Cal | Mothed (   |
| V       |             | 5        |     | Method (   |
|         |             |          |     | Options :  |
|         |             |          |     |            |

## 6.8.2 Étalonnage en deux points

Avec les sondes de CO<sub>2</sub>, un étalonnage en deux points correspond à un étalonnage de la pente et du décalage.

| 台\CAL   | Calibrate Sensor |     |
|---------|------------------|-----|
| Chan    | CHAN_1 COz       |     |
| Unit    | pН               |     |
| Method  | 2-Point          |     |
| Options | Options          |     |
| Verify  |                  | Cal |
| V       | L 1              | L   |

Appuyez sur « Cal » pour lancer l'étalonnage.

Placez l'électrode dans la solution tampon 1 et appuyez sur « Next » (Suivant).

L'écran indique le tampon reconnu par le transmetteur (Point1), ainsi que la valeur mesurée.

Le M400 vérifie la stabilité du signal de mesure et agit dès que le signal est suffisamment stable.

**REMARQUE :** si l'option **Stability** (Stabilité) est définie sur **Manual** (Manuel), appuyez sur « Next » (Suivant) une fois que le signal de mesure est suffisamment stable pour continuer l'étalonnage.

Le transmetteur vous invite à placer l'électrode dans la deuxième solution tampon.

Appuyez sur le bouton « Next » (Suivant) pour continuer l'étalonnage.

L'écran indique le tampon reconnu par le transmetteur (Point2), ainsi que la valeur mesurée.

Le M400 vérifie la stabilité du signal de mesure et agit dès que le signal est suffisamment stable.

**REMARQUE :** si l'option **Stability** (Stabilité) est définie sur **Manual** (Manuel), appuyez sur « Next » (Suivant) une fois que le signal de mesure est suffisamment stable pour continuer l'étalonnage.

Le transmetteur affiche la valeur pour la pente et pour le décalage comme résultat de l'étalonnage.

Appuyez sur le bouton « Adjust » (Ajuster) pour procéder à l'étalonnage et mémoriser les valeurs calculées dans la sonde. Appuyez sur « Calibrate » (Calibrer) pour mémoriser les valeurs calculées dans la sonde. L'étalonnage n'est pas réalisé. Appuyez sur « Cancel » (Annuler) pour mettre fin à l'étalonnage.

Si vous sélectionnez « Adjust » (Ajuster) ou « Calibrate » (Calibrer), l'écran affiche le message « Calibration Saved Succesfully! » (Étalonnage enregistré !). Dans tous les cas, le message « Please re-install sensor » (Veuillez réinstaller la sonde) s'affiche.

## 6.8.3 Étalonnage procédé

Avec les sondes de CO<sub>2</sub>, un étalonnage procédé correspond à un étalonnage du décalage.

Appuyez sur « Cal » pour lancer l'étalonnage.

Prélevez un échantillon et appuyez de nouveau sur le bouton ← pour mémoriser la mesure actuelle. Pour indiquer que le procédé d'étalonnage est en cours, un « P » clignote dans la fenêtre d'accueil et l'écran de menu si la voie concernée est sélectionnée dans la fenêtre.

Après avoir déterminé la valeur correspondante de l'échantillon, appuyez à nouveau sur l'icône de l'étalonnage dans l'écran de menu.

Saisissez la valeur de l'échantillon. Appuyez sur le bouton « Next » (Suivant) pour lancer le calcul des résultats de l'étalonnage.

L'écran indique la valeur de la pente et du décalage comme résultats de l'étalonnage.

Appuyez sur le bouton « Adjust » (Ajuster) pour procéder à l'étalonnage et mémoriser les valeurs calculées dans la sonde. Appuyez sur « Calibrate » (Calibrer) pour mémoriser les valeurs calculées dans la sonde. L'étalonnage n'est pas réalisé. Appuyez sur « Cancel » (Annuler) pour mettre fin à l'étalonnage. Si vous sélectionnez « Adjust » (Ajuster) ou « Calibrate » (Calibrer), l'écran affiche le message « Calibration Saved Succesfully! » (Étalonnage enregistré !). ALCA

Unit

#### 6.9 Étalonnage des sondes à ozone

Le M400 permet de réaliser un étalonnage en un point ou un étalonnage procédé des sondes à ozone. L'étalonnage de l'ozone dissous doit être réalisé rapidement car l'ozone se décompose vite dans l'oxygène, en particulier dans un environnement chaud.

Ouvrez le menu « Calibrate Sensor » (Étalonnage de la sonde) (voir le chapitre 6.1 « Étalonnage de la sonde » à la page 33 ; CHEMIN D'ACCÈS : (Alcalibrate Sensor) et choisissez la voie à étalonner.

Vous pouvez accéder aux menus suivants :

Unit (Unité) : vous pouvez choisir entre plusieurs unités pour l'ozone dissous.
 Method (Méthode) : sélectionnez la procédure d'étalonnage de votre choix (1 point ou procédé).

## 6.9.1 Étalonnage en un point

« Next » (Suivant).

Sélectionnez la méthode d'étalonnage en un point. Un étalonnage en un point des sondes à ozone correspond à un étalonnage zéro (décalage).

| 습\ <u>CAL</u> \ | Calibrate Sensor |  |
|-----------------|------------------|--|
| Chan            | CHAN_1 O.        |  |
| Unit            | ppm              |  |
| Method          | 1-Point          |  |
|                 |                  |  |
| Verify          | Edit Cal         |  |
| V               |                  |  |

Appuyez sur le bouton « Cal » pour lancer l'étalonnage.

| <u> 10</u> | AL\Calibrate Sensor                          |      |
|------------|----------------------------------------------|------|
| Chao       | Ch1 O <sub>0</sub> 1-Point                   |      |
| Unit       | Place sensor in zero ozone<br>concentration. |      |
| Canc       | Cancel Next                                  | vext |
|            |                                              |      |

Placez la sonde dans le gaz d'étalonnage (l'air, par exemple), puis appuyez sur le bouton

| CAL\Calibrate Sensor |                        |       |      |      |  |
|----------------------|------------------------|-------|------|------|--|
| Chara .              | Ch1 O <sub>0</sub> 1-F | Point | H    |      |  |
| Chan                 | Polici I               | 0.000 |      |      |  |
| Unit                 | Point1                 | 0.000 | ppm  |      |  |
| Metho                |                        | 0.001 | ppm  |      |  |
|                      |                        |       |      |      |  |
| _                    |                        |       |      | _    |  |
|                      | Cancel                 | Back  | Next |      |  |
| Cano                 | el                     | B     | ick  | Next |  |

La deuxième valeur affichée à l'écran est celle mesurée par le transmetteur et la sonde dans les unités sélectionnées par l'utilisateur.

Appuyez sur le champ **Point1** pour saisir la valeur du point d'étalonnage. Un clavier apparaît sur le M400 pour modifier la valeur. Appuyez sur ← pour accepter la valeur.

Une fois le signal de mesure stable, appuyez sur le bouton « Next » (Suivant) pour continuer l'étalonnage.

| <u></u> 10 | CAL \ Calik            | orate Sensor     |  |
|------------|------------------------|------------------|--|
| Chao       | Ch1 O <sub>0</sub> 1-1 | Point            |  |
| Unit       | Slope                  | -0.11000 nA/ppb  |  |
| Metho      | Offset                 | 0.000 nA         |  |
|            | Save                   | Adjust Calibrate |  |
| ×          | Cancel                 | Back             |  |
| V          |                        |                  |  |

| <u></u> 10 | CAL\Calibrate Sensor                              |     |  |
|------------|---------------------------------------------------|-----|--|
| Chan       | Ch1 Os 1-Point                                    | н   |  |
| Unit       | Calibration Saved Successfully<br>install sensor. | Re- |  |
|            | Done                                              |     |  |
| Don        | e                                                 |     |  |

L'écran indique la valeur de la pente et du décalage comme résultats de l'étalonnage.

Sélectionner « Adjust » (Ajuster), « Calibrate » (Étalonner) ou « Cancel » (Annuler) pour terminer l'étalonnage. Pour en savoir plus, consulter le 6.1.1 « Fin de l'étalonnage de la sonde » à la page 34.

Utilisez la flèche de retour pour revenir à l'étape précédente de la procédure d'étalonnage

## 6.9.2 Étalonnage procédé

Sélectionnez la méthode d'étalonnage « Process ». Un étalonnage procédé de sondes  $O_3$  peut être effectué comme étalonnage « Slope » ou « Offset ».

Sélectionnez la procédure d'étalonnage de votre choix.

| <u> 습\CAL</u> \ | Calibrate Sensor |       |
|-----------------|------------------|-------|
| Chan            | ✓ Slope          |       |
| Unit            | Offset           | ]     |
| Method          | Process          | Stope |
| Verify          | Edit             | Cal   |

| 습\ <u>CAL</u> | Calibrate Sensor |  |
|---------------|------------------|--|
| Chan          | CHAN_1 0.        |  |
| Unit          | ppm              |  |
| Method        | Process Slope    |  |
|               |                  |  |
| Verify        | Edit Cal         |  |
|               | + E              |  |

Appuyez sur « Cal » pour lancer l'étalonnage.

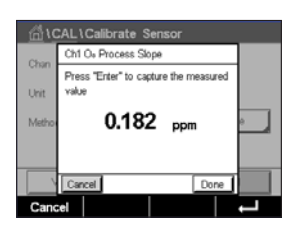

Prélevez un échantillon et appuyez de nouveau sur le bouton ← pour mémoriser la mesure actuelle. Un « P » clignotera dans la fenêtre de mesure pour indiquer qu'un étalonnage procédé est en cours.

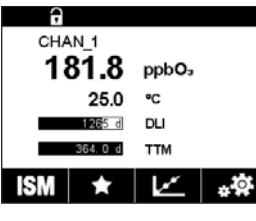

Après avoir déterminé la valeur d'ozone de l'échantillon, appuyez sur l'icône de l'étalonnage pour terminer l'étalonnage procédé.

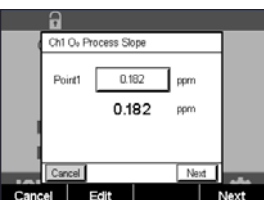

Appuyez sur le champ **Point1** pour saisir la valeur d'ozone de l'échantillon. Appuyez sur  $\leftarrow$  pour accepter la valeur.

Appuyez sur le bouton « Next » (Suivant) pour lancer le calcul des résultats de l'étalonnage.

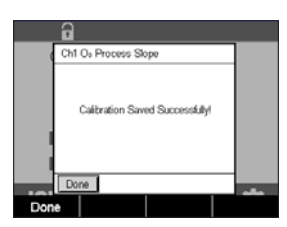

L'écran indique la valeur de la pente et du décalage comme résultats de l'étalonnage.

Sélectionner « Adjust » (Ajuster), « Calibrate » (Étalonner) ou « Cancel » (Annuler) pour terminer l'étalonnage. Pour en savoir plus, consulter le 6.1.1 « Fin de l'étalonnage de la sonde » à la page 34.

Utilisez la flèche de retour pour revenir à l'étape précédente de la procédure d'étalonnage.

#### 6.10 Vérification de la sonde

Ouvrez le menu « Calibrate Sensor » (Étalonnage de la sonde) (voir le chapitre 6.1 « Étalonnage de la sonde » à la page 33 ; CHEMIN D'ACCÈS : 🗥 \ Cal \ Calibrate Sensor) et choisissez la voie à étalonner.

 Chi LCALL/Calibrate
 Sensor

 Chi pHORP Verify

 Unit
 pH
 230.00 mV

 Mather
 Timp
 25.00 °C

 Option
 ORP
 0.000 mV ORP

Appuyez sur le bouton « Vérifier » pour lancer la vérification.

Le signal mesuré pour la mesure principale et secondaire est exprimé dans les unités de base (principalement électriques). Les facteurs d'étalonnage du transmetteur sont utilisés lors du calcul de ces valeurs.

Appuyez sur le bouton ← pour revenir au menu d'étalonnage.

## 6.11 Étalonnage des composants électroniques UniCond 2-e

Le M400 permet d'étalonner ou de vérifier les circuits électroniques des sondes de conductivité Unicond 2e. Les sondes Unicond 2e sont équipées de 3 circuits dont la plage de résistance doit être étalonnée. Ces circuits de mesure sont étalonnés à l'aide du module d'étalonnage des sondes de conductivité ISM THORNTON, référence 58 082 305, et du connecteur Y fourni. Avant de commencer l'étalonnage, retirez la sonde du procédé, rincez-la à l'eau désionisée et laissez-la sécher complètement. Connectez le transmetteur et la sonde à la source d'alimentation au moins 10 minutes avant de lancer l'étalonnage pour stabiliser la température de fonctionnement des circuits.

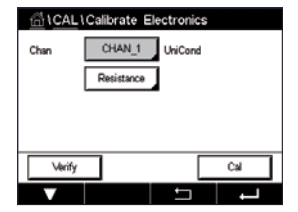

Appuyez sur le bouton « Cal ».

Ouvrez le menu « Calibrate Electronics » (Cal. éléctronique).

Appuyez sur le bouton « Chan\_x » et sélectionnez la voie à étalonner.

Choisissez **Verify** (Vérifier) pour vérifier ou **Cal** pour étalonner les circuits électroniques de la sonde.

Reportez-vous au module d'étalonnage des sondes de conductivité ISM THORNTON (référence 58 082 305) pour des instructions détaillées en matière d'étalonnage et de vérification.

## 6.12 Étalonnage des sorties analogiques

CHEMIN D'ACCÈS : 🗥 \ CAL \ Calibrate Analog Outputs

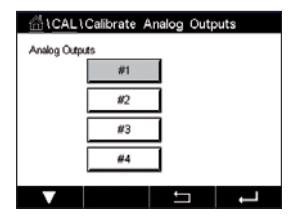

Chaque sortie analogique peut être étalonnée à 4 et 20 mA. Sélectionnez le signal de sortie à étalonner en appuyant sur le bouton #1 pour le signal de sortie 1, le bouton #2 pour le signal de sortie 2, etc.

Connectez un milliampèremètre précis au terminal de sortie analogique, puis ajustez le nombre à 5 chiffres affiché à l'écran pour régler la sortie sur 4,00 mA. Répétez l'opération pour 20,00 mA.

À mesure qu'on augmente/diminue le nombre à 5 chiffres, le courant de sortie augmente/diminue. Par conséquent, des changements grossiers peuvent être apportés au courant de sortie en modifiant les chiffres des centaines et des milliers ; des changements précis peuvent être effectués en modifiant les chiffres des dizaines et des unités.

Une fois ces valeurs ajustées, appuyez sur le bouton « Next » (Suivant) pour lancer le calcul des résultats de l'étalonnage.

L'écran indique la valeur de la pente et du point zéro comme résultats de l'étalonnage du signal de sortie.

Sélectionnez « SaveCal » (Enr. étal.) ou « Cancel » (Annuler) pour terminer l'étalonnage. Voir 6.1.1 « Fin de l'étalonnage de la sonde » à la page 34.

## 6.13 Étalonnage des entrées analogiques

CHEMIN D'ACCÈS : 🗥 \ CAL \ Calibrate Analog Inputs

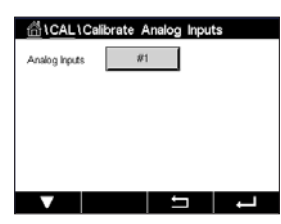

L'étalonnage de l'entrée analogique peut se faire à deux valeurs actuelles (par ex. 4 mA et 20 mA) à l'aide du bouton #1.

Connectez un signal de 4 mA aux terminaux d'entrée analogique. Appuyez sur le bouton « Next » (Suivant).

Saisissez la valeur adéquate pour le signal d'entrée (Point1).

Appuyez sur « Next » (Suivant) pour poursuivre l'étalonnage.

Connectez un signal de 20 mA aux terminaux d'entrée analogique. Appuyez sur le bouton « Next » (Suivant).

Saisissez la valeur adéquate pour le signal d'entrée (Point2).

Appuyez sur « Next » (Suivant) pour poursuivre l'étalonnage.

L'écran indique la valeur de la pente et du point zéro comme résultats de l'étalonnage du signal d'entrée.

Si vous sélectionnez « Cancel » (Annuler), les valeurs saisies seront supprimées. Si vous appuyez sur « SaveCal » (Enregistrer), les valeurs saisies seront validées.

Si vous sélectionnez « SaveCal » (Enregistrer), l'écran affiche le message « Calibration Saved Succesfully! » (Étalonnage enregistré !).

## 6.14 Maintenance

CHEMIN D'ACCÈS : 🗥 \ CAL \ Maintenance

Les voies du transmetteur M400 peuvent être activées ou désactivées manuellement en mode « Hold » (Maintien). Vous pouvez également lancer ou arrêter manuellement un cycle de nettoyage.

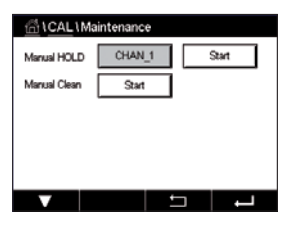

Appuyez sur le bouton « Start » (Démarrage) en face de **Manual HOLD** (Maintien manuel) pour activer le mode « HOLD » (MAINTIEN) de la voie sélectionnée. Pour désactiver le mode « HOLD » (MAINTIEN), appuyez sur le bouton « Stop » (Arrêt) situé à la place du bouton « Start » (Démarrage).

Appuyez sur le bouton « Start » (Démarrage) en face de **Manual Clean** (Nettoyage manuel) pour modifier le mode pour lancer un cycle de nettoyage. Pour désactiver le mode, appuyez sur le bouton « Stop » (Arrêt) situé à la place du bouton « Start » (Démarrage).

# 7 Configuration

Pour consulter la structure du menu, reportez-vous au chapitre 3.2 « Structure du menu » à la page 18.

### 7.1 Mesure

CHEMIN D'ACCÈS : 🗥 \ CONFIG \ Meas

## 7.1.1 Configuration voie

CHEMIN D'ACCÈS : 🗥 \ CONFIG \ Meas \ Channel Setup

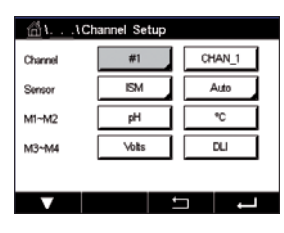

Appuyez sur le champ de saisie droit de la ligne du réglage pour **le transmetteur.** Vous pouvez sélectionner un paramètre correspondant à la voie que vous avez choisie en appuyant sur le champ approprié.

Lorsque « Auto » est sélectionné, le transmetteur M400 reconnaît automatiquement le type de sonde ISM. La voie peut également être définie sur un certain paramètre de mesure, selon le type de transmetteur.

## 7.1.2 Sonde ISM

Sélectionnez le type de sonde ISM.

Lors du raccordement d'une sonde ISM, le transmetteur reconnaît automatiquement (paramètre = Auto) le type de sonde. Vous pouvez également définir un certain paramètre de mesure (p. ex. « pH »), en fonction de votre type de transmetteur.

|                                     | <b>M400, Type 1</b><br>ISM | <b>M400, Type 2</b><br>ISM |
|-------------------------------------|----------------------------|----------------------------|
| pH/redox                            | •                          | •                          |
| pH/pNa                              | •                          | •                          |
| UniCond à 2 ou à 4 électrodes       | •                          | •                          |
| Conductivité à 2 électrodes         | _                          | _                          |
| Conductivité à 4 électrodes         | •                          | •                          |
| Oxygène dissous amp. ppm/ppb/traces | _                          | •/• <sup>1)</sup> /-       |
| Oxygène dissous opt. ppm/ppb        | _                          | •/•1)                      |
| Oxygène gazeux amp. ppm/ppb/traces  | _                          | _                          |
| Oxygène gazeux optique ppm          | _                          | _                          |
| Ozone dissous                       | _                          | •                          |
| CO <sub>2</sub> dissous             | _                          | •                          |
| CO <sub>2</sub> hi                  | _                          | _                          |
| GPro 500 TDL                        | _                          | _                          |

1) Sondes optiques à oxygène dissous pour eau pure hautes performances Thornton uniquement.

Saisissez le nom de la voie (6 caractères maximum) en appuyant sur le champ **Descriptor** (Description). Le nom de la voie sera toujours affiché. Le nom sera également affiché sur la fenêtre d'accueil et l'écran de menu.

Sélectionnez l'une des mesures **M1 à M4** (par ex. le bouton gauche pour définir la mesure M1 et le bouton droit pour définir la mesure M2).

Sélectionnez dans le champ de saisie le paramètre de Measurement (mesure) à afficher.

**REMARQUE :** en dehors des paramètres « pH », «  $O_2$  », « T », etc., les valeurs ISM « DLI », « TTM » et « ACT » peuvent également être associées aux mesures.

Choisissez le **Range factor** (facteur de plage) de la mesure. Seuls certains paramètres permettent de modifier la plage.

Le menu **Resolution** permet de régler la résolution des mesures. Ce réglage ne garantit pas la précision de la mesure. Les réglages possibles sont les suivants : 1 ; 0,1 ; 0,01 ; 0,001.

Sélectionnez le menu **Filter** (filtres). Vous pouvez sélectionner la méthode de calcul de la moyenne (filtre bruit) de la mesure. Les options disponibles sont : « None » (Aucune) (option par défaut), « Low » (Faible), « Medium » (Moyenne), « High » (Élevée), « Special » (Spéciale) and « Custom » (Personnalisée)

| Option       | Description                                                                     |
|--------------|---------------------------------------------------------------------------------|
| Aucune       | Ni moyenne, ni filtre                                                           |
| Faible       | Équivaut à une moyenne mobile à 3 points                                        |
| Moyen        | Équivaut à une moyenne mobile à 6 points                                        |
| Élevé(e)     | Équivaut à une moyenne mobile à 10 points                                       |
| Spécial      | La moyenne dépend de la modification du signal                                  |
|              | (normalement, elle est haute, mais elle peut être basse en cas de modifications |
|              | importantes du signal d'entrée).                                                |
| Personnalisé | Sélection d'une moyenne mobile de 1 à 15 points                                 |

#### 7.1.3 Définition des paramètres

CHEMIN D'ACCÈS : 🗥 \ CONFIG \ Meas \ Parameter Setting

Les paramètres de mesure et d'étalonnage peuvent être définis pour les paramètres de pH, de conductivité et d'oxygène.

Différents paramètres de mesure et d'étalonnage s'affichent en fonction de la voie sélectionnée et de la sonde affectée.

Lisez les explications suivantes pour en savoir plus sur les différents paramètres existants.

| 습۱ ۱Parameter Setting |          |         |          |  |
|-----------------------|----------|---------|----------|--|
| Channel               | CHAN_1   | UniCond |          |  |
| Measure               | M1       | S/cm    |          |  |
| Compen.               | Standard |         |          |  |
|                       |          |         |          |  |
|                       |          |         |          |  |
|                       |          | IJ      | <b>ц</b> |  |
|                       |          |         |          |  |

CHAN\_1 pH/ORP

MT-9

7.00

Buffer Tal

#### 7.1.3.1 Paramètres de conductivité

Sélectionnez la mesure de votre choix (M1-M4). Pour en savoir plus sur les mesures, consultez le chapitre 7.1.1 « Configuration voie » à la page 59.

Si la mesure sélectionnée peut être compensée par la température, vous pouvez sélectionner une méthode de compensation.

**REMARQUE :** pendant l'étalonnage, il faut également sélectionner une méthode de compensation. (Voir chapitres 6.2 « Étalonnage des sondes UniCond 2e et UniCond 4e » à la page 34 et 6.3 « Étalonnage des sondes Cond4e » à la page 42).

Appuyez sur **Compen.** pour sélectionner la méthode de compensation de la température souhaitée. Vous pouvez choisir « None » (Aucune), « Standard », « Light 84 », « Std 75 °C », « Linear 25°C » (Linéaire 25 °C), « Linear 20°C » (Linéaire 20 °C), « Glycol.5 », « Glycol.1 », « Cation », « Alcohol » (Alcool) ou « Ammonia (NH3) » (ammoniaque).

Avec « None » (Aucune), la valeur de conductivité mesurée n'est pas compensée. La valeur non compensée sera affichée et traitée.

La compensation standard comprend une compensation des effets de la pureté élevée non linéaire ainsi que des impuretés des sels neutres traditionnels. Elle est conforme aux normes ASTM D1125 et D5391.

La compensation « Light 84 » correspond aux résultats des recherches sur l'eau pure du Dr T.S. Light publiées en 1984. À n'employer que si votre établissement a établi des normes sur la base de ce travail.

L'option de compensation « Std 75 °C » est l'algorithme de compensation standard avec la référence de 75 °C. Cette compensation peut être privilégiée pour la mesure de l'eau ultrapure (UPW) à une température élevée (la résistivité de l'eau ultrapure compensée à 75 °C est 2,4818 Mohm-cm).

La compensation « Linear 25°C » (Linéaire 25 °C) ajuste la lecture au moyen d'un coefficient ou facteur exprimé en « % par °C » (écart par rapport à 25 °C). À n'utiliser que si la solution a un coefficient de température linéaire bien défini. La valeur usine par défaut est de 2,0 %/°C.

La compensation « Linear 20°C » (Linéaire 20 °C) ajuste la lecture au moyen d'un coefficient ou facteur exprimé en « % par °C » (écart par rapport à 20 °C). À n'utiliser que si la solution a un coefficient de température linéaire bien défini. La valeur usine par défaut est de 2,0 %/°C.

La compensation « Glycol.5 » correspond aux caractéristiques thermiques de 50 % d'éthylène glycol dans de l'eau. Les mesures compensées basées sur cette solution peuvent dépasser 18 Mohm-cm.

La compensation « Glycol1 » correspond aux caractéristiques thermiques de l'éthylène glycol 100 %. Les mesures compensées peuvent largement dépasser 18 Mohm-cm.

La compensation « Cation » est utilisée dans des applications de l'industrie de l'énergie afin de mesurer l'échantillon après un échange cationique. Elle tient compte des effets de la température sur la dissociation de l'eau pure en présence d'acides.

La compensation « Alcohol » (Alcool) correspond aux caractéristiques thermiques d'une solution contenant 75 % d'alcool isopropylique dans l'eau pure. Les mesures compensées basées sur cette solution peuvent dépasser 18 Mohm-cm.

La compensation « NH3 » est utilisée pour les applications de l'industrie de l'énergie pour la conductivité spécifique mesurée sur des échantillons grâce à un traitement avec de l'eau contenant de l'ammoniaque et/ou de l'ETA (éthanolamine). Elle tient compte des effets de la température sur la dissociation de l'eau pure en présence de ces bases.

**REMARQUE :** si vous avez sélectionné le mode de compensation « Linear 25°C » (Linéaire 25°C) ou « Linear 20°C » (Linéaire 20°C), vous pouvez modifier le coefficient d'ajustement de la valeur. Dans ce cas, un champ de saisie supplémentaire s'affichera.

Appuyez sur le champ **Coef.** pour ajuster le coefficient ou le facteur de compensation.

| 🖞 \ \Parameter Setting |               |  |  |  |
|------------------------|---------------|--|--|--|
| Channel                | CHAN_1 PH/ORP |  |  |  |
| Buffer Tab             | MT-9          |  |  |  |
| Stability              | Medium        |  |  |  |
| IP pH                  | 7.00          |  |  |  |
| STC pH/*C              | 0.00          |  |  |  |
|                        |               |  |  |  |

#### 7.1.3.2 Paramètres de pH

Si une électrode de pH est connectée alors que le mode Auto a été choisi pendant la configuration des voies (voir le chapitre 7.1.1 « Configuration voie » à la page 59), vous pouvez définir ou modifier les paramètres « Buffer Tab » (Table Tampons), « Stability » (Stabilité), « IP », « STC » et « Calibration temperature », ainsi que l'unité de la pente et/ou du point zéro. Les mêmes paramètres s'afficheront si le mode « pH/ORP » (pH/redox) a été défini pendant la configuration des voies.

Sélectionnez le tampon via le paramètre Buffer Tab (Table Tampons).

Pour la reconnaissance automatique du tampon lors de l'étalonnage, sélectionnez le jeu de solutions tampons utilisé : Mettler-9, Mettler-10, NIST Tech, NIST Std = JIS Std, HACH, CIBA, MERCK, WTW, JIS Z 8802 ou Aucun. Voir le chapitre 16 « Tableaux de tampons » à la page 111 pour les valeurs des tampons. Si la fonction de tampon automatique n'est pas utilisée ou si les tampons disponibles diffèrent des tampons ci-dessus, sélectionnez « None » (Aucune).

**REMARQUE :** pour les électrodes de pH à double membrane (pH/pNa), seul le tampon Na+ 3,9M (voir le chapitre 16.2.1 « Tampons pH/pNa Mettler (Na+ 3,9M) » à la page 116) est disponible. Sélectionnez **Stability** (Stabilité) requise pour le signal de mesure pendant la procédure d'étalonnage. Choisissez « Manual » (Manuel) si vous voulez que l'utilisateur puisse déterminer si un signal est suffisamment stable pour procéder à l'étalonnage. Choisissez « Low » (Faible), « Medium » (Moyenne) ou « Strict » si vous préférez que le transmetteur contrôle automatiquement la stabilité du signal de la sonde pendant l'étalonnage.

Si le paramètre de stabilité est réglé sur « Medium » (Moyenne) (paramètre par défaut), la déviation du signal doit être inférieure à 0,8 mV sur un intervalle de 20 secondes afin que le transmetteur le considère comme stable. L'étalonnage s'effectue à partir de la dernière mesure. Si le critère n'est pas satisfait dans les 300 secondes, l'étalonnage est interrompu et le message « Calibration Not Done » (Étalonnage non terminé) s'affiche.

Modifiez le paramètre IP pH.

**IP** correspond à la valeur du point isothermique (par défaut = 7,000 pour la plupart des applications). En cas de compensation spécifique ou pour une valeur de tampon interne non standard, cette valeur peut être modifiée.

Modifiez la valeur du paramètre STC pH/°C.

STC représente le coefficient de température de la solution en pH/°C par rapport à la température définie (par défaut = 0,000 pH/°C pour la plupart des applications). Pour l'eau pure, une valeur de -0,016 pH/°C doit être utilisée. Pour des échantillons de centrales électriques à faible conductivité, proche de 9 pH, une valeur de -0,033 pH/°C doit être utilisée.

Si la valeur du STC est  $\neq$  0,000 pH/°C, un champ supplémentaire s'affichera pour saisir la température de référence.

La valeur pour **pH Ref Temperature** indique la température de référence à laquelle correspond la compensation de température de la solution. La valeur affichée et le signal de sortie renvoient à cette température. La température de référence la plus courante est 25 °C.

| <u></u> \\Pa | rameter Setting |     |
|--------------|-----------------|-----|
| Channel      | CHAN_1 Os hi    |     |
| Cal Pressure | 1013.0 mbar     |     |
| ProcPress    | Options         |     |
| ProcCalPress | ProcPress       |     |
| Stability    | Auto            |     |
| ▼ <          | <1/2> □         | L - |

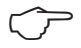

## 7.1.3.3 Paramètres de mesure de l'oxygène basés sur des sondes ampérométriques

Si une sonde à oxygène ampérométrique est connectée alors que le mode Auto a été choisi pendant la configuration des voies (voir le chapitre 7.1.1 « Configuration voie » à la page 59), vous pouvez définir ou modifier les paramètres « CalPressure » (Pression Cal), « ProcPressure » (Pression Proc), « ProcCalPress » (Press Cal/Proc), « Stability » (Stabilité), « Salinity » (Salinité), « RelHumidity » (Humidité Rel), « UpolMeas » (Mes Upol) et « UpolCal » Verif Upol). Les mêmes paramètres s'afficheront si les paramètres « O<sub>2</sub> hi » ou « O<sub>2</sub> lo » ont été définis pendant la configuration des voies.

Saisissez la valeur pour la pression d'étalonnage via le paramètre CalPressure (Pression Cal).

**REMARQUE :** pour modifier l'unité de la pression d'étalonnage, appuyez sur « U » sur le clavier affiché à l'écran.

Appuyez sur le bouton « Option » en face du paramètre **ProcPressure** (Pression Proc) et sélectionnez la méthode d'application de la pression du procédé en choisissant le **Type**.

Vous pouvez saisir la pression du procédé appliquée en sélectionnant « Edit » ou vous pouvez la mesurer par le biais de l'entrée analogique du M400 en choisissant « Ain\_1 ».

Si l'option « Edit » (Modifier) a été choisie, un champ de saisie s'affiche pour saisir la valeur manuellement. Si l'option « Ain\_1 » a été sélectionnée, deux champs de saisie s'affichent pour saisir la valeur de départ (4 mA) et la valeur de fin (20 mA) de la plage pour le signal d'entrée de 4 à 20 mA.

La pression appliquée doit être définie pour l'algorithme d'étalonnage procédé. Sélectionnez la pression via le paramètre **ProcCalPress** (Press Cal/Proc). Pour l'étalonnage procédé, la valeur de la pression de procédé (« ProcPressure » (Pression Proc)) ou de la pression d'étalonnage (« CalPressure » (Pression Cal)) peut être utilisée.

Sélectionnez la **Stability** (Stabilité) requise pour le signal de mesure pendant la procédure d'étalonnage. Choisissez « Manual » (Manuel) si vous voulez que l'utilisateur puisse déterminer si un signal est suffisamment stable pour procéder à l'étalonnage. Choisissez « Auto » si vous préférez que le transmetteur contrôle automatiquement la stabilité du signal de la sonde pendant l'étalonnage.

Des paramètres supplémentaires peuvent être définis en accédant à la page suivante du menu.

| La Sal | nity | (Salinité) | de | Ιa | solution | mesurée | peut | être | modifiée |
|--------|------|------------|----|----|----------|---------|------|------|----------|
|--------|------|------------|----|----|----------|---------|------|------|----------|

De plus, l'humidité relative (bouton **Rel.Humidity** (Humidité Rel)) du gaz d'étalonnage peut également être définie. Les valeurs autorisées pour l'humidité relative sont comprises entre 0 % et 100 %. Lorsqu'aucune mesure d'humidité n'est disponible, utilisez 50 % (la valeur par défaut).

Vous pouvez modifier la tension de polarisation des sondes à oxygène ampérométriques dans le mode Mesure via le paramètre **UpolMeas** (Mes Upol). Pour des valeurs saisies entre 0 mV et –550 mV, la sonde connectée sera réglée sur une tension de polarisation de -500 mV. Si la valeur saisie est inférieure à –550 mV, la sonde connectée sera réglée sur une tension de polarisation de -674 mV.

Vous pouvez modifier la tension de polarisation des sondes à oxygène ampérométriques via le paramètre **UpolCal** (Verif Upol). Pour des valeurs saisies entre 0 mV et -550 mV, la sonde connectée sera réglée sur une tension de polarisation de -500 mV. Si la valeur saisie est inférieure à -550 mV, la sonde connectée sera réglée sur une tension de polarisation de -674 mV.

**REMARQUE :** au cours d'un étalonnage procédé, on utilisera la tension de polarisation « Upol-Meas » (Mes Upol) définie dans le mode Mesure.

**REMARQUE :** si l'on exécute un étalonnage en un point, le transmetteur envoie à la sonde la tension de polarisation valable pour l'étalonnage. si les tensions de polarisation pour le mode Mesure et le mode Calibrage sont différentes, le transmetteur attend 120 secondes avant de commencer l'étalonnage. Dans ce cas, le transmetteur continuera également de fonctionner 120 secondes après la fin de l'étalonnage, jusqu'à ce qu'il passe en mode « HOLD » (Maintien), avant de revenir au mode Mesure.

| <u>៏</u> រ۱Pa | 습۱۱Parameter Setting |          |   |  |  |  |
|---------------|----------------------|----------|---|--|--|--|
| Salinity      | 0.00                 | g/Kg     |   |  |  |  |
| Rel.Humidity  | 50                   | %        |   |  |  |  |
| UpolMeas      | -674                 | mi√      |   |  |  |  |
| UpolCal       | -674                 | mi√      |   |  |  |  |
|               |                      |          |   |  |  |  |
| <b>V</b> <    | 212>                 | <b>t</b> | - |  |  |  |

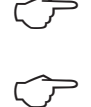

| <u> 高い</u> 、 \Parameter Setting |         |         |          |  |
|---------------------------------|---------|---------|----------|--|
| Channel                         | CHAN_1  | Oz opt. |          |  |
| Cal Pressure                    | 1013.0  | mbar    |          |  |
| ProcPress                       | Options | ]       |          |  |
| ProcCal                         | Options | ]       |          |  |
| Stability                       | Auto    | ]       |          |  |
| ▼ <                             | <1/2>   | ţ       | <b>ل</b> |  |

# 7.1.3.4 Paramètres de mesure de l'oxygène basés sur des sondes optiques

Si une sonde optique à oxygène est connectée alors que le mode Auto a été choisi pendant la configuration des voies (voir le chapitre 7.1.1 « Configuration voie » à la page 59), vous pouvez définir ou modifier les paramètres « CalPressure » (Pression Cal), « ProcPressure » (Pression Proc), « ProcCalPress » (Press Cal/Proc), « Stability » (Stabilité), « Salinity » (Salinité), « RelHumidity » (Humidité Rel), « Sample Rate » (fréquence d'échantillonnage), « LED Mode » (Mode LED) et « Toff ». Les mêmes paramètres s'afficheront si le paramètre « Optical O<sub>2</sub> » a été défini pendant la configuration des voies.

Saisissez la valeur pour la pression d'étalonnage via le paramètre CalPressure (Pression Cal).

Appuyez sur le bouton « Option » en face du paramètre **ProcPressure** (Pression Proc) et sélectionnez la méthode d'application de la pression du procédé en appuyant sur le bouton **Type**.

Vous pouvez saisir la pression du procédé appliquée en sélectionnant « Edit » ou vous pouvez la mesurer par le biais de l'entrée analogique du M400 en choisissant « Ain\_1 ».

Si l'option « Edit » (Modifier) a été choisie, un champ de saisie s'affiche pour saisir la valeur manuellement. Si l'option « Ain\_1 » a été sélectionnée, deux champs de saisie s'affichent pour saisir la valeur de départ (4 mA) et la valeur de fin (20 mA) de la plage pour le signal d'entrée de 4 à 20 mA.

La pression appliquée doit être définie pour l'algorithme d'étalonnage procédé. Sélectionnez la pression via le paramètre **CalPressure** (Pression Cal). Pour l'étalonnage procédé, la valeur de la pression de procédé (« ProcPressure » (Pression Proc)) et la valeur de la pression d'étalonnage (« CalPressure » (Pression Cal)) peuvent être utilisées. Choisissez « Scaling » (mise à l'échelle) ou « Calibration » (étalonnage) pour l'étalonnage procédé. Si vous choisissez la mise à l'échelle, la courbe d'étalonnage de la sonde reste identique, mais son signal de sortie est mis à l'échelle. Avec une valeur d'étalonnage < 1 %, le décalage du signal de sortie de la sonde est modifié pendant la mise à l'échelle, tandis qu'avec une valeur > 1 %, c'est la pente de la sortie de la sonde qui est ajustée. Pour plus d'informations concernant la mise à l'échelle, consultez le manuel de la sonde.

Sélectionnez la **Stability** (Stabilité) requise pour le signal de mesure pendant la procédure d'étalonnage. Choisissez « Manual » (Manuel) si vous voulez que l'utilisateur puisse déterminer si un signal est suffisamment stable pour procéder à l'étalonnage. Choisissez « Auto » si vous préférez que le transmetteur contrôle automatiquement la stabilité du signal de la sonde pendant l'étalonnage.

Des paramètres supplémentaires peuvent être définis en accédant à la page suivante du menu.

La Salinity (Salinité) de la solution mesurée peut être modifiée.

De plus, l'humidité relative (bouton **Rel.Humidity** (Humidité Rel)) du gaz d'étalonnage peut également être définie. Les valeurs autorisées pour l'humidité relative sont comprises entre 0 % et 100 %. Lorsqu'aucune mesure d'humidité n'est disponible, utilisez 50 % (la valeur par défaut).

Modifiez la **Sample Rate** (fréquence d'échantillonnage) requise de la sonde optique pendant la mesure. L'intervalle entre deux cycles de mesure de la sonde peut être ajusté, c'est-à-dire adapté à l'application. Une valeur élevée prolongera la durée de vie de l'OptoCap de la sonde.

| 🛱 ۱ ۱Parameter Setting |       |      |  |  |  |  |
|------------------------|-------|------|--|--|--|--|
| Salinity               | 0.00  | 9/Kg |  |  |  |  |
| Rel.Humidity           | 60    | %    |  |  |  |  |
| Sample Rate            | 30    | sec  |  |  |  |  |
| LED Mode               | Auto  | 1    |  |  |  |  |
| Toff                   | 60.00 | τc   |  |  |  |  |
| V a                    | 212   | •    |  |  |  |  |

Sélectionnez le mode LED de la sonde. Les options suivantes sont disponibles.Off (désactivé) : la LED est désactivée en permanence.On (activé) :la LED est activée en permanence.Auto :la LED est activée si la température mesurée du fluide est inférieure à « Toff »<br/>(voir la prochaine valeur) ou désactivée via le signal d'entrée numérique<br/>(voir le chapitre 7.9 « Entrées numériques » à la page 77).

**REMARQUE** : aucune mesure de l'oxygène n'est effectuée si la LED est allumée.

Saisissez le seuil de la température mesurée pour éteindre automatiquement la LED de la sonde du M400 via le paramètre **Toff**.

Si la température du milieu est supérieure à « Toff », la LED s'éteindra. La LED s'allumera dès que la température du milieu sera inférieure à Toff = -3 K. Cette fonction permet d'accroître la durée de vie de l'OptoCap en éteignant la LED par le biais des cycles SEP ou NEP.

REMARQUE : cette fonction n'est active que si le mode de la LED est réglé sur « Auto ».

#### Channel CHAN\_1 COs Buffer Tab MT-9 Stubility Medium ToPres 1000.0 mbar Salinity 6.00 g/L

## 7.1.3.5 Paramètres du dioxyde de carbone dissous

Si une sonde de  $CO_2$  dissous est connectée alors que le mode Auto ou  $CO_2$  a été choisi pendant la configuration des voies (voir le chapitre 7.1.1 « Configuration voie » à la page 59), vous pouvez définir ou ajuster le tampon utilisé pour l'étalonnage ainsi que les paramètres « Stability » (Stabilité), « Salinity » (Salinité), « HCO<sub>3</sub> » et « TotPres » (Pression Tot).

Sélectionnez le tampon via le paramètre **Buffer Tab** (Table Tampons). Pour la reconnaissance automatique du tampon lors de l'étalonnage, sélectionnez la solution tampon Mettler-9 si vous comptez l'utiliser. Si la fonction de tampon automatique n'est pas utilisée ou si le tampon utilisé n'est pas le tampon Mettler-9, sélectionnez « Aucun ».

Sélectionnez la **Stability** (Stabilité) requise pour le signal de mesure pendant la procédure d'étalonnage. Choisissez « Manual » (Manuel) si vous voulez que l'utilisateur puisse déterminer si un signal est suffisamment stable pour procéder à l'étalonnage. Choisissez « Low » (Faible), « Medium » (Moyenne) ou « Strict » si vous préférez que le transmetteur contrôle automatiquement la stabilité du signal de la sonde pendant l'étalonnage.

Si « %sat » est l'unité choisie pour le  $CO_2$  dissous mesuré, il faut tenir compte de la pression pendant l'étalonnage ou la mesure. Pour cela, il convient de régler le paramètre **TotPres** (Pression Tot).

Si vous avez sélectionné une autre unité que « %sat », le résultat ne sera pas influencé par ce paramètre.

Le paramètre de **Salinity** (Salinité) indique la quantité totale de sels dissous dans l'électrolyte de CO2 de la sonde connectée au transmetteur. Il s'agit d'un paramètre spécifique à la sonde. La valeur par défaut (28,00 g/L) est valable pour le modèle InPro5000i. Ne modifiez pas ce paramètre si vous utilisez le modèle InPro 5000i.

Des paramètres supplémentaires peuvent être définis en accédant à la page suivante du menu.

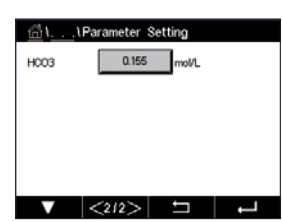

Le paramètre **HCO**<sub>3</sub> indique la concentration d'hydrogénocarbonate dans l'électrolyte de CO<sub>2</sub> de la sonde connectée au transmetteur. Il s'agit aussi d'un paramètre spécifique à la sonde. La valeur par défaut (0,050 Mol/L) est valable pour le modèle InPro 5000i. Ne modifiez pas ce paramètre si vous utilisez ce modèle.

#### 7.1.4 Table courbe de concentration

Pour spécifier une courbe de concentration pour des solutions spécifiques aux clients, il est possible de modifier jusqu'à 5 valeurs de concentration et jusqu'à 5 températures dans une matrice. Pour ce faire, les valeurs souhaitées sont modifiées sous le menu « concentration curve table » (Table courbe de concentration). Outre les valeurs de température, les valeurs de conductivité et de concentration pour la température correspondante sont modifiées. La courbe de concentration peut être sélectionnée ou utilisée avec les sondes de conductivité.

| <u>ش</u> ۱ <u></u> ۱ | Concentratio | n Curve | Table |
|----------------------|--------------|---------|-------|
| Descriptor           | %Con         | c.      |       |
| TempPoint            | 2            |         |       |
| ConcPoint            | 2            |         |       |
|                      |              |         |       |
| V                    | <1/2>        | ţ       | L -   |

Saisissez le nom de la courbe de concentration (6 caractères maximum) en appuyant sur le champ **Descriptor** (Description).

Saisissez le nombre de points de température (**TempPoint**) et de points de concentration (**ConcPoint**) souhaités.

Les différentes valeurs peuvent être saisies en accédant à la page suivante du menu.

| <u>ظٌ</u> ۱. | \C    | oncent | ration | Curve  | a Table | 9      |
|--------------|-------|--------|--------|--------|---------|--------|
| Cond         | Conc  | Conc1  | Conc2  | Conc3  | Conc4   | Conc5  |
| Temp         | Cm)   | 0.000  | 0.000  | 0.000  | 0.000   | 0.000  |
| T1           | 0.000 |        | 0.000n | 0.000n | 0.000n  | 0.000n |
| T2           | 0.000 | 0.000n | 0.000n | 0.000n | 0.000n  | 0.000n |
| T3           | 0.000 | 0.000n | 0.000n | 0.000n | 0.000n  | 0.000n |
| T4           | 0.000 | 0.000n | 0.000n | 0.000n | 0.000n  | 0.000n |
| T5           | 0.000 | 0.000n | 0.000n | 0.000n | 0.000n  | 0.000n |
|              | 4     | <212)  | >      | Ţ      |         | Ļ      |
|              |       |        |        |        |         |        |

Saisissez les valeurs pour la température (**T1...T5**), la concentration (**Conc1...Conc5**) et la conductivité correspondante en appuyant sur le champ de saisie approprié. Vous pouvez également modifier l'unité de conductivité dans le champ de saisie correspondant.

**REMARQUE :** les valeurs de température doivent augmenter de T1 à T2 à T3, etc. Les valeurs de concentration doivent augmenter de Conc1 à Conc2 à Conc3, etc.

**REMARQUE :** les valeurs de conductivité aux différentes températures doivent augmenter ou diminuer de Conc1 à Conc2 à Conc3, etc. Les minima et/ou les maxima ne sont pas autorisés. Si les valeurs de conductivité à T1 augmentent avec les différentes concentrations, elles doivent également augmenter aux autres températures. Si les valeurs de conductivité à T1 diminuent avec les différentes concentrations, elles doivent également diminuer aux autres températures.

## 7.2 Sorties analogiques

CHEMIN D'ACCÈS : 🗥 \ CONFIG \ Analog Outputs

Lisez les explications suivantes pour en savoir plus sur les différents réglages des sorties analogiques.

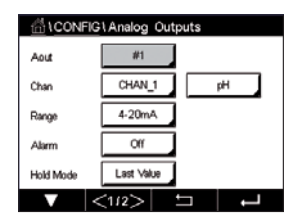

Appuyez sur le champ **Aout** (Sortie ana), puis sélectionnez le signal de sortie que vous souhaitez configurer en appuyant sur #1 pour le signal de sortie 1, #2 pour le signal de sortie 2, etc. Appuyez sur le bouton correspondant pour affecter la voie (**Chan**). Sélectionnez la voie que vous souhaitez associer au signal de sortie.

Appuyez sur le bouton permettant d'affecter un paramètre de mesure (en fonction de la voie sélectionnée) au signal de sortie.

**REMARQUE :** en dehors des mesures « pH », «  $O_2$  », « T », etc., les valeurs ISM « DLI », « TTM » et « ACT » peuvent également être associées au signal de sortie.

Sélectionnez la Range (Plage) du signal de sortie.

Pour ajuster la valeur du signal de sortie analogique si une alarme se produit, appuyez sur le champ **Alarm** (Alarme). « Off » (Désactivé) signifie que l'alarme a une influence sur le signal de sortie.

**REMARQUE :** outre les alarmes survenant sur la voie affectée, toutes les alarmes qui se déclenchent sur le transmetteur seront prises en compte.

Vous pouvez définir la valeur du signal de sortie si le transmetteur passe en mode « HOLD » (Maintien). Vous pouvez choisir entre la dernière valeur (c'est-à-dire la valeur affichée avant que le transmetteur ne passe en mode « Hold » (Maintien)) ou une valeur fixe.

Appuyez sur le champ **Mode HOLD** (Mode « HOLD ») pour sélectionner la valeur de votre choix. Si vous sélectionnez une valeur fixe, un autre champ de saisie s'affiche.

Des paramètres supplémentaires peuvent être définis en accédant à la page suivante du menu.

| Le parametre <b>Aout Type</b> (type de sortie analogique) propose les v |
|-------------------------------------------------------------------------|
|-------------------------------------------------------------------------|

« Normal », « Bi-Linear » (Bilinéaire), « Auto-Range » (Auto domaine) ou « Logarithmic » (Logarithm). La plage peut être comprise entre 4 et 20 mA ou 0 et 20 mA. « Normal » est défini par défaut. Il donne une mise à l'échelle linéaire entre les limites de mise à l'échelle minimale et maximale. « Bi-Linear » (Bilinéaire) invite également à saisir une valeur de mise à l'échelle pour le point central du signal et permet deux segments linéaires différents entre les limites de mise à l'échelle mise à l'échelle minimale.

Appuyez sur le champ **Min Value** (Valeur min.), qui correspond à la valeur de début de la plage de sortie analogique.

Appuyez sur le champ **Max Value** (Valeur max.), qui correspond à la valeur de fin de précipitation du signal de sortie analogique.

Selon le type de sortie analogique sélectionné, des valeurs supplémentaires peuvent être saisies.

**Bi-Linear** (Bilinéaire) invite également à saisir une valeur de mise à l'échelle pour la valeur centrale du signal et permet deux segments linéaires différents entre les valeurs minimales et maximales définies.

La mise à l'échelle **Auto-Range** (Auto domaine) propose deux plages de sortie. Ce paramètre permet de travailler avec une API pour donner une plage de mesure étendue à l'extrémité supérieure de l'échelle et une plage plus étroite avec une haute résolution à l'extrémité inférieure de l'échelle. Deux configurations distinctes sont utilisées : l'une pour la limite maximale de la plage supérieure et l'autre pour la limite maximale de la plage inférieure, et ce, pour le seul signal 0/4-20 mA.

|           | IG \ Analog 0 | utputs |   |
|-----------|---------------|--------|---|
| Aout Type | Normal        |        |   |
| Min Value | 2.0000        | pН     |   |
| Max Value | 12.000        | pН     |   |
|           |               |        |   |
|           |               |        |   |
| V         | <212>         | IJ     | Ļ |

1CONFIG1Set Point

7.3000

pН

Set Points

« Max1 » est la limite maximale de la plage inférieure automatique. La valeur maximale de la plage supérieure automatique a été définie dans « Max Value » (Valeur max.). Ces deux plages présentent la même valeur minimale, définie dans « Min Value » (Valeur min.). Si la valeur d'entrée est supérieure à la valeur « Max1 », le transmetteur bascule automatiquement sur la deuxième plage. Pour indiquer la plage valide, un relais peut être affecté. Le relais sera activé si le transmetteur change de plage.

Si vous avez sélectionné **Logarithmic** (Logarithm), vous serez invité à saisir la valeur maximale (Max Value) et le nombre de décades.

#### 7.3 Valeurs de consigne

CHEMIN D'ACCÈS : 🗥 \ CONFIG \ Set Points

Lisez les explications suivantes pour en savoir plus sur les différents réglages des valeurs de consigne.

Appuyez sur le champ **Set Points** (Vals de consigne), puis sélectionnez la valeur de consigne que vous souhaitez configurer en appuyant sur #1 pour la valeur de consigne 1, #2 pour la valeur de consigne 2, etc.

Appuyez sur le champ **Chan** pour affecter la voie associée. Sélectionnez la voie que vous souhaitez associer à la valeur de consigne.

Appuyez sur le bouton permettant d'affecter un paramètre de mesure (en fonction de la voie sélectionnée) à associer à la valeur de consigne.

« Mx » indique la mesure affectée à la valeur de consigne (voir le chapitre 7.1.1 «Configuration voie»).

**REMARQUE :** en dehors des paramètres « pH », « O<sub>2</sub> », « T », « mS/cm », « %EP WFI », etc., les valeurs ISM « DLI », « TTM » et « ACT » peuvent également être associées à la valeur de consigne.

Dans **Type**, vous pouvez choisir le type de la valeur de consigne : « High » (Élevée), « Low » (Faible), « Between » (Entre), « Outside » (En dehors) ou « Off » (Désactivé). Une valeur réglée sur « Outside » (En dehors) déclenchera une alarme dès que la mesure dépasse sa limite maximale ou minimale. Une valeur réglée sur « Between » (Entre) déclenchera une alarme dès que la mesure se trouve entre sa limite maximale et sa limite minimale.

**REMARQUE :** si le type de la valeur de consigne n'est pas réglé sur « Off » (Désactivé), vous pouvez définir des paramètres supplémentaires. Voir la description suivante.

En fonction du type de valeur de consigne sélectionné, vous pouvez définir les limites des valeurs de consigne.

Des paramètres supplémentaires peuvent être définis en accédant à la page suivante du menu.

|            | IG\Set Points |          |
|------------|---------------|----------|
| Out Range  | No            |          |
| Relay      | #3            | Normal   |
| Delay      | 10            | sec      |
| Hysteresis | 0.0000        | рН       |
| Hold Mode  | Last Value    |          |
|            | <212>         | <b>L</b> |

Une fois la configuration terminée, un relais peut être activé si la condition **Out of range** (Hors limite) est détectée sur la voie d'entrée affectée.

Pour sélectionner le relais souhaité qui sera activé si les conditions définies sont remplies, appuyez sur le champ **SP relay** (Relais). Si le relais choisi est utilisé pour une autre tâche, le transmetteur affiche le message « Relay Conflict » (conflit de relais).

Vous pouvez définir le mode de fonctionnement du relais.

Les contacts du relais sont en mode normal jusqu'à ce que la valeur de consigne associée soit dépassée, ensuite le relais est activé et le mode du contact change. Sélectionnez « Inversé » pour inverser le mode de fonctionnement normal du relais (par exemple, les contacts normalement ouverts sont en position fermée et les contacts normalement fermés sont en position ouverte, jusqu'à ce que la valeur de consigne soit dépassée).

Saisissez le délai en secondes dans **Delay** (Délai). Le relais sera activé uniquement si la valeur de consigne est dépassée de manière continue pendant le laps de temps spécifié. Si la condition disparaît avant que le délai soit écoulé, le relais ne sera pas activé.

Saisissez une valeur pour **Hysteresis**. Une valeur d'hystérésis nécessite que la mesure revienne dans les limites de la valeur de consigne selon un pourcentage spécifié avant la désactivation du relais.

Lorsque la valeur de consigne est élevée, la mesure doit diminuer davantage que le pourcentage indiqué sous la consigne avant la désactivation du relais. Lorsque la valeur de consigne est faible, la mesure doit augmenter davantage que le pourcentage indiqué au-dessus de la consigne avant la désactivation du relais. Par exemple, avec une valeur de consigne élevée de 100, lorsque cette valeur est dépassée, la mesure doit descendre en dessous de 90 avant que le relais ne soit désactivé.

Sélectionnez « Off » (Désactivé), « Last Value » (Dernière valeur) ou « On » (Activé) pour le paramètre du relais **HOLD Mode** (Mode « Hold »). Il s'agit de l'état du relais lorsqu'il se trouve en mode « Hold » (Maintien).

#### 7.4 ISM Setup (Configuration ISM)

CHEMIN D'ACCÈS : 🗥 \ CONFIG \ ISM Setup

Lisez les explications suivantes pour en savoir plus sur la configuration d'ISM.

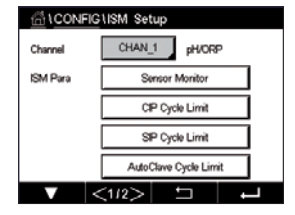

## 7.4.1 Dispositif de contrôle de la sonde

Si une sonde ISM est connectée alors que le mode Auto a été choisi pendant la configuration des voies (voir le chapitre 7.1.1 « Configuration voie » à la page 59), vous pouvez définir ou ajuster le paramètre « Sensor Monitor » (Surveill. capteur) (dispositif de contrôle de la sonde). Le menu « Sensor Monitor » (Surveill. capteur) s'affichera également si l'une des sondes susmentionnées a été installée pendant la configuration des voies.

Appuyez sur le bouton « Sensor Monitor » (Surveill. capteur).

| 0 | Ch1 Oz hi Sensor Monitor |       |      |
|---|--------------------------|-------|------|
| T | TM Initial               | 400.0 | days |
| T | TM Reset                 | No    |      |
| 4 | ACT Initial              | 50.0  | days |
| C | LI Reset                 | No    | I L  |
|   |                          |       | Done |

Saisissez le nombre de jours pour définir la valeur initiale du délai de maintenance **TTM Initial** (Valeur initiale du délai de maintenance). La valeur initiale peut être modifiée en fonction de l'utilisation de l'application.

Pour les électrodes de pH/redox, la minuterie estime le moment où doit être effectué le prochain cycle de nettoyage pour garantir les meilleures performances de mesure. Elle tient compte des modifications importantes apportées aux paramètres DLI.

Pour les sondes à oxygène ampérométriques et les sondes à ozone, le délai de maintenance indique le cycle de maintenance de la membrane et de l'électrolyte.

Appuyez sur le champ **TTM Reset** (Réinit TTM). Sélectionnez « Yes » (Oui) pour réinitialiser le délai de maintenance (TTM) de la sonde à sa valeur initiale.

Le délai de maintenance doit être réinitialisé après les opérations suivantes.

Électrodes de pH : Cycle de maintenance manuelle de la sonde. Sonde à oxygène ou ozone : Cycle de maintenance manuelle de la sonde ou remplacement de la membrane de la sonde.

**REMARQUE :** lorsque vous connectez une sonde, la sonde affiche le délai avant sa prochaine maintenance.

Saisissez la valeur de **ACT Initial** (Valeur initiale du minuteur d'étalonnage adaptif) en jours. La nouvelle valeur sera transmise à la sonde une fois les modifications enregistrées.

Le minuteur d'étalonnage adaptif (ACT) estime le moment où doit être effectué le prochain étalonnage pour garantir les meilleures performances de mesure. Elle tient compte des modifications importantes apportées aux paramètres DLI. ACT reprendra sa valeur initiale une fois l'éta-Ionnage effectué. La valeur initiale peut être modifiée en fonction de l'utilisation de l'application et transmise à la sonde.

REMARQUE : lorsque vous connectez une sonde, la sonde affiche le délai avant son prochain étalonnage.

Appuyez sur le champ **DLI Reset** (Réinitialiser l'indicateur dynamique de durée de vie). Sélectionnez « Yes » (Oui) pour réinitialiser l'Indicateur dynamique de durée de vie (DLI) de la sonde à sa valeur initiale. La réinitialisation sera effectuée une fois les modifications enregistrées.

Le DLI permet d'estimer, d'après les contraintes réelles subies, à quel moment l'électrode de pH, le corps interne d'une sonde à oxygène ampérométrique ou d'une sonde à ozone, arrive en fin de vie. La sonde prend toujours en compte la contrainte moyenne des derniers jours et peut augmenter/réduire la durée de vie en fonction du résultat.

Les paramètres suivants affectent l'indicateur de durée de vie :

#### Paramètre dynamique

- Température
- Valeur de pH ou d'oxygène
- Impédance du verre (uniquement pH)
- Impédance de référence (uniquement pH)

#### Paramètres fixes

- Historique des étalonnages
- Zéro et pente
- Cycles NEP/SEP/d'autoclavage

La sonde conserve les informations enregistrées dans les circuits intégrés ; celles-ci peuvent être récupérées via un transmetteur ou via le logiciel de gestion des actifs iSense.

Pour les sondes à oxygène ampérométriques, le DLI dépend du corps interne de la sonde. Une fois que vous avez remplacé le corps interne de la sonde, réinitialisez le DLI (« DLI Reset » (Réinitialiser l'indicateur dynamique de durée de vie)).

**REMARQUE :** lorsque vous connectez une sonde, la sonde affiche sa durée de vie restante.

**REMARQUE**: le paramètre « DLI Reset » (Réinitialiser l'indicateur dynamique de durée de vie) n'est pas disponible pour les électrodes de pH. Si la valeur du DLI d'une électrode de pH est égale à 0, vous devez remplacer l'électrode.

#### 7.4.2 Nombre maximum de cycles NEP

Si une électrode de pH/redox, une sonde à oxygène ou une sonde de conductivité est connectée alors que le mode Auto a été choisi pendant la configuration des voies (voir le chapitre 7.1.1 « Configuration voie » à la page 59), vous pouvez définir ou ajuster le paramètre « CIP Cycle Limit » (nombre maximum de cycles NEP). Le paramètre « CIP Cycle Limit » (Nb max cycles NEP) s'affichera également si l'une des sondes susmentionnées a été installée pendant la configuration des voies.

Appuyez sur « CIP Cycle Limit » (Nb max cycles NEP).

Appuyez sur le champ **Max Cycles** (Cycles Max) pour saisir le nombre maximum de cycles NEP. La nouvelle valeur sera transmise à la sonde une fois les modifications enregistrées.

Les cycles NEP sont comptabilisés par le transmetteur. Si la limite (valeur saisie dans « Max Cycles » (Cycles Max)) est atteinte, une alarme peut être indiquée et définie pour un relais de sortie.

Si la valeur indiquée dans « Max Cycles » (Cycles Max) est égale à 0, le compteur est désactivé.

Appuyez sur le champ **Temp** pour saisir la température qui doit être dépassée pour lancer le décompte d'un cycle NEP.

Les cycles NEP sont automatiquement reconnus par le transmetteur. L'intensité des cycles NEP étant variable (durée et température) selon les applications, l'algorithme du compteur reconnaît l'augmentation de la température de mesure au-dessus de la valeur saisie dans « Temp ». Si la température ne baisse pas en dessous de la température définie -10 °C 5 minutes après que la première température a été atteinte, le compteur augmente d'une unité et est verrouillé pour les deux heures suivantes. Si le NEP dure plus de deux heures, le compteur est à nouveau incrémenté d'une unité.

Appuyez sur le champ **Reset** (RAZ). Sélectionnez « Yes » (Oui) si le compteur NEP de la sonde doit être remis à zéro. La réinitialisation sera effectuée une fois les modifications enregistrées.

Lorsqu'une sonde à oxygène est connectée, le compteur doit être réinitialisé après les opérations suivantes.

Sonde ampérométrique : remplacement du corps interne de la sonde.

**REMARQUE :** le paramètre « Reset » (RAZ) n'est pas disponible sur les électrodes de pH/redox. L'électrode de pH/redox doit être remplacée si le nombre maximum de cycles a été dépassé.

## 7.4.3 Nombre maximum de cycles SEP

Si une électrode de pH/redox, une sonde à oxygène ou une sonde de conductivité est connectée alors que le mode Auto a été choisi pendant la configuration des voies (voir le chapitre 7.1.1 « Configuration voie » à la page 59), vous pouvez définir ou ajuster le paramètre « SIP Cycle Limit » (nombre maximum de cycles SEP). Le paramètre « SIP Cycle Limit » (Nb max cycles SEP) s'affichera également si l'une des sondes susmentionnées a été installée pendant la configuration des voies.

Appuyez sur « SIP Cycle Limit » (Nb max cycles SEP).

Appuyez sur le champ **Max Cycles** (Cycles Max) pour saisir le nombre maximum de cycles SEP. La nouvelle valeur sera transmise à la sonde une fois les modifications enregistrées.

Les cycles SEP sont comptabilisés par le transmetteur. Si la limite (valeur saisie dans « Max Cycles » (Cycles Max)) est atteinte, une alarme peut être indiquée et définie pour un relais de sortie.

Si la valeur indiquée dans « Max Cycles » (Cycles Max) est égale à 0, le compteur est désactivé.

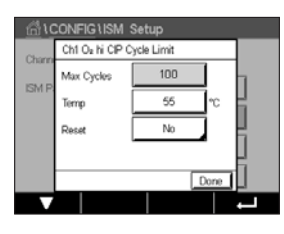

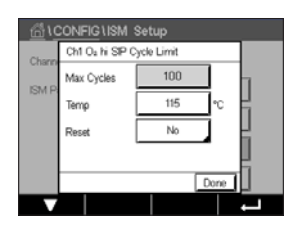
Appuyez sur le champ **Temp** pour saisir la température qui doit être dépassée pour lancer le décompte d'un cycle SEP.

Les cycles SEP sont automatiquement reconnus par le transmetteur. L'intensité des cycles SEP étant variable (durée et température) selon les applications, l'algorithme du compteur reconnaît l'augmentation de la température de mesure au-dessus de la valeur saisie dans « Temp ». Si la température ne baisse pas en dessous de la température définie -10 °C 5 minutes après que la première température a été atteinte, le compteur augmente d'une unité et est verrouillé pour les deux heures suivantes. Si le SEP dure plus de deux heures, le compteur est à nouveau incrémenté d'une unité.

Appuyez sur le champ **Reset** (RAZ). Sélectionnez « Yes » (Oui) si le compteur SEP de la sonde doit être remis à zéro. La réinitialisation sera effectuée une fois les modifications enregistrées.

Lorsqu'une sonde à oxygène est connectée, le compteur doit être réinitialisé après les opérations suivantes. Sonde ampérométrique : remplacement du corps interne de la sonde.

**REMARQUE :** le paramètre « Reset » (RAZ) n'est pas disponible sur les électrodes de pH/redox. L'électrode de pH/redox doit être remplacée si le nombre maximum de cycles a été dépassé.

# 7.4.4 Nombre maximum de cycles d'autoclavage

Si une électrode de pH/redox, une sonde à oxygène ampérométrique est connectée alors que le mode Auto a été choisi pendant la configuration des voies (voir le chapitre 7.1.1 « Configuration voie » à la page 59), vous pouvez définir ou ajuster le paramètre « AutoClave Cycle Limit » (nombre maximum de cycles d'autoclave). Le paramètre « AutoClave Cycle Limit » (Nb max cycles d'autoclave) s'affichera également si l'une des sondes susmentionnées a été installée pendant la configuration des voies.

Appuyez sur « AutoClave Cycle Limit » (Nb max cycles d'autoclave).

Appuyez sur le champ **Max Cycles** (Cycles Max) pour saisir le nombre maximum de cycles d'autoclavage. La nouvelle valeur sera transmise à la sonde une fois les modifications enregistrées.

Si la valeur indiquée dans « Max Cycles » (Cycles Max) est égale à 0, le compteur est désactivé.

La sonde n'étant pas connectée au transmetteur pendant un cycle d'autoclavage, le système vous demandera pour chaque sonde connectée si elle a été passée en autoclave. Selon votre réponse, le compteur sera incrémenté ou non. Si la limite (valeur saisie dans « Max Cycles » (Cycles Max)) est atteinte, une alarme peut être indiquée et définie pour un relais de sortie. Appuyez sur le champ **Reset** (RAZ). Sélectionnez « Yes » (Oui) si le compteur « AutoClave » (Autoclave) de la sonde doit être remis à zéro. La réinitialisation sera effectuée une fois les modifications enregistrées.

Lorsqu'une sonde à oxygène est connectée, le compteur doit être réinitialisé après les opérations suivantes. Sonde ampérométrique : remplacement du corps interne de la sonde.

**REMARQUE :** le paramètre « Reset » (RAZ) n'est pas disponible sur les électrodes de pH/redox. L'électrode de pH/redox doit être remplacée si le nombre maximum de cycles a été dépassé.

| <u></u> 10 | ONFIG \ISM      | Setup       |  |  |  |
|------------|-----------------|-------------|--|--|--|
| Channe     | Ch1 Oa hi Autol | Clave Limit |  |  |  |
| ISM D      | Max Cycles 0    |             |  |  |  |
| 10/11/11   | Reset           | No          |  |  |  |
|            |                 | H           |  |  |  |
|            |                 | L L         |  |  |  |
|            |                 | Done        |  |  |  |
|            |                 | 1           |  |  |  |

## 7.4.5 Ajustement de la tension DLI

Si une électrode de pH/redox est connectée alors que le mode Auto a été choisi pendant la configuration des voies (voir le chapitre 7.1.1 « Configuration voie » à la page 59), vous pouvez ajuster le paramètre « DLI Stress Adjustment » (ajustement de la tension DLI). Grâce à ce paramètre, l'utilisateur peut ajuster la sensibilité de la sonde à la tension exercée par son utilisation afin de calculer le DLI.

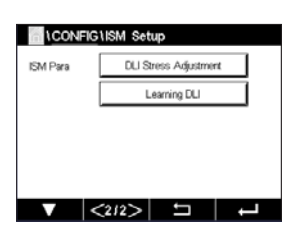

Allez à la page 2 de la ISM Setup (config ISM).

Appuyez sur le bouton DLI Stress Adjustment (ajustement de la tension DLI).

Sélectionnez le **type** d'ajustement de votre choix : « Low » (Faible), « Medium » (Moyenne) ou « High » (Élevée).

LOW (Faible) :DLI étendue (-30 % de sensibilité)MEDIUM (Moyenne) :DLI standard (par défaut)HIGH (Élevée) :DLI réduite (+30 % de sensibilité)

Appuyez sur ← pour valider le réglage.

## 7.4.6 Paramètres du cycle SAN

Lorsqu'une sonde à ozone est connectée, vous pouvez définir les paramètres du cycle SAN suivants : « Max Cycles » (Cycles Max) (nombre maximum de cycles d'assainissement), « Conc. Max » (concentration maximale d'ozone autorisée), « Conc. Min » (concentration minimale d'ozone autorisée), « Cycle Time » (durée du cycle) et « Reset » (RAZ).

Appuyez sur le bouton « SAN Cycle Parameters » (SAN Cycle Parameters).

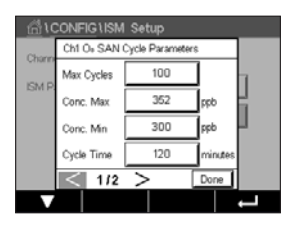

Appuyez sur le champ « Max Cycles » (Cycles Max) pour saisir le nombre maximum de cycles SAN. Appuyez sur le bouton  $\leftarrow$  pour accepter la valeur. La nouvelle valeur sera transmise à la sonde une fois les modifications enregistrées.

Les cycles SAN sont comptabilisés par le transmetteur. Si la limite (valeur saisie dans « Max Cycles » (Cycles Max)) est atteinte, une alarme peut être configurée. Si la valeur indiquée dans « Max Cycles » (Cycles Max) est égale à 0, le compteur est désactivé.

Appuyez sur le champ « Conc. Max » pour saisir la concentration d'ozone au-delà de laquelle un cycle d'assainissement doit être détecté. Appuyez sur ← pour accepter la valeur.

Appuyez sur le champ « Conc. Min » pour saisir la concentration d'ozone en deçà de laquelle un cycle d'assainissement ne doit plus être détecté. Appuyez sur ← pour accepter la valeur.

Appuyez sur le champ « Temps Cycle ». Saisissez la durée du cycle. La concentration d'ozone doit être supérieure à la valeur définie dans « Conc. Min » lorsque la valeur « Conc. Max » a été dépassée pour compter un cycle d'assainissement. Appuyez sur - pour accepter la valeur.

Appuyez sur le champ « Reset » (RAZ). Sélectionnez « Yes » (Oui) pour remettre à zéro le compteur d'assainissement. L'assainissement est généralement réalisé après le remplacement de la sonde. La réinitialisation sera effectuée une fois les modifications enregistrées.

Appuyez sur ← pour quitter le menu « SAN Cycle Parameters » (Paramètres Cycles SAN).

# 7.4.7 Réinitialisation des compteurs des sondes UniCond 2e

Pour les sondes UniCond 2e, les compteurs suivants peuvent être réinitialisés : « High Temp » (Temp élevée) et « High Conductivity » (Conductivité élevée).

Appuyez sur le bouton « Reset Counters » (Réinit compteur).

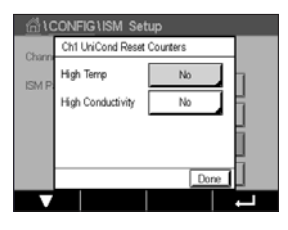

Sélectionnez « Yes » (Oui) pour réinitialiser le compteur souhaité, puis appuyez sur « Enter ». La réinitialisation sera effectuée une fois les modifications enregistrées.

Appuyez sur ← pour quitter le menu « Reset Counters » (Réinit compteur).

# 7.4.8 Définition de l'intervalle d'étalonnage des sondes UniCond 2e

Pour les sondes UniCond 2e, vous pouvez définir (« Interval Cal » (l'intervalle d'étalonnage)).

Appuyez sur le bouton « Interval Cal » (l'intervalle d'étalonnage).

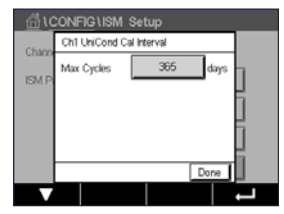

Appuyez sur le champ **Interval Cal** (l'intervalle d'étalonnage) pour saisir l'intervalle d'étalonnage. Le transmetteur calculera la durée avant le prochain étalonnage (TTCal) à partir de cette valeur. Appuyez sur ← pour accepter la valeur. La nouvelle valeur sera transmise à la sonde une fois les modifications enregistrées.

Appuyez sur ← pour quitter le menu « Interval Cal » (l'intervalle d'étalonnage).

# 7.5 Alarme générale

CHEMIN D'ACCÈS : 🗥 \ CONFIG \ General Alarm

Lisez les explications suivantes pour en savoir plus sur les différents réglages de l'alarme générale.

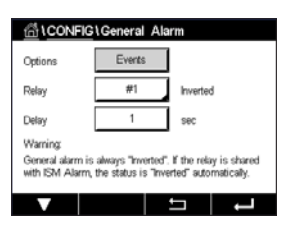

Appuyez sur le bouton « Event » (Événements) à côté de **Option** pour sélectionner les événements qui déclencheront une alarme.

Pour activer un relais lorsque les conditions définies sont remplies, appuyez sur le champ **Relay** (Relais). Seul le relais 1 peut être affecté à l'alarme générale. Pour les alarmes générales, le mode de fonctionnement du relais affecté est toujours inversé.

Saisissez le délai en secondes dans **Delay** (Délai). Le relais sera activé uniquement si la valeur de consigne est dépassée de manière continue pendant le laps de temps spécifié. Si la condition disparaît avant que le délai soit écoulé, le relais ne sera pas activé.

# 7.6 Alarme ISM / capteur

CHEMIN D'ACCÈS : 🗥 \ CONFIG \ISM / Sensor Alarm

Lisez les explications suivantes pour en savoir plus sur les différents réglages de « ISM/ Sensor Alarm » (Alarme ISM / capteur).

| CONFIG \ISM / Sensor Alarm |        |        |  |  |
|----------------------------|--------|--------|--|--|
| Options                    | CHAN_1 | Events |  |  |
| Alarm Relay                | #2     | Normal |  |  |
| Delay                      | 1      | 98C    |  |  |
| Hold Relay                 | None   |        |  |  |
|                            |        |        |  |  |
|                            | +      |        |  |  |

Vous pouvez sélectionner différents **Event** (Événements) qui déclencheront une alarme en fonction de la sonde affectée. Certaines alarmes seront prises en compte dans n'importe quelle circonstance et ne doivent pas être sélectionnées ou désactivées.

Pour sélectionner le relais souhaité qui sera activé si un événement se produit, appuyez sur le champ **SP relay** (Relais).

Vous pouvez définir le mode de fonctionnement du relais.

Les contacts du relais sont en mode normal jusqu'à ce que l'un des événements sélectionnés se soit produit. Ensuite, le relais est activé et l'état du contact change. Sélectionnez « Inverted » (Inversé) pour inverser le mode de fonctionnement normal du relais (par exemple, les contacts ouverts sont généralement en position ouverte et les contacts fermés en position fermée si un événement s'est produit).

Saisissez le délai en secondes dans **Delay** (Délai). Un délai nécessite que l'événement se produise de manière continue pendant le laps de temps spécifié avant que le relais ne s'active. Si la condition disparaît avant que le délai soit écoulé, le relais ne sera pas activé.

# 7.7 Nettoyage

CHEMIN D'ACCÈS : 🖄 \ CONFIG \ Clean

Lisez les explications suivantes pour en savoir plus sur les différents réglages du nettoyage.

| 습 \CONFIG \Clean |          |          |   |  |
|------------------|----------|----------|---|--|
| Interval         | 0.0      | hrs      |   |  |
| Clean Time       | 0        | sec      |   |  |
| Assign           | Channels | 1        |   |  |
| Relay            | None     |          |   |  |
|                  |          |          |   |  |
| •                |          | <b>1</b> | Ļ |  |

Saisissez le nombre d'heures avant le prochain nettoyage dans **Interval** (Intervalle). L'intervalle de nettoyage peut être compris entre 0,000 et 99 999 heures. Un réglage sur 0 désactive le cycle de nettoyage.

Saisissez la durée du nettoyage en nombre de secondes dans **Clean Time** (Temps nett). La durée du nettoyage peut être comprise entre 0 et 9 999 secondes et doit être inférieure à l'intervalle de nettoyage.

Sélectionnez la (les) voie(s) à affecter aux cycles de nettoyage dans le champ **Assign** (Attribuer). Les voies affectées passeront en mode « Hold » (Maintien) pendant le nettoyage.

Choisissez un **Relay** (Relais). Les contacts du relais sont en mode normal jusqu'à ce que le cycle de nettoyage commence, ensuite le relais est activé et le mode du contact change. Sélectionnez « Inverted » (Inversé) pour inverser le mode de fonctionnement normal du relais (par exemple, les contacts ouverts sont normalement en position ouverte et les contacts fermés en position fermée lorsqu'un cycle de nettoyage commence).

# 7.8 Configuration de l'affichage

CHEMIN D'ACCÈS : 🗥 \ CONFIG \ Display Setup

Lisez les explications suivantes pour en savoir plus sur les différents réglages de la configuration de l'affichage.

| 습\CONFIG\Display Setup |           |  |  |  |
|------------------------|-----------|--|--|--|
| InstrumentTag          | M400      |  |  |  |
| BackLight              | Auto Off  |  |  |  |
| LightTime              | 5 minutes |  |  |  |
| Max                    | = ±       |  |  |  |
| Dim                    | - +       |  |  |  |
|                        |           |  |  |  |

Saisissez le nom du transmetteur M400 **Instrument Tag** (N° Instrument). Le nom du transmetteur sera également affiché en haut de la fenêtre d'accueil et de l'écran de menu.

Utilisez le paramètre **Backlight** (rétroéclairage) pour éteindre l'écran du transmetteur ou baisser sa luminosité après un certain temps d'inutilisation. L'écran du transmetteur se rallumera automatiquement si vous appuyez dessus.

Saisissez la durée d'éclairage en minutes dans **Light Time** (durée éclairage). La durée d'éclairage correspond au délai d'inutilisation avant que la luminosité de l'écran du transmetteur ne baisse ou que l'écran ne s'éteigne.

**REMARQUE :** si une alarme ou un avertissement n'est pas pris en compte par l'utilisateur, l'écran du transmetteur ne s'éteindra pas même si la durée d'éclairage est écoulée.

Le paramètre **Max** permet de régler le rétroéclairage lorsque le transmetteur est en cours d'utilisation. Avec le paramètre **Dim**, le rétroéclairage de l'écran du transmetteur peut être réglé lorsque sa luminosité est réduite. Appuyez sur les boutons + ou - situés sur la ligne correspondante pour régler ces paramètres.

# 7.9 Entrées numériques

CHEMIN D'ACCÈS : 🖄 \ CONFIG \ Digital Inputs

Lisez les explications suivantes pour en savoir plus sur les différents réglages des entrées numériques.

| CONFIG1Digital Inputs |       |   |   |  |
|-----------------------|-------|---|---|--|
| Channel               | CHAN_ | 1 |   |  |
| Mode                  | Hold  |   |   |  |
| Digital Inputs        | #1    |   |   |  |
| State                 | High  |   |   |  |
|                       |       |   |   |  |
| V                     |       | ţ | Ļ |  |

Appuyez sur le champ Mode pour sélectionner le **Mode** d'un signal d'entrée numérique actif. Choisissez « Hold » (Maintien) pour mettre la voie affectée en mode « Hold » (Maintien).

Appuyez sur **Digital Inputs** (Entrées num.) pour affecter les entrées numériques (#1 pour EN1, #2 pour EN2, etc.), puis sélectionnez le signal d'entrée numérique à associer à la voie.

Vous pouvez définir un autre paramètre si un signal d'entrée numérique a été sélectionné.

Appuyez sur le champ State (État) pour indiquer l'intensité du signal d'entrée (élevée ou faible).

## 7.10 Système

CHEMIN D'ACCÈS : 🖄 \ CONFIG \ System

Lisez les explications suivantes pour en savoir plus sur les différents réglages du système.

CONFICUS/System
Larguage
English
Data&Time
IGNev/2016
17:34
Summer
25/Mar
Writer
25:00
Shift Hour
D-h

Sélectionnez la langue de votre choix (**Language** (Langue)). Les langues suivantes sont disponibles : anglais, français, allemand, italien, espagnol, portugais, russe, chinois, coréen ou japonais.

Saisissez la date et l'heure Date&Time (Date&Heure).

Le passage automatique de l'heure d'hiver à l'heure d'été (et vice versa) évite à l'utilisateur de modifier l'heure deux fois par an.

Le passage à l'heure d'été s'effectue automatiquement grâce à l'horloge de douze mois intégrée dans le transmetteur. Vous pouvez définir la date du changement d'heure avec le paramètre **Summer** (été).

Sous réserve que ce soit un dimanche, le changement d'heure s'effectuera le jour correspondant à la valeur saisie. À défaut, le changement d'heure se produira le dimanche suivant. Le changement d'heure saisonnier a lieu à 02:00 h.

Le passage à l'heure d'hiver s'effectue automatiquement grâce à l'horloge de douze mois intégrée dans le transmetteur. Vous pouvez définir la date du changement d'heure avec le paramètre **Winter** (Hiver).

Sous réserve que ce soit un dimanche, le changement d'heure s'effectuera le jour correspondant à la valeur saisie. À défaut, le changement d'heure se produira le dimanche suivant. Le changement d'heure saisonnier a lieu à 03:00 h.

Vous pouvez choisir le nombre d'heures à ajouter ou retirer lors du changement d'heure saisonnier. Pour cela, appuyez sur le bouton **Shift Hour** (Changer d'heure).

# 7.11 Contrôleur PID

La régulation du PID est une action de contrôle proportionnelle, intégrale et dérivée capable de réguler en douceur un procédé. Avant de configurer le transmetteur, les caractéristiques de procédé suivantes doivent être définies.

Définissez le control direction (sens de contrôle) du procédé

- Conductivity (Conductivité) :

Dilution : action directe dans laquelle une mesure en augmentation produit une augmentation de la sortie de contrôle, telle que le contrôle de l'alimentation en eau de dilution de faible conductivité pour le rinçage de moteur, les tours de refroidissement ou les chaudières. Concentration : action inversée dans laquelle la mesure en augmentation produit une diminution de la sortie de contrôle, telle que le contrôle de l'alimentation en produit chimique pour atteindre la concentration souhaitée.

- Dissolved Oxygen (Oxygène dissous) :

Désaération : action directe dans laquelle l'augmentation de la concentration en oxygène dissous produit une augmentation de la sortie de contrôle, telle que le contrôle de l'alimentation en agent réducteur pour éliminer l'oxygène de l'eau alimentant les chaudières. Aération : action inversée dans laquelle l'augmentation de la concentration en O2 dissous produit une diminution de la sortie de contrôle, telle que le contrôle de la vitesse d'un ventilateur d'aération pour maintenir la concentration en O2 dissous souhaitée dans la fermentation ou le traitement des eaux usées.

- **pH/ORP** (pH/redox) :

Alimentation en acide uniquement : action directe dans laquelle l'augmentation du pH produit l'augmentation de la sortie de contrôle, également pour l'alimentation en réactif réduisant le redox.

Alimentation en base uniquement : action inversée dans laquelle l'augmentation du pH produit la diminution de la sortie de contrôle, également pour l'alimentation en réactif réduisant le redox.

Alimentation en acide et base : action directe et inversée.

Définissez le **control output type** (type de sortie de contrôle) en fonction du dispositif de contrôle utilisé :

Fréquence d'impulsion : utilisée avec une pompe doseuse à entrée d'impulsion Longueur d'impulsion : utilisée avec une électrovanne

Analogique : utilisée avec un dispositif d'entrée de courant, tel que des commandes électriques, pompes doseuses à entrée analogique ou convertisseurs électropneumatiques (I/P) pour vannes de commande pneumatiques

Les réglages du contrôle par défaut fournissent un contrôle linéaire adapté à la conductivité, à l'oxygène dissous. Par conséquent, pour la configuration de ces paramètres du PID (ou pour le contrôle simple du pH), il est inutile de vous préoccuper des réglages de la zone morte et des points excentrés dans le chapitre Paramètres de réglage ci-dessous. Les réglages de contrôle non linéaires sont utilisés dans des situations de contrôle de pH/redox plus délicates.

Si vous le souhaitez, définissez la non-linéarité du procédé pH/redox. Il est possible d'obtenir un meilleur contrôle si la non-linéarité correspond à une non-linéarité contraire dans le système de contrôle. Une courbe de titrage (graphique du pH ou redox/volume de réactif) réalisée sur un échantillon du procédé fournit les meilleures informations. Il existe souvent un gain ou une sensibilité de procédé très important(e) à proximité du seuil et un gain qui diminue avec l'éloignement par rapport au seuil. Pour contrecarrer ce phénomène, l'instrument permet d'ajuster le contrôle non linéaire en réglant une zone morte autour du seuil, des points excentrés et des limites proportionnelles en bouts de contrôle, tel qu'illustré dans la figure ci-dessous.

Système de contrôle avec points excentrés Limite proportionnelle +100 % valeur 120% 100 % 80 % 60 % Point excentré direct (valeur, %) 40 % Erreur YP (%) Valeur de consigne 20 % Zone morte + valeur 0% Zone morte - valeur - 20 % Point excentré inversé (valeur, %) 40 % -60 % - 80 % -100 % Limite proportionnelle -100 % valeur -120 % 2 0 4 6 8 10 12 14 Variable du procédé

Déterminez les réglages appropriés pour chacun de ces paramètres de contrôle établis selon la forme de la courbe de titrage du procédé pH.

Lisez les explications suivantes pour en savoir plus sur les différents réglages du Contrôleur PID.

 ICCONFIG1PID
 Controller

 PD
 #1

 Chan
 None

 Display For
 M2

 PD Hold
 Cff

 PD A/M
 Auto

 V
 <1/2>

Le M400 équipé de 1 Contrôleur PID.

Appuyez sur le champ **Chan** pour affecter la voie associée. Sélectionnez la voie que vous souhaitez associer au Contrôleur PID. Pour désactiver le Contrôleur PID, appuyez sur « None » (Aucune).

Appuyez sur le bouton permettant d'affecter un paramètre de mesure (en fonction de la voie sélectionnée) à associer au Contrôleur PID. Choisissez le paramètre de mesure en appuyant sur le champ correspondant. « Mx » indique la mesure affectée au Contrôleur PID (voir le chapitre 7.1.1 «Configuration voie»).

Le M400 permet d'afficher la sortie de contrôle (%PID) du Contrôleur PID dans la fenêtre d'accueil et l'écran de menu. Appuyez sur le champ **Display For** (affichage pour) pour afficher la sortie de contrôle souhaitée.

**REMARQUE :** la sortie de contrôle du Contrôleur PID s'affichera à la place de la mesure qui a été définie pour être affichée dans la ligne correspondante (voir le chapitre 7.1.1 « Configuration voie » à la page 59).

Avec le paramètre **PID HOLD**, sélectionnez l'état de la sortie de contrôle du Contrôleur PID si le transmetteur M400 est en mode « HOLD » (Maintien). « Off » (Désactivé) signifie que le pourcentage de la sortie de contrôle sera de 0 % si le transmetteur est en mode « HOLD » (Maintien). Si vous choisissez « Last Value » (Dernière valeur), la valeur du signal de sortie du contrôle avant que le transmetteur ne passe en mode « HOLD » (Maintien) sera utilisée.

Le paramètre **PID A/M** vous permet d'indiquer le mode de fonctionnement du Contrôleur PID (automatique ou manuel). Si vous choisissez « Auto », le transmetteur calcule le signal de sortie à partir de la valeur mesurée et des paramètres du Contrôleur PID. Si vous sélectionnez « Manual » (Manuel), deux autres boutons fléchés apparaissent dans l'écran de menu à l'éndroit où le signal de sortie est affiché. Appuyez sur les flèches pour augmenter ou diminuer le signal de sortie PID.

30 519 589 A

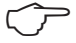

| CONFIG (PID Controller |          |          |  |  |
|------------------------|----------|----------|--|--|
| PID Mode               | Relay PL | 1        |  |  |
| Out 1                  | None     | 2 None   |  |  |
| Pulse Length           | 1        | 990      |  |  |
| Gain                   | 1.00     | ]        |  |  |
| minutes Tr             | 0.000    | Td 0.000 |  |  |
| ▼ <                    | <2/3>    | 5 1      |  |  |

REMARQUE : si vous avez choisi « Manual » (Manuel), les valeurs indiquées pour les constantes de temps, le gain, les points excentrés, les limites proportionnelles, la valeur de consigne et la zone morte n"influencent pas le signal de sortie.

Des paramètres supplémentaires peuvent être définis en accédant à la page suivante du menu.

Mode PID affecte un relais ou une sortie analogique pour le contrôle du PID. Selon le dispositif de contrôle utilisé, sélectionnez une des trois options proposées (« Relay PL » (Relais Long), « Relay PF » (Relais Freq) et « Aout » (Sortie ana)) en appuyant sur le champ correspondant.

| Relay PL (Relais Long) : | si vous utilisez une électrovanne, sélectionnez « Relay PL »             |
|--------------------------|--------------------------------------------------------------------------|
|                          | (Relais Long) (longueur d'impulsion du relais).                          |
| Relay PF (Relais Freq) : | si vous utilisez une pompe doseuse à entrée d'impulsion, sélection-      |
|                          | nez « Relay PF » (Relais Freq) (fréquence d'impulsion du relais).        |
| Aout (Sortie ana):       | pour utiliser une sortie analogique, sélectionnez « Aout » (Sortie ana). |

Aout (Sortie and):

Associez le signal de sortie Out1,2 du Contrôleur PID à la sortie du transmetteur souhaitée. Appuyez sur le bouton correspondant à « Out 1 » et « Out 2 » pour sélectionner le nombre correspondant au signal. #1 correspond au relais 1 ou à la sortie analogie 1, #2 correspond au relais 2 ou à la sortie analogique 2, etc.

**REMARQUE :** prenez soin de vérifier si les relais de type Reed sont associés à la fonction de régulation. Les relais de type Reed peuvent être utilisés par les dispositifs de contrôle de la fréquence d'impulsion et les applications peu exigeantes. L'alimentation est limitée à 0,5 A et 10 W (voir aussi le chapitre 14.2 « Caractéristiques électriques » à la page 108). Ne raccordez pas ce relais à des dispositifs qui nécessitent une alimentation plus élevée.

Si le « PID Mode » (Mode PID) est défini sur « Relay PL » (Relais Long), vous pouvez ajuster la longueur d'impulsion du signal de sortie du transmetteur. Appuyez sur le bouton Pulse Length (Longueur d'impulsion). Un clavier apparaîtra sur le M400 pour modifier la valeur. Saisissez la nouvelle valeur en secondes en vous aidant du tableau ci-dessous, puis appuyez sur 4.

**REMARQUE :** une longueur d'impulsion plus importante réduit l'usure de l'électrovanne. Le pourcentage de temps « On » (Activé) du cycle est proportionnel à la sortie de contrôle.

|                    | 1 <sup>re</sup> position de<br>relais (Out 1)         | 2º position de relais (Out 2) | Longueur d'impulsion (PL)                                                                                                    |
|--------------------|-------------------------------------------------------|-------------------------------|----------------------------------------------------------------------------------------------------|
| Conductivité       | Contrôle de<br>l'alimentation en<br>réactif concentré | Contrôle d'eau de dilution    | Une faible longueur d'impulsion (PL)<br>assure une alimentation plus<br>uniforme. Point de départ suggéré<br>= 30 secondes                                    |
| pH/redox           | Alimentation<br>en base                               | Alimentation<br>en acide      | Cycle d'ajout de réactif : une faible<br>longueur d'impulsion assure un<br>ajout de réactif plus uniforme. Point<br>de départ suggéré = 10 secondes           |
| Oxygène<br>dissous | Contrôle en action<br>inversée                        | Contrôle en action<br>directe | Durée du cycle d'alimentation : une<br>faible longueur d'impulsion (PL)<br>assure une alimentation plus<br>uniforme. Point de départ suggéré<br>= 30 secondes |

Si le « PID Mode » (Mode PID) est défini sur « Relay PF » (Relais Freq), vous pouvez ajuster la fréquence d'impulsion du signal de sortie du transmetteur. Appuvez sur le bouton Pulse Freq (Fréq impulsion) et saisissez la nouvelle valeur en impulsion/minute en vous aidant du tableau ci-dessous.

**REMARQUE** : réglez la fréquence d'impulsion sur la valeur maximale admise pour la pompe spécifique utilisée ; en général 60 à 100 impulsions/minute. La régulation produit cette fréquence lorsque la sortie est optimale.

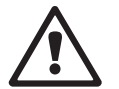

ATTENTION : un réglage trop élevé de la fréquence d'impulsion peut entraîner une surchauffe de la pompe.

|                    | 1 <sup>re</sup> position de relais<br>= #3                     | 2° position de relais<br>= #4 | Fréquence d'impulsion<br>(PF)                                                           |
|--------------------|----------------------------------------------------------------|-------------------------------|-----------------------------------------------------------------------------------------|
| Conductivité       | Contrôle de<br>l'alimentation en produit<br>chimique concentré | Contrôle d'eau de dilution    | Max. autorisé pour la<br>pompe utilisée<br>(généralement 60 à<br>100 impulsions/minute) |
| pH/redox           | Alimentation en base                                           | Alimentation en acide         | Max. autorisé pour la<br>pompe utilisée<br>(généralement 60 à<br>100 impulsions/minute) |
| Oxygène<br>dissous | Contrôle en action<br>inversée                                 | Contrôle en action directe    | Max. autorisé pour la<br>pompe utilisée<br>(généralement 60 à<br>100 impulsions/minute) |

Si le « PID Mode » (Mode PID) est défini sur **Aout** (Sortie ana), vous pouvez sélectionner le type de signal de sortie analogique du transmetteur. Appuyez sur le bouton correspondant pour choisir le type de signal de sortie (4-20 mA ou 0-20 mA).

Pour affecter le signal de sortie analogique, consultez le tableau ci-dessous.

|                 | 1 <sup>re</sup> position du signal analogique<br>= Out 1    | 2 <sup>e</sup> position du signal analogique<br>= Out 2 |
|-----------------|-------------------------------------------------------------|---------------------------------------------------------|
| Conductivité    | Contrôle de l'alimentation en<br>produit chimique concentré | Contrôle d'eau de dilution                              |
| pH/redox        | Alimentation en base                                        | Alimentation en acide                                   |
| Oxygène dissous | Contrôle en action inversée                                 | Contrôle en action directe                              |

Appuyez sur le champ **Gain** (Gain) pour saisir le gain du Contrôleur PID (sans unité). « Gain » représente la valeur maximale du signal de sortie du Contrôleur PID en pourcentage (valeur 1 équivaut à 100 %).

Appuyez sur le champ **min** pour modifier le temps de réinitialisation (ou temps intégral) **Tr** (champ gauche) et/ou le temps dérivé (ou intervalle) **Td** (champ droit).

**REMARQUE :** le gain, le temps intégral et le temps dérivé sont généralement réglés ultérieurement en tâtonnant en fonction de la réaction du procédé. Il est recommandé de commencer avec la valeur Td = 0.

Des paramètres supplémentaires peuvent être définis en accédant à la page suivante du menu.

L'écran affiche la courbe du Contrôleur PID. Elle présente des boutons pour saisir les points excentrés, la valeur de consigne et la limite proportionnelle pour 100 %.

Appuyez sur le bouton CP pour accéder au menu où vous pouvez modifier les points excentrés.

La page 1 comporte les paramètres de la valeur minimale des points excentrés. Appuyez sur le bouton correspondant pour modifier la valeur du paramètre du procédé et du signal de sortie associé en %.

Allez à la page 2 pour consulter les paramètres de la valeur maximale des points excentrés. Appuyez sur le bouton correspondant pour modifier la valeur du paramètre du procédé et du signal de sortie associé en %.

Appuyez sur le bouton SP pour modifier la valeur de consigne et la zone morte.

Appuyez sur le bouton **Lim** pour modifier les limites proportionnelles maximale et minimale ; elles correspondent à la plage où une régulation est nécessaire.

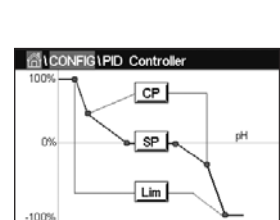

### 7.12 Service

CHEMIN D'ACCÈS : 🖄 \ CONFIG \ Service

Ce menu est un outil précieux pour le dépannage et permet de diagnostiquer les éléments suivants : « Calibrate TouchPad » (Clavier tactile), « Set Analog Outputs » (Par sortie ana), « Read Analog Outputs » (Lire sortie mA), « Read Analog Inputs » (Lire entrée mA), « Set Relays » (Config relais), « Read Relays » (Lire Relais), « Read Digital Inputs » (Lire entrée numérique), « Memory » (Mémoire), « Display » (Affichage).

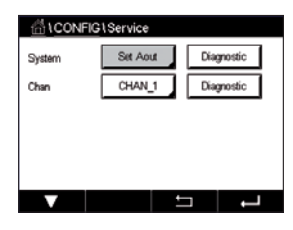

Dans le champ System (Système), sélectionnez l'élément que vous souhaitez diagnostiquer.

Dans **Chan**, sélectionnez la voie pour consulter les informations de diagnostic de la sonde. Ce menu apparaît uniquement si une sonde est connectée.

La fonction de diagnostic peut maintenant être sélectionnée en appuyant sur le bouton **Diagnostic**.

# 7.12.1 Réglage des sorties analogiques

Ce menu permet à l'utilisateur de régler toutes les sorties analogiques sur une valeur en mA comprise dans la plage 0-22 mA. Utilisez les boutons + et - pour ajuster le signal de sortie en mA. Le transmetteur ajustera les signaux de sortie en fonction de la mesure et de la configuration des signaux de sortie analogiques.

# 7.12.2 Lecture des sorties analogiques

Ce menu affiche la valeur en mA des sorties analogiques.

# 7.12.3 Réglage des relais

Ce menu permet à l'utilisateur d'ouvrir et de fermer chaque relais manuellement. Si l'utilisateur quitte le menu, le transmetteur ouvrira ou fermera le relais en fonction de sa configuration.

# 7.12.4 Lecture des relais

Ce menu affiche l'état de chaque relais. « On » (Activé) indique que le relais est fermé ; « Off » (Désactivé) indique que le relais est ouvert.

# 7.12.5 Lecture des entrées numériques

Ce menu affiche l'état des signaux d'entrée numérique.

# 7.12.6 Mémoire

Si vous sélectionnez « Memory » (Mémoire), le transmetteur testera la mémoire de toutes les cartes des sondes ISM et des transmetteurs connectés.

# 7.12.7 Écran

L'écran du transmetteur s'affiche toutes les 5 secondes en rouge, vert, bleu, gris, puis en gris foncé, avant de revenir au menu Service. Si vous appuyez sur l'écran avant la fin des 5 secondes au passage de chaque couleur, le transmetteur passera à l'étape suivante.

# 7.12.8 Étalonnage du clavier tactile

Pendant les 4 étapes d'étalonnage, appuyez toujours au centre des cercles affichés dans les 4 coins de l'écran. Le transmetteur affichera le résultat de l'étalonnage.

# 7.12.9 Diagnostic des voies

Si la sonde rencontre un problème, un message d'erreur correspondant apparaît.

# 7.13 Gestion utilisateur

CHEMIN D'ACCÈS : 🗥 \ CONFIG \ User Management

Ce menu permet de configurer les différents mots de passe de l'utilisateur et de l'administrateur, et de dresser une liste des menus auxquels peuvent accéder les utilisateurs. L'administrateur dispose de droits pour accéder à tous les menus. Pour les transmetteurs neufs, tous les mots de passe par défaut sont « 00000000 ».

Appuyez sur le champ **Protection** pour sélectionner le type de protection souhaité. Les options suivantes sont disponibles :

| Off (Désactivé) :         | Aucune protection                                                  |
|---------------------------|--------------------------------------------------------------------|
| Active (Actif) :          | L'ouverture de l'écran de menu (voir le chapitre 3.3 «Écran») doit |
|                           | être confirmée.                                                    |
| Decouvered (Mat de prese) |                                                                    |

**Password** (Mot de passe) : L'écran de menu ne peut être ouvert qu'avec un mot de passe.

Appuyez sur le bouton **Option** pour sélectionner le profil de l'administrateur (Admin) ou le profil d'un des utilisateurs.

**REMARQUE :** l'administrateur dispose des droits pour accéder à tous les menus. Il est possible de définir les droits d'accès de plusieurs utilisateurs.

Appuyez sur le bouton **UserID** (Utilisateur) pour saisir le nom de l'utilisateur ou de l'administrateur. Le nom de l'utilisateur ou de l'administrateur s'affichera si la protection par mot de passe est sélectionnée pour ouvrir l'écran de menu.

Pour modifier le mot de passe de l'utilisateur sélectionné ou de l'administrateur, appuyez sur le champ **Password** (Mot de passe). Saisissez l'ancien mot de passe dans le champ « Ancien mdp », le nouveau mot de passe dans le champ « Nouveau mdp », puis confirmez le mot de passe dans le champ « Confirmer mdp ». « 00000000 » est le mot de passe par défaut pour l'administrateur et tous les utilisateurs.

Si vous sélectionnez un profil d'utilisateur, un champ supplémentaire apparaît pour définir les droits d'accès.

Pour attribuer les droits d'accès, vous devez appuyer sur le bouton du menu correspondant. Lors de l'attribution des droits d'accès, le symbole  $\checkmark$  apparaît dans le bouton associé.

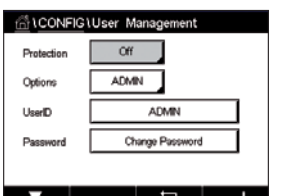

## 7.14 RAZ

CHEMIN D'ACCÈS : 🗥 \ CONFIG \ Reset

Différentes options de réinitialisation sont disponibles en fonction de la version et de la configuration du transmetteur.

Lisez les explications suivantes pour en savoir plus sur les différents réglages pour la réinitialisation des données et/ou des configurations.

# 7.14.1 Réinitialisation du système

Ce menu permet de réinitialiser le transmetteur M400 aux réglages d'usine (suppression des valeurs de consigne, des sorties analogiques, des mots de passe, etc.). Par ailleurs, les facteurs d'étalonnage des sorties et des entrées analogiques, et du transmetteur peuvent être réinitialisés aux dernières valeurs d'usine.

Appuyez sur le champ Options et sélectionnez « System » (Système).

Appuyez sur le champ **Point** (bouton configurer) et sélectionnez les différents éléments de configuration à réinitialiser.

Si vous avez sélectionné un élément, le menu « Action » s'affiche. Appuyez sur le bouton « Reset » (RAZ).

# 7.14.2 Réinitialisation de l'étalonnage des sondes UniCond 2e

Pour les sondes UniCond 2e, les paramètres « SensorCal » (Étalonnage de la sonde) et « ElecCal » (Étalonnage électronique de la sonde) peuvent être réinitialisés aux réglages d'usine.

Appuyez sur le champ **Options** et sélectionnez la voie sur laquelle est connectée la sonde UniCond 2e.

Appuyez sur le champ **Item** (bouton Configurer). Sélectionnez « SensorCal to Factory » (Retour param. usine-sonde) et/ou « ElecCal to Factory » (Retour param. usine-électr) en cochant la case adjacente. Appuyez sur — pour accepter la valeur.

Si vous avez sélectionné un élément, le menu Action s'affiche. Appuyez sur le bouton « Reset » (RAZ).

Le M400 ouvrira la fenêtre de confirmation. Sélectionnez « Yes » (Oui) pour procéder à la réinitialisation. Appuyez sur « Non » pour revenir au menu « Reset » (RAZ) sans procéder à la réinitialisation.

#### 7.15 USB

CHEMIN D'ACCÈS : 🗥 \ CONFIG \ USB

Ce menu vous permet d'imprimer les mesures ou de transférer celles-ci dans le journal des données via la communication USB.

fill CONFIG US Output Mode Lines to Print Output Time Configure Sélectionnez « Output Mode » (Mode sortie), « Off » (Désactivé), « Printer » (Imprimante) ou « Data Log » (Journal).

#### 7.15.1 Configuration de la sortie de l'imprimante

Le menu Imprimante vous permet de configurer la sortie USB du M400 afin d'envoyer des données vers une imprimante. Vous pouvez définir les paramètres d'impression pour que l'imprimante imprime jusqu'à 4 mesures de configuration sur des lignes distinctes, pour chaque entrée disponible, v compris les voies d'entrée à impulsion. À chaque cvcle d'impression, seront imprimées une ligne d'en-tête avec des données et l'heure indiquée par l'horloge interne du M400, ainsi qu'une ligne pour chaque mesure configurée, telle que la voie, la description de la mesure, la valeur de la mesure et l'unité de mesure.

Les données imprimées apparaîtront de la manière suivante :

- 11/mai/2012 15:36
- Ch Étiquette Mesure 1
  - CHAN\_1 4,01 pH
- 2 CHAN\_1 25 centigrade
- 3 CHAN 1 200 DLI

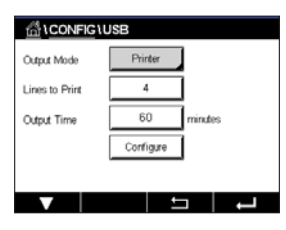

Pour définir les paramètres d'impression, sélectionnez l'option « Printer for Output Mode » (Mode imprimante). Configurez les options suivantes :

Lines to Print (Lignes à imprimer) permet de configurer le nombre de mesures à imprimer pour chaque cycle d'impression. Saisissez le nombre total de mesures à configurer pour l'impression. Vous pouvez régler 1 à 4 lignes à imprimer.

Output Time (Temps sortie) permet de définir la durée en minutes entre chaque cycle d'impression. L'intervalle d'impression peut être compris entre 1 et 1 000 minutes.

| <u></u>  |                      |             |       |   |  |  |
|----------|----------------------|-------------|-------|---|--|--|
| Outrut   | USB Output Configure |             |       |   |  |  |
|          | 1                    | 1 CHAN_1 pH |       |   |  |  |
| Lines ti | 2                    | CHAN_1      | *0    |   |  |  |
| Output   | з                    | CHAN_1      | Volts |   |  |  |
|          | 4                    | CHAN_1      | DU    |   |  |  |
|          |                      |             | Done  |   |  |  |
|          |                      |             |       | Ļ |  |  |

Une fois l'intervalle d'impression et les lignes à imprimer définis, appuyez sur le bouton « Configure » pour configurer la mise en pages. Le numéro situé à gauche de la fenêtre indique l'ordre d'apparition des lignes sur l'impression. Dans le premier menu déroulant, sélectionnez la voie à laquelle est connectée la sonde souhaitée. Cette liste déroulante affiche le nom des voies que vous avez configurées dans Channes Setup (Config. voie). Dans la deuxième liste déroulante, sélectionnez l'unité de mesure à afficher.

# 7.15.2 Enregistrement données USB

Le menu Journal des données vous permet de configurer la sortie USB du M400 afin d'envoyer les données vers une clé USB compatible. Vous pouvez définir le journal des données pour que l'imprimante imprime jusqu'à 4 mesures de configuration sur des lignes distinctes, pour chaque entrée disponible, y compris les voies d'entrée à impulsion. À chaque cycle d'enregistrement, seront enregistrées une ligne d'en-tête avec des données et l'heure indiquée par l'horloge interne du M400, ainsi qu'une ligne pour chaque mesure configurée, telle que la voie, la description de la mesure, la valeur de la mesure et l'unité de mesure.

#### Les données enregistrées apparaîtront de la manière suivante :

11/mai/2012 15:36

- Ch Étiquette Mesure
- 1 CHAN\_1 4,01 pH
- 2 CHAN\_1 25 °C
- 3 CHAN\_1 200 DLI

| Output Mode                                  | Data Log  |     |
|----------------------------------------------|-----------|-----|
| Measures to Send                             | 4         | ]   |
| Output Time                                  | 60        | sec |
|                                              | Configure | 1   |
| Please make sure the USB drive is connected! |           |     |
| V                                            | ±         |     |

Pour configurer le journal des données, sélectionnez l'option « Data log for Output Mode » (Journal des données). Configurez les options suivantes :

**Measures to Send** (Mesures à envoyer) permet de configurer le nombre de mesures à envoyer pour chaque cycle d'impression.

Saisissez le nombre total de mesures à configurer pour l'impression. Vous pouvez régler 1 à 4 lignes à imprimer.

**Output Time** (Temps sortie) permet de définir la durée en minutes entre chaque cycle d'impression. L'intervalle d'impression peut être compris entre 1 et 1 000 minutes.

Une fois l'intervalle d'impression et les lignes à imprimer définis, appuyez sur le bouton « Configure » pour configurer la mise en pages. Le numéro situé à gauche de la fenêtre indique l'ordre d'apparition des lignes sur l'impression. Dans le premier menu déroulant, sélectionnez la voie à laquelle est connectée la sonde souhaitée. Cette liste déroulante affiche le nom des voies que vous avez configurées dans Channes Setup (Config. voie). Dans la deuxième liste déroulante, sélectionnez l'unité de mesure à afficher.

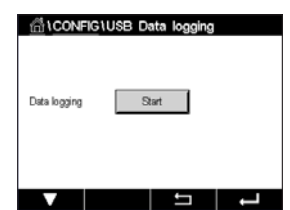

Démarrage ou arrêt du journal des données avec le CHEMIN D'ACCÈS : A Config\USB Data Logging une fois le Journal des données configuré. Ou vous pouvez paramétrer une touche personnalisée pour démarrer ou arrêter le Journal des données (voir le chapitre 9 « Touche personnalisée » à la page 96). Le réglage par défaut de l'enregistrement de données USB est « Stop » (Arrêt).

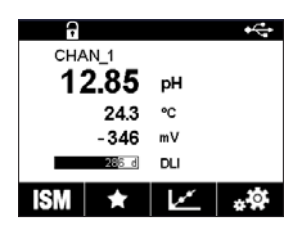

**REMARQUE**: assurez-vous que la clé USB est connectée avant de lancer le Journal des données. Lorsqu'une clé USB est connectée, un symbole USB apparaîtra en haut de l'écran de menu. Les formats du système de fichiers FAT et FAT32 sont compatibles.

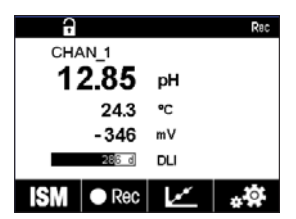

**REMARQUE :** lors de l'enregistrement des données sur une clé USB, un symbole « Rec » (enregistrement) clignotera en haut de l'écran de menu.

# 7.16 Configuration via USB

CHEMIN D'ACCÈS : MConfig/Configuration via USB

Coptions
Coptions
Load from USB
Load from USB

Ce menu permet d'enregistrer la configuration du transmetteur actuel sur une clé USB en tant que fichier ou de charger la configuration à partir d'une clé USB.

REMARQUE : Les formats du système de fichiers FAT et FAT32 sont compatibles.

Le nom du fichier de configuration doit être MT\_CFG\_x où x est 1 à 8. Veuillez ne pas renommer le fichier de configuration enregistré. Le fichier de configuration enregistré avec le logiciel « Transmitter Configuration Tool » (Outil de configuration du transmetteur) (TCT) peut être utilisé pour charger la configuration vers le transmetteur.

Remarque : le fichier de configuration pour la série de transmetteur M400 ne peut pas être utilisé pour des séries de transmetteur différentes, par ex. M300 ou M800.

# 8 ISM

Pour consulter la structure du menu, reportez-vous au chapitre 3.9 «Courbe de mesure».

CHEMIN D'ACCÈS : ₼ \ ISM

# 8.1 iMonitor

CHEMIN D'ACCÈS : 🗥 \ ISM \ iMonitor

iMonitor permet à l'utilisateur de connaître l'état de l'enchaînement en un coup d'œil.

L'interface iMonitor de la première voie s'affiche à l'écran. Pour naviguer dans l'interface des différentes voies, appuyez sur > en bas de l'écran.

Les valeurs « DLI », « TTM », et la valeur « TTCal » des sondes UniCond 2e sont affichées dans un bargraphe. Si ces valeurs baissent sous les 20 % de la valeur initiale, le bargraphe passe du vert au jaune. Si ces valeurs baissent sous les 10 %, le bargraphe devient rouge.

Pour les sondes Cond4e, les jours de fonctionnement de la sonde sont affichés.

En outre, les cycles SEP, NEP, AutoClave, SAN et les valeurs de Rg et Rref peuvent être affichés et affectés à un bouton de couleur si les valeurs sont fournies par la sonde.

La couleur du bouton associé aux cycles SEP, NEP, Autoclave et SAN passera du vert au jaune s'il reste moins de 20 % de la quantité maximale définie et deviendra rouge s'il reste moins de 10 %. Pour définir la quantité maximale du cycle, reportez-vous au chapitre 7.4 « ISM Setup (Configuration ISM) » à la page 70.

Les boutons Rg et Rref deviennent jaunes si les conditions d'un avertissement sont remplies et deviennent rouge si les conditions d'une alarme sont remplies. Ces boutons restent gris si l'alarme ISM correspondante n'est pas configurée (voir le chapitre 7.6 « Alarme ISM / capteur » à la page 76).

Selon le paramètre mesuré (sonde connectée), les données suivantes sont disponibles dans le menu iMonitor :

| рН :                            | DLI, TTM, ACT, NEP, AutoClave, SEP*, Rg**, Rref**   |
|---------------------------------|-----------------------------------------------------|
| O <sub>2</sub> ampérométrique : | DLI, TTM, ACT, NEP, AutoClave, SEP*, Électrolyte*** |
| O <sub>3</sub> :                | DLI, TTM, ACT, SAN                                  |
| Conductivité :                  | Jours de fonctionnement, TTCal****, NEP, SEP        |

- \* dans le cas où AutoClave n'a pas été activé (voir le chapitre 7.6 « Alarme ISM / capteur » à la page 76)
- \*\* dans le cas où l'alarme pour Rg et/ou Rref a été activée (voir le chapitre 7.6 « Alarme ISM / capteur » à la page 76)
- \*\*\* dans le cas où l'alarme pour « Electrolyte Level Error » (erreur niveau d'électrolyte) n'a pas été activée (voir le chapitre 7.6 « Alarme ISM / capteur » à la page 76)
- \*\*\*\* dans le cas où la sonde UniCond 2e est connectée

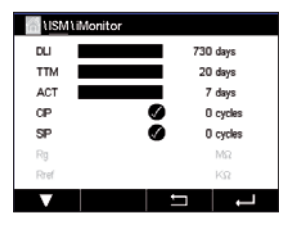

### 8.2 Messages

CHEMIN D'ACCÈS : 🗥 \ ISM \ Messages

Ce menu contient les messages affichés lorsqu'un avertissement ou une alarme se déclenche. Il peut afficher jusqu'à 100 messages.

5 messages sont affichés sur chaque page. S'il existe plus de 5 messages, d'autres pages apparaîtront.

Les alarmes et/ou les avertissements non acquittés seront affichés au début de la liste. Viendront ensuite les alarmes ou les avertissements acquittés, mais toujours en cours. À la fin de la liste sont décrits les alarmes et les avertissements résolus. Les messages sont triés dans l'ordre chronologique à l'intérieur de chaque groupe.

L'état de l'avertissement ou de l'alarme est indiqué de la manière suivante :

| Symbole | Description                                   | Signification                                           |
|---------|-----------------------------------------------|---------------------------------------------------------|
|         | Le symbole d'alarme clignote                  | Une alarme est présente et n'a pas été acquittée        |
|         | Le symbole d'alarme ne clignote pas           | Une alarme est présente et a été acquittée              |
|         | Le symbole d'avertissement<br>clignote        | Un avertissement est présent et n'a pas été<br>acquitté |
|         | Le symbole d'avertissement ne<br>clignote pas | Un avertissement est présent et a été acquitté          |
|         | Le symbole OK ne clignote pas                 | Un avertissement ou une alarme a été résolu             |

Pour acquitter une alarme ou un avertissement, vous devez appuyer sur le bouton **Info** situé sur la ligne correspondante.

Vous pouvez appuyer sur le bouton **Info** pour chaque message. Vous y trouverez la description du message, la date et l'heure à laquelle l'alarme ou l'avertissement s'est déclenché et l'état de l'alarme ou du message.

Si l'avertissement ou l'alarme a déjà été résolu, la fenêtre déroulante du message affiche un autre bouton pour effacer le message (c'est-à-dire pour le supprimer de la liste des messages).

# 8.3 Diagnostics ISM

CHEMIN D'ACCÈS : 🗥 \ ISM \ ISM Diagnostics

Le transmetteur M400 propose un menu de diagnostic pour toutes les sondes ISM. Allez dans le menu « Voie » et sélectionnez la voie correspondante en appuyant sur le champ associé.

Différents menus de diagnostic s'affichent en fonction de la voie sélectionnée et de la sonde affectée. Lisez les explications suivantes pour en savoir plus sur les différents menus de diagnostic.

| 1ISM \ Messages           |      |              |
|---------------------------|------|--------------|
| Ch1Warning pHGIs change<  | 0.3  | \Lambda info |
| Ch1Warning pH Offset<7.50 | рН , | \Lambda 🔝    |
| SP1High                   | (    | 🖿 info       |
| Ch1Error ORP Offset<-60m  | v (  | 🖨 🕅          |
| SP4 Between               | (    | 🖉 info       |
| Clear All                 |      |              |
|                           | L L  | Ļ            |

# 8.3.1 Électrodes pH/redox et sondes à oxygène, ozone et Cond4e

| 11SM \ISM Diagnostics |                  |
|-----------------------|------------------|
| Chan                  | CHAN_1 pH/ORP    |
| Diagnostic            | Cycles           |
|                       | Sensor Monitor   |
|                       | Max. Temperature |
|                       |                  |
|                       |                  |

| $\bigcirc$ |
|------------|
|            |

Si une électrode de pH/redox, une sonde à oxygène, à ozone ou Cond4e est connectée, vous pouvez accéder aux menus « Cycles », « Surveill. capteur » et « température Max. ».

Appuyez sur le bouton **Cycle** pour afficher les informations sur les cycles NEP, SEP et Autoclave de la sonde connectée. Les informations affichées indiquent le nombre de cycles qu'a connu la sonde et la limite max. du cycle correspondant, tel qu'elle a été définie dans le menu de configuration ISM (voir le chapitre 7.4 « ISM Setup (Configuration ISM) » à la page 70).

**REMARQUE :** pour les sondes Cond4e, qui ne sont pas autoclavables, le menu « Cycles d'autoclavage » n'est pas affiché.

REMARQUE : pour les sondes à ozone, les cycles SAN sont affichés.

Appuyez sur le bouton **Surveill. capteur** pour afficher les informations « DLI », « TTM » et « ACT » de la sonde connectée. Les valeurs « DLI », « TTM » et « ACT » sont affichées dans un bargraphe. Si ces valeurs baissent sous les 20 % de la valeur initiale, le bargraphe passe du vert au jaune. Si ces valeurs baissent sous les 10 %, le bargraphe devient rouge.

REMARQUE : pour les sondes Cond4e, les jours de fonctionnement sont affichés.

Appuyez sur le bouton **Température Max.** pour afficher les informations sur la température maximale connue par la sonde connectée, ainsi que la date et l'heure à laquelle elle est survenue. Cette valeur est enregistrée dans la sonde et ne peut pas être modifiée. La température maximale n'est pas enregistrée pendant l'autoclavage.

| C \ISM\ISM Diagnostics |                    |  |
|------------------------|--------------------|--|
| Chan                   | CHAN_1 UniCond     |  |
| Diagnostic             | Excursion Counters |  |
|                        | Highest Measured   |  |
|                        | Cycles             |  |
|                        |                    |  |
| T                      |                    |  |

# 8.3.2 Sondes UniCond 2e et UniCond 4e

Pour les sondes UniCond 2e et UniCond 4e, les éléments de diagnostic suivants peuvent être consultés : « Compteur dépass » (qui comprend les éléments « High Temp » (Temp élevée) et « High Conductivity » (Conductivité élevée) et « Reset Counters » (Conductivité haute)),

« Mesures les plus hautes » (qui comprend les éléments « Temp max » et « Cond max ») et

« Cycles » (qui comprend les éléments « Cycles NEP » et « Cycles SEP »).

## 8.4 Données cal.

CHEMIN D'ACCÈS : 🖄 \ ISM \ Calibration Data

Le transmetteur M400 offre un historique d'étalonnage pour toutes les sondes ISM. L'historique d'étalonnage fournit différentes données en fonction de la sonde affectée.

Lisez les explications suivantes pour en savoir plus sur les différentes données de l'historique d'étalonnage.

# 8.4.1 Données cal de toutes les sondes ISM (excepté les sondes UniCond 2e et UniCond 4e)

Si une sonde ISM (excepté les sondes UniCond 2e et UniCond 4e) est connectée, les données d'étalonnage suivantes sont affichées.

Actual (étalonnage réel) :

Usine (étalonnage usine) :

Ajustage 1

Ce jeu de données passe en position « Cal1 » après un nouveau réglage.

jeu de données d'origine, déterminé en usine. Ce jeu de données est conservé dans la sonde à titre de référence et ne peut pas être effacé.

jeu de données d'étalonnage utilisé pour les mesures.

premier réglage après l'étalonnage usine. Ce jeu de données est conservé dans la sonde à titre de référence et ne peut pas être effacé.

Call (dernière vérif/réglage) : jeu de données du dernier étalonnage/réglage exécuté. Ce jeu de données passe en position « Cal2 », puis « Cal3 » lorsqu'un nouvel étalonnage ou un nouveau réglage est effectué. Après ce niveau, le jeu de données n'est plus disponible. « Cal2 » et « Cal3 » fonctionnent de la même manière que « Cal1 ».

**Cal2** et **Cal3** peuvent être sélectionnés. Pour sélectionner le jeu de données d'étalonnage, appuyez sur le champ correspondant.

**REMARQUE :** les jeux de données « Cal1 », « Cal2 », « Cal3 » et « Ajustage 1 » ne sont pas présents sur la sonde à oxygène ampérométrique de THORNTON et la sonde à ozone.

Appuyez sur le bouton **Cal Data** pour afficher le jeu de données d'étalonnage correspondant. L'horodatage de l'étalonnage et l'ID utilisateur sont affichés.

**REMARQUE :** cette fonction nécessite le réglage adéquat de la date et de l'heure pendant les tâches d'étalonnage et/ou de réglage (voir le chapitre 7.10 « Système » à la page 78).

| <u>เล็</u> งเรคงด | alibration | Data     |   |
|-------------------|------------|----------|---|
| Chan              | CHAN       | 1 UniCor | d |
|                   | Actua      |          |   |
|                   | Cal Dat    | a        |   |
|                   |            |          |   |
|                   |            |          |   |
| V                 |            | ļ        | Ļ |

# 8.4.2 Données cal des sondes UniCond 2e et UniCond 4e

Pour les sondes UniCond 2e et UniCond 4e, vous pouvez sélectionner les trois jeux de données d'étalonnage suivants :

Actuel (étalonnage réel) : jeu de données d'étalonnage utilisé pour les mesures.

Usine (étalonnage en usine) : jeu de données d'origine, déterminé en usine. Ce jeu de données est conservé dans la sonde à titre de référence et ne peut pas être effacé.

Cal1 (dernière vérif/réglage) : jeu de données du dernier étalonnage/réglage exécuté.

Appuyez sur le bouton Cal Data pour afficher le jeu de données d'étalonnage correspondant.

Si vous avez sélectionné le jeu de données d'étalonnage réel à la page 1, la date et l'heure de l'étalonnage, l'ID utilisateur, les constantes de l'étalonnage de la conductivité et les valeurs de conductivité de référence utilisées pour l'étalonnage sont affichés. La page 2 indique les valeurs de conductivité mesurées et l'écart entre les valeurs mesurées et les valeurs de référence. Les pages 3 et 4 indiquent les mêmes informations pour la température. La page 5 affiche les cycles d'étalonnage propres à la sonde et la prochaine date d'étalonnage de la conductivité (C) et de la température (T).

Si vous avez sélectionné le jeu de données d'étalonnage usine à la page 1, la date et l'heure de l'étalonnage, les constantes de l'étalonnage de la conductivité et les valeurs de conductivité de référence utilisées pour l'étalonnage sont affichés. La page 2 affiche les mêmes valeurs pour la température.

Appuyez sur ← pour quitter le menu « Cal Data ».

**REMARQUE :** cette fonction nécessite le réglage adéquat de la date et de l'heure pendant les tâches d'étalonnage et/ou de réglage (voir le chapitre 7.10 « Système » à la page 78).

# 8.5 Info capteur

CHEMIN D'ACCÈS : 🗥 \ ISM \ Sensor Info

Vous pouvez afficher sur l'écran le modèle, la version du matériel et du logiciel, la dernière date d'étalonnage ainsi que le numéro de produit et de série des sondes ISM connectées au transmetteur M400.

Appuyez sur « Sensor info » (info capteur).

Les informations de la première voie à laquelle est connectée une sonde sont affichées à l'écran.

| 습 \ISM \ Sensor Info |                   |  |
|----------------------|-------------------|--|
| Chan                 | CHAN_1 pH/ORP     |  |
| Model                | Inpro 3250i       |  |
| Cal Date:            | 30/Jul/2012 14:22 |  |
| S/N:                 | 1139999           |  |
| P/N:                 | 52005378          |  |
| SW Ver:              | 7.0               |  |
| HW Ver:              | 2.0               |  |
|                      |                   |  |
| V                    | 1 C               |  |

Les informations suivantes sont affichées : « Model » (Modèle), « Cal Date » (Date Cal), « S/N » (numéro de série), « P/N » (numéro du produit), « SW Ver » (version du logiciel) et « HW Ver » (version du matériel).

**REMARQUE**: si une sonde UniCond 2e est connectée, les informations suivantes sont également affichées : « Temp Sens » (sonde de température), « Electrode » (matériau de l'électrode), « Body/Ins Mat: » (matériau de l'isolant et/ou du corps), « Inner » (Corps isolant) (matériau de l'électrode interne), « Outer » (matériau de l'électrode externe), « Fitting: » (matériau des raccords), « Class VI » (matériau de classe VI conforme à la FDA).

Pour quitter le menu « Sensor info » (info capteur), appuyez sur ←. Pour revenir à l'écran de menu, appuyez sur ♣.

# 8.6 Version logiciels

CHEMIN D'ACCÈS : 🖄 \ ISM \ HW/SW Version

Vous pouvez afficher sur l'écran la version du matériel et du logiciel ainsi que le numéro de produit et de série du transmetteur M400 ou des différentes cartes qui y sont connectées.

 With I SW Version

 M400
 Transmitter

 S/N
 0000000001

 P/N
 30374113

 SW Ver:
 0.119

 HW Ver:
 A

Les informations du transmetteur sont affichées à l'écran. Appuyez sur le champ M400. Pour sélectionner les informations de la carte souhaitée ou du transmetteur, appuyez sur le champ correspondant.

Les informations de la carte sélectionnée ou du transmetteur suivantes sont affichées : « S/N » (numéro de série), « P/N » (numéro du produit), « SW Ver » (version du logiciel) et « HW Ver » (version du matériel).

# 9

# Touche personnalisée

CHEMIN D'ACCÈS : 🗥 \ Config \ Custom Key Setup

Cytorrs
Cytorrs
FAV
Lock Screen
Trend
Messages

Ce menu permet la configuration d'un menu personnalisé sur le deuxième bouton gauche de l'écran de menu comme raccourci. La touche personnalisée est très pratique pour les touches tactiles programmables, particulièrement lorsque l'écran tactile n'est pas utilisé.

Options : la touche « FAV » (Favori) est l'option par défaut. Voir le chapitre « Sélectionner Favori » (Sélectionner Favori) pour le réglage de favoris.

- « Lock screen » (Verrouiller l'écran) peut être sélectionné pour verrouiller l'écran.
- « Trend » (Tendence) peut être sélectionné pour afficher le graphique.
- « Messages » peut être sélectionné comme raccourci pour accéder au menu des messages.
- « PID » peut être sélectionné pour les réglages PID manuels.
- « Data log » (Journal des données) peut être sélectionné pour lancer ou arrêter l'enregistrement USB de données.

СНА№1 13.52 рн 23.9 °С - 379.1 mV 380 0 DLI ISM // L/ \*Ф Après le réglage de touches personnalisées, les touches sélectionnées apparaîtront sur le deuxième bouton gauche de l'écran de menu.

**REMARQUE :** l'option « Journal des données » s'affichera uniquement si « USB data logging » (Enregistrement données USB) est sélectionné. L'option « PID » s'affichera uniquement si le Contrôleur PID est réglé en mode manuel.

# 9.1 Sélectionner Favori

CHEMIN D'ACCÈS : 
CHEMIN D'ACCÈS : 
CHEMIN D'ACCÈS : 
CHEMIN D'ACCÈS : 
CHEMIN D'ACCÈS : 
CHEMIN D'ACCÈS : 
CHEMIN D'ACCÈS : 
CHEMIN D'ACCÈS : 
CHEMIN D'ACCÈS : 
CHEMIN D'ACCÈS : 
CHEMIN D'ACCÈS : 
CHEMIN D'ACCÈS : 
CHEMIN D'ACCÈS : 
CHEMIN D'ACCÈS : 
CHEMIN D'ACCÈS : 
CHEMIN D'ACCÈS : 
CHEMIN D'ACCÈS : 
CHEMIN D'ACCÈS : 
CHEMIN D'ACCÈS : 
CHEMIN D'ACCÈS : 
CHEMIN D'ACCÈS : 
CHEMIN D'ACCÈS : 
CHEMIN D'ACCÈS : 
CHEMIN D'ACCÈS : 
CHEMIN D'ACCÈS : 
CHEMIN D'ACCÈS : 
CHEMIN D'ACCÈS : 
CHEMIN D'ACCÈS : 
CHEMIN D'ACCÈS : 
CHEMIN D'ACCÈS : 
CHEMIN D'ACCÈS : 
CHEMIN D'ACCÈS : 
CHEMIN D'ACCÈS : 
CHEMIN D'ACCÈS : 
CHEMIN D'ACCÈS : 
CHEMIN D'ACCÈS : 
CHEMIN D'ACCÈS : 
CHEMIN D'ACCÈS : 
CHEMIN D'ACCÈS : 
CHEMIN D'ACCÈS : 
CHEMIN D'ACCÈS : 
CHEMIN D'ACCÈS : 
CHEMIN D'ACCÈS : 
CHEMIN D'ACCÈS : 
CHEMIN D'ACCÈS : 
CHEMIN D'ACCÈS : 
CHEMIN D'ACCÈS : 
CHEMIN D'ACCÈS : 
CHEMIN D'ACCÈS : 
CHEMIN D'ACCÈS : 
CHEMIN D'ACCÈS : 
CHEMIN D'ACCÈS : 
CHEMIN D'ACCÈS : 
CHEMIN D'ACCÈS : 
CHEMIN D'ACCÈS : 
CHEMIN D'ACCÈS : 
CHEMIN D'ACCÈS : 
CHEMIN D'ACCÈS : 
CHEMIN D'ACCÈS : 
CHEMIN D'ACCÈS : 
CHEMIN D'ACCÈS : 
CHEMIN D'ACCÈS : 
CHEMIN D'ACCÈS : 
CHEMIN D'ACCÈS : 
CHEMIN D'ACCÈS : 
CHEMIN D'ACCÈS : 
CHEMIN D'ACCÈS : 
CHEMIN D'ACCÈS : 
CHEMIN D'ACCÈS : 
CHEMIN D'ACCÈS : 
CHEMIN D'ACCÈS : 
CHEMIN D'ACCÈS : 
CHEMIN D'ACCÈS : 
CHEMIN D'ACCÈS : 
CHEMIN D'ACCÈS : 
CHEMIN D'ACCÈS : 
CHEMIN D'ACCÈS : 
CHEMIN D'ACCÈS : 
CHEMIN D'ACCÈS : 
CHEMIN D'ACCÈS : 
CHEMIN D'ACCÈS : 
CHEMIN D'ACCÈS : 
CHEMIN D'ACCÈS : 
CHEMIN D'ACCÈS : 
CHEMIN D'ACCÈS : 
CHEMIN D'ACCÈS : 
CHEMIN D'ACCÈS : 
CHEMIN D'ACCÈS : 
CHEMIN D'ACCÈS : 
CHEMIN D'ACCÈS : 
CHEMIN D'ACCÈS : 
CHEMIN D'ACCÈS : 
CHEMIN D'ACCÈS : 
CHEMIN D'ACCÈS : 
CHEMIN D'ACCÈS : 
CHEMIN D'ACCÈS : 
CHEMIN D'ACCÈS : 
CHEMIN D'ACCÈS : 
CHEMIN D'ACCÈS : 
CHEMIN D'ACCÈS : 
CHEMIN D'ACCÈS : 
CHEMIN D'ACCÈS : 
CHEMIN D'ACCÈS : 
CHEMIN D'ACCÈS : 
CHEMIN D'ACCÈS : 
CHEMIN D'ACCÈS : 
CHEMIN D'ACCÈS : 
CHEMIN D'ACCÈS : 
CHEMIN D'ACCÈS : 
CHEMIN D'ACCÈS : 
CHEMIN D'ACCÈS : 
CHEMIN D'ACCÈS : 
CHEMIN D'ACCÈS : 
CHEMIN D'ACC

Le transmetteur M400 permet de configurer jusqu'à 4 favoris pour accéder rapidement aux fonctions fréquemment utilisées.

| IFAVORITE \Set Favorite |  |   |
|-------------------------|--|---|
| ISM                     |  | • |
| CAL                     |  | • |
| CONFIG                  |  | • |
|                         |  |   |
|                         |  |   |
|                         |  |   |

Les principaux menus sont affichés. Choisissez le menu contenant la fonction que vous souhaitez désigner en favori. Par exemple, sélectionnez le menu ISM en appuyant sur la flèche correspondante.

Choisissez la fonction que vous souhaitez désigner en favori en activant l'option. Une fonction définie en favori est désignée par le symbole **★**.

 $\widehat{\mathcal{T}}$ 

**REMARQUE :** désactivez l'option en appuyant à nouveau sur le symbole. Le symbole  $\bigstar$  du favori disparaît.

Allez dans le menu « Set Favourite » (Sélectionner Favori). Les favoris définis sont affichés sur cette page. Appuyez sur la flèche ► correspondant à la fonction de votre choix.

# 10 Maintenance

# 10.1 Nettoyage du panneau avant

Nettoyez les surfaces avec un chiffon doux humide et séchez-les soigneusement.

# 11 Historique du logiciel

| Modèle         | Version de logiciel | Date de sortie | Modifications du logiciel |
|----------------|---------------------|----------------|---------------------------|
| M400 Type1 ISM | V2.0.0              | Octobre 2018   | _                         |
| M400 Type1 ISM | V2.0.0              | Octobre 2018   | _                         |

# 12 Dépannage

Toute autre utilisation de l'équipement que celle spécifiée par Mettler-Toledo peut rendre inopérante la protection fournie par celui-ci.

Le tableau ci-dessous présente les causes possibles de problèmes courants :

| Problème                                     | Cause possible                                                                                                    |
|----------------------------------------------|----------------------------------------------------------------------------------------------------|
| Rien n'apparaît à l'écran.                   | <ul><li>Absence d'alimentation du M400.</li><li>Panne du matériel.</li></ul>                                                                                                    |
| Lectures de mesure incorrectes.              | <ul> <li>Sonde mal installée.</li> <li>Saisie incorrecte du multiplicateur d'unités</li> <li>Compensation de température mal réglée ou<br/>désactivée.</li> <li>Étalonnage de la sonde ou du transmetteur requis.</li> <li>Câble de raccordement ou câble de sonde défectueux<br/>ou plus long que la recommandation.</li> <li>Panne du matériel.</li> </ul> |
| Lectures de mesure instables.                | <ul> <li>Sondes ou câbles installés trop près de l'équipement,<br/>ce qui génère beaucoup de bruit électrique.</li> <li>Câble plus long que la recommandation.</li> <li>Réglage trop bas de la moyenne.</li> <li>Câble de raccordement ou câble de sonde défectueux.</li> </ul>                                                                              |
| Le symbole d'alarme apparaît.                | <ul> <li>Le point de consigne est en état d'alarme (point de consigne dépassé).</li> <li>Une alarme a été sélectionnée (voir le chapitre 7.6 « Alarme ISM / capteur » à la page 76) et s'est déclenchée.</li> </ul>                                                                                                    |
| Impossible de modifier les réglages du menu. | <ul> <li>Utilisateur exclu pour des raisons de sécurité.</li> </ul>                                                                                                    |

# 12.1 Liste des messages d'erreur, des avertissements et des alarmes relatifs à la conductivité (résistivité) des sondes ISM

| Alarmes            | Description                                                  |
|--------------------|--------------------------------------------------------------|
| Watchdog time-out* | Défaut logiciel/système                                      |
| Cell cond sèche*   | La cellule tourne à sec (absence de solution de mesure)      |
| Déviation cellule* | Multiplicateur hors tolérances** (selon le modèle de sonde). |

 \* Activez cette fonction dans les réglages du transmetteur (voir le chapitre 7.6 « Alarme ISM / capteur » à la page 76 CHEMIN D'ACCÈS : Menu/ISM/Sensor Alarm).

\*\* Pour plus d'informations, consultez la documentation de la sonde.

# 12.2 Liste des messages d'erreur, des avertissements et des alarmes relatifs au pH

# 12.2.1 Électrodes de pH, pH/pNa, sonde de CO<sub>2</sub> dissous

| Avertissements                                       | Description                                                                   |
|------------------------------------------------------|-------------------------------------------------------------------------------|
| Avert. de pente de pH trop élevée                    | Pente >102 %                                                                  |
| Avert. de pente de pH trop faible                    | Pente < 90 %                                                                  |
| Avert. de pH point zéro trop élevé                   | pH Zéro > mmmpH                                                               |
| Avert. de pH point zéro trop faible                  | pH Zéro < nnnpH                                                               |
| Avert. de résist. du verre faible                    | Résistance de l'électrode de verre modifiée d'un facteur inférieur à 0,3      |
| Avert. de résist. du verre élevée                    | Résistance de l'électrode de verre modifiée d'un facteur supérieur à 3        |
| Avertissement pH résistance de<br>référence faible** | Résistance de l'électrode de référence modifiée d'un facteur inférieur à 0,3  |
| Avert. de résist. de réf. élevé                      | Résistance de l'électrode de référence modifiée d'un<br>facteur supérieur à 3 |

| Alarmes                                      | Description                                                              |
|----------------------------------------------|--------------------------------------------------------------------------|
| Dépass. temps                                | Défaut logiciel/système                                                  |
| Erreur de pente de pH trop élevée            | Pente >103 %                                                             |
| Erreur de pente de pH trop faible            | Pente < 80 %                                                             |
| Erreur de pH point zéro trop élevé           | pH Zéro > xxxpH                                                          |
| Erreur de pH point zéro trop faible          | рН Zéro < ууурН                                                          |
| Erreur pH Résistance de référence            | Résistance de l'électrode de référence >150 K $\Omega$                   |
| élevée*                                      | (coupure)                                                                |
| Erreur pH Résistance de référence<br>faible* | Résistance de l'électrode de référence < 1 000 $\Omega$ (court-circuit)  |
| Erreur pH Résistance de verre élevée*        | Résistance de l'électrode de verre > 2 000 M $\Omega$ (coupure)          |
| Erreur pH Résistance de verre faible*        | Résistance de l'électrode de verre $< 5 \text{ M}\Omega$ (court-circuit) |

\*Activer cette fonction dans les réglages du transmetteur (voir le chapitre 7.6 « Alarme ISM / capteur » à la page 76 CHEMIN D'ACCÈS : Menu/Alarme ISM / capteur).

# 12.2.2 Messages redox

Erreur  $O_2$  Zéro > 0,6 nA

Niv. électrolyte bas

Erreur O<sub>2</sub> Zéro <-0,6 nA

| Avertissements       | Description                     |
|----------------------|---------------------------------|
| Att ORP Zéro > 30 mV | Décalage du zéro trop important |
| Att ORP Zéro <-30 mV | Décalage du zéro trop faible    |

| Alarmes                 | Description                     |
|-------------------------|---------------------------------|
| Watchdog time-out       | Défaut logiciel/système         |
| Erreur ORP Zéro >60 mV  | Décalage du zéro trop important |
| Erreur ORP Zéro <-60 mV | Décalage du zéro trop faible    |

# 12.3 Liste des messages d'erreur, des avertissements et des alarmes de la sonde ampérométrique O<sub>2</sub>

# 12.3.1 Sondes de mesure de l'oxygène en forte concentration

| [                                      |                                 |
|----------------------------------------|---------------------------------|
| Avertissements                         | Description                     |
| Att $O_2$ Pente <-90 nA                | Pente trop importante           |
| Att $O_2$ Pente >-35 nA                | Pente trop faible               |
| Att $O_2$ Zéro > 0,3 nA                | Décalage du zéro trop important |
| Att $O_2$ Zéro <-0,3 nA                | Décalage du zéro trop faible    |
|                                        |                                 |
| Alarmes                                | Description                     |
| Dépass. temps                          | Défaut logiciel/système         |
| Erreur $O_2$ Pente <-110 nA            | Pente trop importante           |
| Erreur O <sub>2</sub> Pente > $-30$ nA | Pente trop faible               |

Décalage du zéro trop important

Décalage du zéro trop faible

Niveau d'électrolyte trop bas

# 12.3.2 Sondes de mesure de l'oxygène en faible concentration

| Avertissements                       | Description                                                                |
|--------------------------------------|----------------------------------------------------------------------------|
| Att $O_2$ Pente <-460 nA             | Pente trop importante                                                      |
| Att $O_2$ Pente >-250 nA             | Pente trop faible                                                          |
| Att $O_2$ Zéro > 0,5 nA              | Décalage du zéro trop important                                            |
| Att $O_2$ Zéro <-0,5 nA              | Décalage du zéro trop faible                                               |
| -                                    |                                                                            |
| Alarmes                              | Description                                                                |
| Dépass. temps                        | Défaut logiciel/système                                                    |
| Erreur Install O <sub>2</sub> Jumper | Avec le modèle Hi Performance Oxygen, il convient d'installer un cavalier. |
| Erreur O <sub>2</sub> Pente <-525 nA | Pente trop importante                                                      |
| Erreur $O_2$ Pente > -220 nA         | Pente trop faible                                                          |
| Erreur O <sub>2</sub> Zéro > 1,0 nA  | Décalage du zéro trop important                                            |
| Erreur O <sub>2</sub> Zéro <-1,0 nA  | Décalage du zéro trop faible                                               |
| Niv. électrolyte bas                 | Niveau d'électrolyte trop bas                                              |

# 12.3.3 Sondes de mesure de l'oxygène à l'état de traces

| Avertissements                   | Description                     |
|----------------------------------|---------------------------------|
| Att $O_2$ Pente <-5 000 nA       | Pente trop importante           |
| Att $O_2$ Pente >-3 000 nA       | Pente trop faible               |
| Att $O_2$ Zéro > 0,5 nA          | Décalage du zéro trop important |
| Att O <sub>2</sub> Zéro <-0,5 nA | Décalage du zéro trop faible    |

| Alarmes Description                              |                                 |
|--------------------------------------------------|---------------------------------|
| Dépass. temps                                    | Défaut logiciel/système         |
| Erreur O <sub>2</sub> Pente <-6 000 nA           | Pente trop importante           |
| Erreur $O_2$ Pente > -2 000 nA Pente trop faible |                                 |
| Erreur O <sub>2</sub> Zéro > 1,0 nA              | Décalage du zéro trop important |
| Erreur O <sub>2</sub> Zéro <-1,0 nA              | Décalage du zéro trop faible    |
| Niv. électrolyte bas                             | Niveau d'électrolyte trop bas   |

# 12.4 Signalement des avertissements et des alarmes

# 12.4.1 Signalement des avertissements

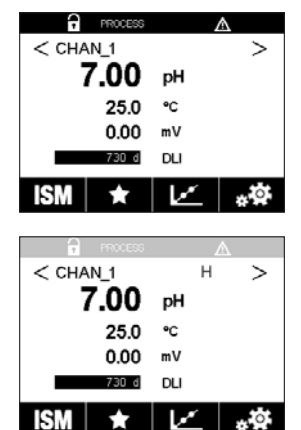

Les avertissements sont indiqués par un symbole d'avertissement en haut de l'écran du transmetteur.

Un message d'avertissement est enregistré et peut être sélectionné via le menu « Messages » (CHEMIN D'ACCÈS : MISM\Messages ; voir aussi le chapitre 8.2 «Messages»).

**REMARQUE :** Si l'avertissement n'est pas acquitté, l'en-tête de l'écran clignote. Si l'avertissement a été acquitté, l'en-tête de l'écran s'affiche en continu. Voir aussi le chapitre 8.2 «Messages». Si une alarme ou un avertissement n'est pas pris en compte par l'utilisateur, l'écran du transmetteur ne s'éteindra pas même si la durée d'éclairage est écoulée (voir le chapitre 7.8 «Configuration de l'affichage»).

**REMARQUE :** si une voie génère simultanément une alarme et un avertissement, l'alarme sera signalée en priorité. L'alarme sera indiquée (voir le chapitre 12.4 «Signalement des avertissements et des alarmes») sur l'écran de menu ou la fenêtre d'accueil, alors que l'avertissement ne sera pas affiché.

| 🗂 \Messages                 |               |
|-----------------------------|---------------|
| Ch1Warning pHGIs change<0.3 | <u>∧</u> info |
| Ch1Warning pH Offset<7.50pH | 🛕 info        |
| Ch1Error ORP Offset<-60ml/  | 🖉 info        |
| SP1High                     | 🏈 🖬           |
| SP4 Between                 | 🖉 info        |
| Clear All                   |               |
| < 1/2 >                     | IJ            |

Appuyez sur l'en-tête de l'écran de menu pour accéder aux messages. Reportez-vous au chapitre 8.2 «Messages» pour lire la description de ce menu.

**REMARQUE :** la détection de certains avertissements peut être activée/désactivée en désactivant/ activant l'alarme correspondante. Reportez-vous au chapitre 7.6 «Alarme ISM / capteur».

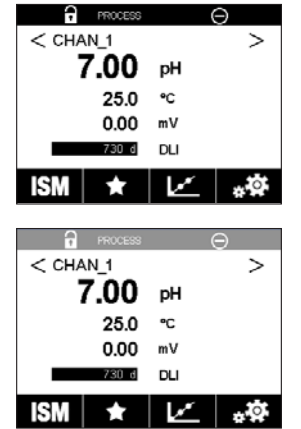

**12.4.2** Signalement des alarmes Les alarmes sont indiquées par un symbole d'alarme en haut de l'écran du transmetteur.

Les alarmes sont indiquees par un symbole d'alarme en haut de l'ecran du transmetteur. Un message d'alarme est enregistré et peut être sélectionné via le menu « Messages » (CHEMIN D'ACCÈS : MANMessages ; voir aussi le chapitre 8.2 «Messages»).

**REMARQUE :** si l'alarme n'est pas acquittée, l'en-tête de l'écran clignote. Si l'alarme a été acquittée, l'en-tête de l'écran s'affiche en continu. Voir aussi le chapitre 8.2 «Messages». Si une alarme ou un avertissement n'est pas pris en compte par l'utilisateur, l'écran du transmetteur ne s'éteindra pas même si la durée d'éclairage est écoulée (voir le chapitre 7.8 «Configuration de l'áffichage»).

**REMARQUE :** si une voie génère simultanément une alarme et un avertissement, l'alarme sera signalée en priorité. L'alarme sera indiquée (voir le chapitre 12.4 «Signalement des avertissements et des alarmes») sur l'écran de menu ou la fenêtre d'accueil, alors que l'avertissement ne sera pas affiché.

| 습 \Messages                 |        |
|-----------------------------|--------|
| Ch1Warning pHGIs change<0.3 | ▲ info |
| Ch1Warning pH Offset<7.50pH | dni 🔬  |
| SP1High                     | info   |
| Ch1Error ORP Offset<-60mV   | 🖨 info |
| SP4 Between                 | 🖉 info |
| Clear All                   |        |
| < 1/2 >                     | t      |

Appuyez sur l'en-tête de l'écran de menu pour accéder aux messages. Reportez-vous au chapitre 8.2 «Messages» pour lire la description de ce menu.

**REMARQUE :** la détection de certaines alarmes peut être activée/désactivée. Reportez-vous au chapitre 7.6 «Alarme ISM / capteur».

**REMARQUE :** les alarmes provoquées par un dépassement de la limite d'une consigne ou de la plage de valeurs admises (CHEMIN D'ACCÈS : A CONFIG Set Points ; voir aussi le chapitre 7.3 «Valeurs de consigne») seront aussi signalées à l'écran et enregistrées dans le menu « Messages » (CHEMIN D'ACCÈS : A ISM Messages ; voir aussi le chapitre 8.2 «Messages»).

# 13 Références de commande, accessoires et pièces détachées

Pour plus d'informations sur les autres accessoires et pièces détachées proposés, contactez votre bureau de vente ou votre représentant local Mettler-Toledo.

| Transmetteur                                                        | Réf.       |  |
|---------------------------------------------------------------------|------------|--|
| M400 Type 1 ISM                                                     | 30 490 171 |  |
| M400 Type 2 ISM                                                     | 30 490 172 |  |
| 1) Inclus : presse-étoupes 1 pièce M25×1,5 ; presse-étoupes 4 pièce | es M20×1,5 |  |
| Description                                                         | Réf.       |  |
| Kit de montage sur canalisation pour modèle ½ DIN                   | 30 300 480 |  |
| pour diamètre de conduite entre 40 et 60 mm                         |            |  |
| Kit de montage sur panneau pour modèle 1/2 DIN                      | 30 300 481 |  |
| Kit de montage mural ½ DIN                                          | 30 300 482 |  |
| Auvent de protection pour modèle 1/2 DIN                            | 30 073 328 |  |

# 14 Caractéristiques

# 14.1 Caractéristiques générales

### pH/redox (y compris pH/pNa)

| Paramètres de mesure              | pH, mV et température                             |
|-----------------------------------|---------------------------------------------------|
| Plage d'affichage du pH           | -2,00 à +16,00 pH                                 |
| Résolution pH                     | Auto/0,001/0,01/0,1/1 (peut être sélectionnée)    |
| Gamme mV                          | -1 500 à + 1 500 mV                               |
| Résolution mV                     | Auto/0,001/0,01/0,1/1 mV (peut être sélectionnée) |
| Plage de mesure de la température | -30 °C à +140 °C                                  |
| Résolution de température         | Auto/0,001/0,01/0,1/1 (peut être sélectionnée)    |
| Compensation de température       | Automatique/manuelle                              |
| Longueur max. du câble de sonde   | ISM : 80 m                                        |
| Cal.                              | 1 point, 2 points ou procédé                      |
|                                   |                                                   |

#### Oxygène ampérométrique

| Paramètres de mesure              | Oxygène dissous (DO) : saturation ou concentration et température   |
|-----------------------------------|---------------------------------------------------------------------|
| Plage de mesure du courant        | Analogique : 0 à -7 000 nA                                          |
| Plages d'affichage de l'oxygène   | Saturation de l'oxygène dissous : 0 à 500 % air, 0 à 200 % 02 sat.  |
|                                   | Concentration : 0 ppb (µg/I) à 50,00 ppm (mg/I)                     |
| Résolution O2 dissous             | Auto/0,001/0,01/0,1/1 (peut être sélectionnée)                      |
| Tension de polarisation           | • O <sub>2</sub> élevé : Étalonnage/mesure : -675 mV (configurable) |
|                                   | • $O_2$ bas : Étalonnage : -675 mV, Mesure : -500 mV (configurable) |
| Compensation de température       | Automatique                                                         |
| Plage de mesure de la température | −10 °C à +80 °C                                                     |
| Résolution de température         | Auto/0,001/0,01/0,1/1 °C (°F) (peut être sélectionnée)              |
| Longueur max. du câble de sonde   | ISM : 80 m                                                          |
| Cal.                              | 1 point (pente et décalage) ou procédé (pente et décalage)          |
|                                   |                                                                     |

| Oxygene optique                   |                                                                    |
|-----------------------------------|--------------------------------------------------------------------|
| Paramètres de mesure              | Oxygène dissous (DO) : saturation ou concentration et température  |
| Plages d'affichage de l'oxygène   | Saturation de l'oxygène dissous : 0 à 500 % air, 0 à 200 % 02 sat. |
|                                   | Concentration : 0 ppb (µg/I) à 50,00 ppm (mg/I)                    |
| Précision des mesures d'oxygène   | ±1 digit                                                           |
| Résolution de l'oxygène           | Auto/0,001/0,01/0,1/1 (peut être sélectionnée)                     |
| Compensation de température       | Automatique                                                        |
| Plage de mesure de la température | −30 °C à +150 °C                                                   |
| Résolution de température         | Auto/0,001/0,01/0,1/1 °C (°F) (peut être sélectionnée)             |
| Précision de la température       | ±1 digit                                                           |
| Longueur max. du câble de sonde   | 80 m (260 pi)                                                      |
| Cal.                              | 1 point (selon le modèle de sonde), 2 points ou procédé,           |
|                                   | mise à l'échelle de procédé                                        |

| CO <sub>2</sub> dissous              |                                                             |
|--------------------------------------|-------------------------------------------------------------|
| Paramètres de mesure                 | CO <sub>2</sub> dissous et température                      |
| Plage d'affichage du CO <sub>2</sub> | 0 à 5 000 mg/l                                              |
|                                      | 0 à 200 % sat.                                              |
|                                      | 0 à 1 500 mm Hg                                             |
|                                      | 0 à 2 000 mbar                                              |
|                                      | 0 à 2 000 hPa                                               |
| Précision CO <sub>2</sub>            | ±1 digit                                                    |
| Résolution CO <sub>2</sub>           | Auto/0,001/0,01/0,1/1 (peut être sélectionnée)              |
| Gamme mV                             | –1 500 à + 1 500 mV                                         |
| Résolution mV                        | Auto/0,01/0,1/1 mV (peut être sélectionnée)                 |
| Précision mV                         | ± 1 digit                                                   |
| Domaine de pression total            | 0 à 4 000 mbar                                              |
| Plage de mesure de la température    | −30 °C à +150 °C                                            |
| Résolution de température            | Auto/0,001/0,01/0,1/1 °C (°F) (peut être sélectionnée)      |
| Précision de la température          | ±1 digit                                                    |
| Longueur max. du câble de sonde      | 80 m (260 pi)                                               |
| Cal.                                 | 1 point (décalage), 2 points (pente et décalage) ou procédé |
|                                      | (décalage)                                                  |
|                                      |                                                             |
| Ozone dissous                        |                                                             |
| Paramètres de mesure                 | Concentration et température                                |

| Paramètres de mesure              | Concentration et température                      |
|-----------------------------------|---------------------------------------------------|
| Plage d'affichage du courant      | Analogique : 0 à -7 000 nA                        |
| Plage de mesure de l'ozone        | 0 à 5 000 ppb (μg/L) 0 <sub>3</sub>               |
| Précision de l'ozone              | ±1 % (ou 0,4 ppb) jusqu'à 2 000 ppb               |
|                                   | ±2,5 % (ou 50-125 ppb) de 2 000 ppb à 5 000 ppb   |
| Résolution                        | ± 1 digit                                         |
| Compensation de température       | Automatique                                       |
| Plage de mesure de la température | 5 °C à +50 °C                                     |
| Résolution de température         | Auto/0,001/0,01/0,1/1 (peut être sélectionnée)    |
| Longueur max. du câble de sonde   | 80 m                                              |
| Cal.                              | 1 point (décalage) ou procédé (pente et décalage) |
|                                   |                                                   |

#### Conductivité à 2 ou 4 électrodes

| Paramètres de mesure                                                             | Conductivité/résistivité et température                                                  |
|----------------------------------------------------------------------------------|------------------------------------------------------------------------------------------|
| Plages de conductivité                                                           | Cf. caractéristiques techniques de la sonde                                              |
| Courbes de concentration chimique<br>(utilisé avec les sondes à<br>4 électrodes) | $\begin{array}{ll} NaCl: & 0-26 \ \% \ \grave{a} \ 0 \ \ \ \ \ \ \ \ \ \ \ \ \ \ \ \ \ $ |
| Plages des solides totaux dissous                                                | NaCl, CaCO <sub>3</sub>                                                                  |
| Résolution Cond/Rés                                                              | Auto/0,001/0,01/0,1/1 (peut être sélectionnée)                                           |
| Plage de mesure de la température                                                | −40 °C à +200 °C                                                                         |
| Résolution de température                                                        | Auto/0,001/0,01/0,1/1 (peut être sélectionnée)                                           |
| Longueur max. du câble de sonde                                                  | sondes 4 électrodes : 80 m                                                               |
| Cal.                                                                             | 1 point, 2 points ou procédé                                                             |

#### Caractéristiques électriques 14.2

| Tension d'alimentation                          | • De 80 à 255 V CA, de 50 à 60 Hz, 10 VA<br>• De 20 à 30 V CC, 10 VA                                                                                                    |
|-------------------------------------------------|----------------------------------------------------------------------------------------------------|
| Bornier de connexion                            | Borniers à vis amovibles,<br>appropriés pour section transversale de fil de 0,2 à 1,5 mm <sup>2</sup><br>(AWG 16-24)                                                                                                    |
| Fusible secteur                                 | 2,0 A à action retardée, type FC                                                                                                    |
| Sortie analogique 1)                            | $4 \times 0/4$ à 20 mA, alarme 22 mA, avec isolation galvanique de l'entrée et de la terre                                                                                                    |
| Erreur de mesure sur les sorties<br>analogiques | <±0,05 mA sur plage de 1 à 22 mA                                                                                                    |
| Configuration des sorties<br>analogiques        | Linéaire, bilinéaire, logarithmique et automatique                                                                                                    |
| Charger                                         | Max. 500Ω                                                                                                    |
| Contrôleur PID                                  | <ol> <li>PID par longueur d'impulsion, fréquence d'impulsion ou contrôle<br/>analogique</li> </ol>                                                                                                    |
| Durée du cycle de sortie analogiqu              | e env. 1 s                                                                                                    |
| Entrée « Hold » (Maintien)/<br>Contact d'alarme | Oui/Oui                                                                                                    |
| Temporisation de sortie d'alarme                | 0 à 999 s, sélectionnable                                                                                                    |
| Relais                                          | <ul> <li>2 mécaniques SPDT à 250 V CA ou 30 V CC, 3 A</li> <li>2 SPST type Reed, 250 V CA ou 250 V CC, 0,5 A, 10 W</li> </ul>                                                                                                    |
| Entrée numérique                                | 2<br>Avec limites de commutation de 0,00 V CC à 1,00 V CC en inactif,<br>et de 2,30 V CC à 30,00 V CC en actif ; isolation galvanique jusqu'à<br>60 V de la sortie, de l'entrée analogique et de la terre                                                        |
| Entrée analogique 2)                            | 1 × 0/4 à 20 mA                                                                                                    |
| L'interface utilisateur                         | <ul> <li>Écran tactile TFT 4"</li> <li>Noir et blanc</li> <li>Résolution : ¼ VGA (320 x 240 pixels)</li> </ul>                                                                                                    |
| Clavier                                         | • 4 touches à retour tactile                                                                                                    |
| Langues                                         | 10 (anglais, allemand, français, italien, espagnol, portugais, russe, japonais, coréen et chinois)                                                                                                    |
| Interfaces                                      | <ul> <li>1 port USB : connexion à une imprimante, consignation de données, chargement de la configuration à partir d'une clé USB et enregistrement de la configuration sur clé USB</li> <li>1 périphérique USB : interface de mise à jour du logiciel</li> </ul> |

Pour M400 Type 1 ISM et Type 2 ISM.
 Pour M400 Type 2 ISM.
### 14.3 Caractéristiques environnementales

| Température de stockage | -40 °C à +70 °C                                                    |
|-------------------------|--------------------------------------------------------------------|
| Température ambiante ≠  | −20 °C à +50 °C                                                    |
| domaine de mesure       |                                                                    |
| Humidité relative       | 0 à 95 % sans condensation                                         |
| Altitude                | Max. 2 000 m                                                       |
| CEM                     | Conforme à la norme EN 61326-1:2013 (environnements industriels)   |
|                         | Émission : classe A, immunité : classe A                           |
| UL                      | Catégorie d'installation (surtension) II                           |
| Marque CE               | Le système de mesure est conforme aux exigences réglementaires     |
|                         | des directives CE. METTLER TOLEDO confirme la réussite des tests   |
|                         | effectués sur le dispositif en y apposant la marque CE.            |
| Conformité Ex           | • cCSAus Classe I, Division 2, Groupes A, B, C, D T4               |
|                         | Classe I, Zone 2, AEx nA nC IIC T4 Gc                              |
|                         | <ul> <li>FM Classe I, Division 2, Groupes A, B, C, D T4</li> </ul> |
|                         | Classe I, Zone 2, Groupes IIC T4                                   |
|                         | ATEX II 3G Ex nA nC IIC T4 Gc                                      |

# 14.4 Caractéristiques mécaniques

| Dimensions                | Boîtier – hauteur $	imes$ largeur $	imes$ profondeur | 136×136×116 mm                 |
|---------------------------|------------------------------------------------------|--------------------------------|
|                           | Face avant – hauteur x largeur                       | 150×150 mm                     |
|                           | Profondeur max en cas de montage sur panneau         | 116 mm                         |
|                           |                                                      | (hors connecteurs enfichables) |
| Poids                     | 1,50 kg                                              |                                |
| Matériau                  | Fonte d'aluminium (ADC12)                            |                                |
| Classification du boîtier | IP66/NEMA4X                                          |                                |

# 15 Garantie

METTLER TOLEDO garantit que ce produit est exempt de tout vice matériel et de conception pour une période d'une (1) année à compter de la date d'achat. Au cours de la période de garantie, si des réparations sont nécessaires et qu'elles ne résultent pas d'une mauvaise utilisation du produit, veuillez le retourner avec les frais de transport prépayés. Les modifications seront effectuées sans frais. Le service client de METTLER TOLEDO déterminera si le problème rencontré par le produit résulte d'une mauvaise utilisation ou d'un vice de fabrication. Les produits qui ne font pas l'objet d'une garantie seront réparés à vos frais sur la base d'un remplacement à l'identique.

La garantie ci-dessus est la garantie exclusive de METTLER TOLEDO et remplace toutes les autres garanties, expresses ou tacites, y compris mais sans s'y limiter, les garanties implicites de qualité marchande et de convenance à une fin particulière. METTLER TOLEDO ne pourra être tenu responsable des dommages, des pertes, des réclamations, des manques à gagner fortuits ou induits, découlant des actes ou des omissions de l'acquéreur ou de tiers, que ce soit par négligence ou autre. METTLER TOLEDO est dégagé de toute responsabilité en termes de réclamation, quelle qu'elle soit, qu'elle repose sur un contrat, une garantie, une indemnisation ou un délit (y compris la négligence), se révélant supérieure au prix d'achat du produit.

# 16 Tableaux de tampons

Les transmetteurs M400 ont la possibilité de reconnaître automatiquement un tampon pH. Les tableaux suivants indiquent les différents tampons reconnus automatiquement.

### 16.1 Tampons pH standard

#### 16.1.1 Mettler-9

| Temp (°C) | pH de solutions tampons |      |      |      |
|-----------|-------------------------|------|------|------|
| 0         | 2,03                    | 4,01 | 7,12 | 9,52 |
| 5         | 2,02                    | 4,01 | 7,09 | 9,45 |
| 10        | 2,01                    | 4,00 | 7,06 | 9,38 |
| 15        | 2,00                    | 4,00 | 7,04 | 9,32 |
| 20        | 2,00                    | 4,00 | 7,02 | 9,26 |
| 25        | 2,00                    | 4,01 | 7,00 | 9,21 |
| 30        | 1,99                    | 4,01 | 6,99 | 9,16 |
| 35        | 1,99                    | 4,02 | 6,98 | 9,11 |
| 40        | 1,98                    | 4,03 | 6,97 | 9,06 |
| 45        | 1,98                    | 4,04 | 6,97 | 9,03 |
| 50        | 1,98                    | 4,06 | 6,97 | 8,99 |
| 55        | 1,98                    | 4,08 | 6,98 | 8,96 |
| 60        | 1,98                    | 4,10 | 6,98 | 8,93 |
| 65        | 1,98                    | 4,13 | 6,99 | 8,90 |
| 70        | 1,99                    | 4,16 | 7,00 | 8,88 |
| 75        | 1,99                    | 4,19 | 7,02 | 8,85 |
| 80        | 2,00                    | 4,22 | 7,04 | 8,83 |
| 85        | 2,00                    | 4,26 | 7,06 | 8,81 |
| 90        | 2,00                    | 4,30 | 7,09 | 8,79 |
| 95        | 2,00                    | 4,35 | 7,12 | 8,77 |

| pH de solutions ta | mpons                                                                                                    |                                                                                                    |                                                                                                    |
|--------------------|----------------------------------------------------------------------------------------------------|----------------------------------------------------------------------------------------------------|----------------------------------------------------------------------------------------------------|
| 2,03               | 4,01                                                                                                    | 7,12                                                                                                    | 10,65                                                                                                    |
| 2,02               | 4,01                                                                                                    | 7,09                                                                                                    | 10,52                                                                                                    |
| 2,01               | 4,00                                                                                                    | 7,06                                                                                                    | 10,39                                                                                                    |
| 2,00               | 4,00                                                                                                    | 7,04                                                                                                    | 10,26                                                                                                    |
| 2,00               | 4,00                                                                                                    | 7,02                                                                                                    | 10,13                                                                                                    |
| 2,00               | 4,01                                                                                                    | 7,00                                                                                                    | 10,00                                                                                                    |
| 1,99               | 4,01                                                                                                    | 6,99                                                                                                    | 9,87                                                                                                    |
| 1,99               | 4,02                                                                                                    | 6,98                                                                                                    | 9,74                                                                                                    |
| 1,98               | 4,03                                                                                                    | 6,97                                                                                                    | 9,61                                                                                                    |
| 1,98               | 4,04                                                                                                    | 6,97                                                                                                    | 9,48                                                                                                    |
| 1,98               | 4,06                                                                                                    | 6,97                                                                                                    | 9,35                                                                                                    |
| 1,98               | 4,08                                                                                                    | 6,98                                                                                                    |                                                                                                    |
| 1,98               | 4,10                                                                                                    | 6,98                                                                                                    |                                                                                                    |
| 1,99               | 4,13                                                                                                    | 6,99                                                                                                    |                                                                                                    |
| 1,98               | 4,16                                                                                                    | 7,00                                                                                                    |                                                                                                    |
| 1,99               | 4,19                                                                                                    | 7,02                                                                                                    |                                                                                                    |
| 2,00               | 4,22                                                                                                    | 7,04                                                                                                    |                                                                                                    |
| 2,00               | 4,26                                                                                                    | 7,06                                                                                                    |                                                                                                    |
| 2,00               | 4,30                                                                                                    | 7,09                                                                                                    |                                                                                                    |
| 2,00               | 4,35                                                                                                    | 7,12                                                                                                    |                                                                                                    |
|                    | pH de solutions to         2,03         2,02         2,01         2,00         2,00         2,00         2,00         2,00         1,99         1,98         1,98         1,98         1,98         1,98         1,98         1,99         2,00         2,00         2,00         2,00         2,00         2,00         2,00         2,00         2,00         2,00         2,00         2,00         2,00         2,00         2,00         2,00         2,00 | pH de solutions tompons           2,03         4,01           2,02         4,01           2,01         4,00           2,00         4,00           2,00         4,00           2,00         4,01           1,99         4,01           1,99         4,02           1,98         4,03           1,98         4,06           1,98         4,08           1,98         4,10           1,98         4,10           1,99         4,13           1,98         4,16           1,99         4,22           2,00         4,26           2,00         4,30           2,00         4,35 | pH de solutions tampons           2,03         4,01         7,12           2,02         4,01         7,09           2,01         4,00         7,06           2,00         4,00         7,04           2,00         4,01         7,02           2,00         4,01         7,00           2,00         4,01         7,00           1,99         4,01         6,99           1,99         4,02         6,98           1,98         4,03         6,97           1,98         4,06         6,97           1,98         4,06         6,98           1,98         4,10         6,98           1,98         4,13         6,99           1,98         4,13         6,99           1,98         4,16         7,00           1,99         4,13         6,99           1,98         4,16         7,00           1,99         4,13         6,99           1,99         4,26         7,04           2,00         4,26         7,06           2,00         4,30         7,12 |

#### 16.1.2 Mettler-10

# 16.1.3 Tampons techniques NIST

| Temp (°C) | pH de solutions tampons |       |       |       |       |
|-----------|-------------------------|-------|-------|-------|-------|
| 0         | 1,67                    | 4,00  | 7,115 | 10,32 | 13,42 |
| 5         | 1,67                    | 4,00  | 7,085 | 10,25 | 13,21 |
| 10        | 1,67                    | 4,00  | 7,06  | 10,18 | 13,01 |
| 15        | 1,67                    | 4,00  | 7,04  | 10,12 | 12,80 |
| 20        | 1,675                   | 4,00  | 7,015 | 10,07 | 12,64 |
| 25        | 1,68                    | 4,005 | 7,00  | 10,01 | 12,46 |
| 30        | 1,68                    | 4,015 | 6,985 | 9,97  | 12,30 |
| 35        | 1,69                    | 4,025 | 6,98  | 9,93  | 12,13 |
| 40        | 1,69                    | 4,03  | 6,975 | 9,89  | 11,99 |
| 45        | 1,70                    | 4,045 | 6,975 | 9,86  | 11,84 |
| 50        | 1,705                   | 4,06  | 6,97  | 9,83  | 11,71 |
| 55        | 1,715                   | 4,075 | 6,97  |       | 11,57 |
| 60        | 1,72                    | 4,085 | 6,97  |       | 11,45 |
| 65        | 1,73                    | 4,10  | 6,98  |       |       |
| 70        | 1,74                    | 4,13  | 6,99  |       |       |
| 75        | 1,75                    | 4,14  | 7,01  |       |       |
| 80        | 1,765                   | 4,16  | 7,03  |       |       |
| 85        | 1,78                    | 4,18  | 7,05  |       |       |
| 90        | 1,79                    | 4,21  | 7,08  |       |       |
| 95        | 1,805                   | 4,23  | 7,11  |       |       |

| Temp (°C) | pH de solutions ta | mpons |       |       |
|-----------|--------------------|-------|-------|-------|
| 0         |                    |       |       |       |
| 5         | 1,668              | 4,004 | 6,950 | 9,392 |
| 10        | 1,670              | 4,001 | 6,922 | 9,331 |
| 15        | 1,672              | 4,001 | 6,900 | 9,277 |
| 20        | 1,676              | 4,003 | 6,880 | 9,228 |
| 25        | 1,680              | 4,008 | 6,865 | 9,184 |
| 30        | 1,685              | 4,015 | 6,853 | 9,144 |
| 37        | 1,694              | 4,028 | 6,841 | 9,095 |
| 40        | 1,697              | 4,036 | 6,837 | 9,076 |
| 45        | 1,704              | 4,049 | 6,834 | 9,046 |
| 50        | 1,712              | 4,064 | 6,833 | 9,018 |
| 55        | 1,715              | 4,075 | 6,834 | 8,985 |
| 60        | 1,723              | 4,091 | 6,836 | 8,962 |
| 70        | 1,743              | 4,126 | 6,845 | 8,921 |
| 80        | 1,766              | 4,164 | 6,859 | 8,885 |
| 90        | 1,792              | 4,205 | 6,877 | 8,850 |
| 95        | 1,806              | 4,227 | 6,886 | 8,833 |

#### 16.1.4 Tampons standard NIST (DIN et JIS 19266: 2000–01)

**REMARQUE :** les valeurs pH(S) des différentes charges des matériaux de référence secondaires sont documentées dans un certificat établi par un laboratoire agréé. Ce certificat est fourni avec le matériau correspondant du tampon. Seules ces valeurs pH(S) doivent être utilisées comme valeurs standard pour les matériaux de tampons de référence secondaires. En conséquence, cette valeur standard n'inclut pas de tableau avec des valeurs du pH standard pour l'application pratique. Le tableau ci-dessus fournit des exemples de valeurs pH(PS) à titre d'information uniquement.

#### 16.1.5 Tampons Hach

Valeurs de tampons jusqu'à 60 °C tel que spécifié par Bergmann & Beving Process AB.

| Temp (°C) | pH de solutions tampons |      |       |  |
|-----------|-------------------------|------|-------|--|
| 0         | 4,00                    | 7,14 | 10,30 |  |
| 5         | 4,00                    | 60   | 10,23 |  |
| 10        | 4,00                    | 7,04 | 10,11 |  |
| 15        | 4,00                    | 7,04 | 10,11 |  |
| 20        | 4,00                    | 7,02 | 10,05 |  |
| 25        | 4,01                    | 7,00 | 10,00 |  |
| 30        | 4,01                    | 6,99 | 9,96  |  |
| 35        | 4,02                    | 6,98 | 9,92  |  |
| 40        | 4,03                    | 6,98 | 9,88  |  |
| 45        | 4,05                    | 6,98 | 9,85  |  |
| 50        | 4,06                    | 6,98 | 9,82  |  |
| 55        | 4,07                    | 6,98 | 9,79  |  |
| 60        | 4,09                    | 6,99 | 9,76  |  |

| Temp (°C) | pH de solutions tampons |       |       |       |
|-----------|-------------------------|-------|-------|-------|
| 0         | 2,04                    | 4,00  | 7,10  | 10,30 |
| 5         | 2,09                    | 4,02  | 7,08  | 10,21 |
| 10        | 2,07                    | 4,00  | 7,05  | 10,14 |
| 15        | 2,08                    | 4,00  | 7,02  | 10,06 |
| 20        | 2,09                    | 4,01  | 6,98  | 9,99  |
| 25        | 2,08                    | 4,02  | 6,98  | 9,95  |
| 30        | 2,06                    | 4,00  | 6,96  | 9,89  |
| 35        | 2,06                    | 4,01  | 6,95  | 9,85  |
| 40        | 2,07                    | 4,02  | 6,94  | 9,81  |
| 45        | 2,06                    | 4,03  | 6,93  | 9,77  |
| 50        | 2,06                    | 4,04  | 6,93  | 9,73  |
| 55        | 2,05                    | 4,05  | 6,91  | 9,68  |
| 60        | 2,08                    | 4,10  | 6,93  | 9,66  |
| 65        | 2,07*                   | 4,10* | 6,92* | 9,61* |
| 70        | 2,07                    | 4,11  | 6,92  | 9,57  |
| 75        | 2,04*                   | 4,13* | 6,92* | 9,54* |
| 80        | 2,02                    | 4,15  | 6,93  | 9,52  |
| 85        | 2,03*                   | 4,17* | 6,95* | 9,47* |
| 90        | 2,04                    | 4,20  | 6,97  | 9,43  |
| 95        | 2,05*                   | 4,22* | 6,99* | 9,38* |

### 16.1.6 Tampons Ciba (94)

\*Extrapolé

### **16.1.7** Merck Titrisole, Riedel-de-Haën Fixanale

| Temp (°C) | pH de solutions tampons |      |      |      |       |
|-----------|-------------------------|------|------|------|-------|
| 0         | 2,01                    | 4,05 | 7,13 | 9,24 | 12,58 |
| 5         | 2,01                    | 4,05 | 7,07 | 9,16 | 12,41 |
| 10        | 2,01                    | 4,02 | 7,05 | 9,11 | 12,26 |
| 15        | 2,00                    | 4,01 | 7,02 | 9,05 | 12,10 |
| 20        | 2,00                    | 4,00 | 7,00 | 9,00 | 12,00 |
| 25        | 2,00                    | 4,01 | 6,98 | 8,95 | 11,88 |
| 30        | 2,00                    | 4,01 | 6,98 | 8,91 | 11,72 |
| 35        | 2,00                    | 4,01 | 6,96 | 8,88 | 11,67 |
| 40        | 2,00                    | 4,01 | 6,95 | 8,85 | 11,54 |
| 45        | 2,00                    | 4,01 | 6,95 | 8,82 | 11,44 |
| 50        | 2,00                    | 4,00 | 6,95 | 8,79 | 11,33 |
| 55        | 2,00                    | 4,00 | 6,95 | 8,76 | 11,19 |
| 60        | 2,00                    | 4,00 | 6,96 | 8,73 | 11,04 |
| 65        | 2,00                    | 4,00 | 6,96 | 8,72 | 10,97 |
| 70        | 2,01                    | 4,00 | 6,96 | 8,70 | 10,90 |
| 75        | 2,01                    | 4,00 | 6,96 | 8,68 | 10,80 |
| 80        | 2,01                    | 4,00 | 6,97 | 8,66 | 10,70 |
| 85        | 2,01                    | 4,00 | 6,98 | 8,65 | 10,59 |
| 90        | 2,01                    | 4,00 | 7,00 | 8,64 | 10,48 |
| 95        | 2,01                    | 4,00 | 7,02 | 8,64 | 10,37 |

| Temp (°C) | pH de soluti | ions tampons |      |       |  |
|-----------|--------------|--------------|------|-------|--|
| 0         | 2,03         | 4,01         | 7,12 | 10,65 |  |
| 5         | 2,02         | 4,01         | 7,09 | 10,52 |  |
| 10        | 2,01         | 4,00         | 7,06 | 10,39 |  |
| 15        | 2,00         | 4,00         | 7,04 | 10,26 |  |
| 20        | 2,00         | 4,00         | 7,02 | 10,13 |  |
| 25        | 2,00         | 4,01         | 7,00 | 10,00 |  |
| 30        | 1,99         | 4,01         | 6,99 | 9,87  |  |
| 35        | 1,99         | 4,02         | 6,98 | 9,74  |  |
| 40        | 1,98         | 4,03         | 6,97 | 9,61  |  |
| 45        | 1,98         | 4,04         | 6,97 | 9,48  |  |
| 50        | 1,98         | 4,06         | 6,97 | 9,35  |  |
| 55        | 1,98         | 4,08         | 6,98 |       |  |
| 60        | 1,98         | 4,10         | 6,98 |       |  |
| 65        | 1,99         | 4,13         | 6,99 |       |  |
| 70        |              | 4,16         | 7,00 |       |  |
| 75        |              | 4,19         | 7,02 |       |  |
| 80        |              | 4,22         | 7,04 |       |  |
| 85        |              | 4,26         | 7,06 |       |  |
| 90        |              | 4,30         | 7,09 |       |  |
| 95        |              | 4,35         | 7,12 |       |  |

### 16.1.8 Tampons WTW

# 16.1.9 Tampons JIS Z 8802

| Temp (°C) | pH de solutions ta | mpons |       |       |
|-----------|--------------------|-------|-------|-------|
| 0         | 1,666              | 4,003 | 6,984 | 9,464 |
| 5         | 1,668              | 3,999 | 6,951 | 9,395 |
| 10        | 1,670              | 3,998 | 6,923 | 9,332 |
| 15        | 1,672              | 3,999 | 6,900 | 9,276 |
| 20        | 1,675              | 4,002 | 6,881 | 9,225 |
| 25        | 1,679              | 4,008 | 6,865 | 9,180 |
| 30        | 1,683              | 4,015 | 6,853 | 9,139 |
| 35        | 1,688              | 4,024 | 6,844 | 9,102 |
| 38        | 1,691              | 4,030 | 6,840 | 9,081 |
| 40        | 1,694              | 4,035 | 6,838 | 9,068 |
| 45        | 1,700              | 4,047 | 6,834 | 9,038 |
| 50        | 1,707              | 4,060 | 6,833 | 9,011 |
| 55        | 1,715              | 4,075 | 6,834 | 8,985 |
| 60        | 1,723              | 4,091 | 6,836 | 8,962 |
| 70        | 1,743              | 4,126 | 6,845 | 8,921 |
| 80        | 1,766              | 4,164 | 6,859 | 8,885 |
| 90        | 1,792              | 4,205 | 6,877 | 8,850 |
| 95        | 1,806              | 4,227 | 6,886 | 8,833 |

# 16.2 Tampons pour électrode de pH à double membrane

### 16.2.1 Tampons pH/pNa Mettler (Na+ 3,9M)

| Temp (°C) | pH de solutions ta | mpons |      |      |
|-----------|--------------------|-------|------|------|
| 0         | 1,98               | 3,99  | 7,01 | 9,51 |
| 5         | 1,98               | 3,99  | 7,00 | 9,43 |
| 10        | 1,99               | 3,99  | 7,00 | 9,36 |
| 15        | 1,99               | 3,99  | 6,99 | 9,30 |
| 20        | 1,99               | 4,00  | 7,00 | 9,25 |
| 25        | 2,00               | 4,01  | 7,00 | 9,21 |
| 30        | 2,00               | 4,02  | 7,01 | 9,18 |
| 35        | 2,01               | 4,04  | 7,01 | 9,15 |
| 40        | 2,01               | 4,05  | 7,02 | 9,12 |
| 45        | 2,02               | 4,07  | 7,03 | 9,11 |
| 50        | 2,02               | 4,09  | 7,04 | 9,10 |

# Pour obtenir les adresses des organisations commerciales METTLER TOLEDO, veuillez consulter le site à l'adresse suivante : www.mt.com/pro-MOs

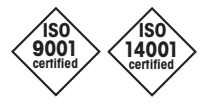

Management System certified according to ISO 9001 / ISO 14001

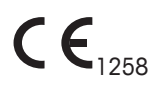

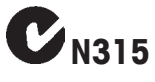

Sous réserve de modifications techniques. © Mettler-Toledo GmbH, Process Analytics 10/2018 Imprimé en Suisse. 30 519 589 A Mettler-Toledo GmbH, Process Analytics Im Hackacker 15, CH-8902 Urdorf, Suisse Tel. +41 44 729 62 11, Fax +41 44 729 66 36

www.mt.com/pro